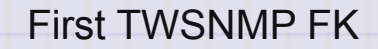

# **First TWSNMP FK**

Most popular SNMP manager in Japan

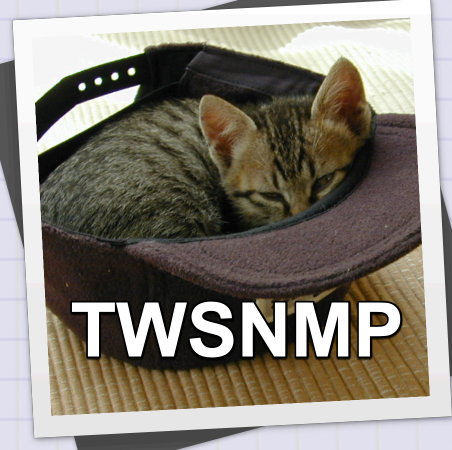

# At the beginning

TWSNMP is an SNMP manager that supports the most popular SNMPv3 in Japan for over 20 years. It is TWSNMP FK that has been reprinted with the latest machine technology in 2023. The TWSNMP FC that runs on the container is accessed from the web browser, but the FK is a desktop app and does not require a browser.

# **Microsoft Store**

#### Windows version

https://www.microsoft.com/store/apps/9nsqn46p0mVL

You can buy it.

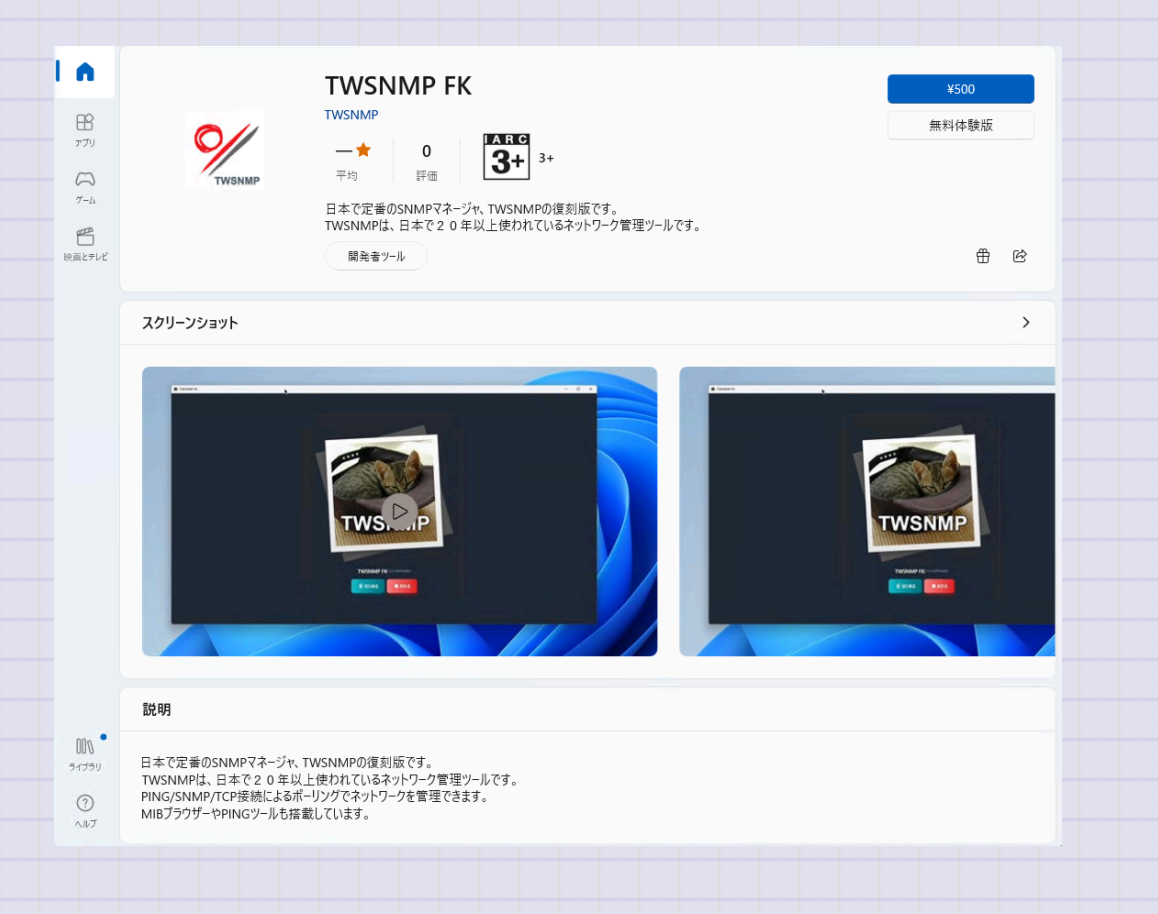

Copyright (c) 2023 Masayuki Yamai

# **App Store**

#### The Mac version is

https://apps.apple.com/jp/app/twsnmpfk/id6468539128

Q twsnmp

☆ 見つける

創作する

√ 仕事する

🥝 楽しむ

🔘 🖉

開発する

You can buy it.

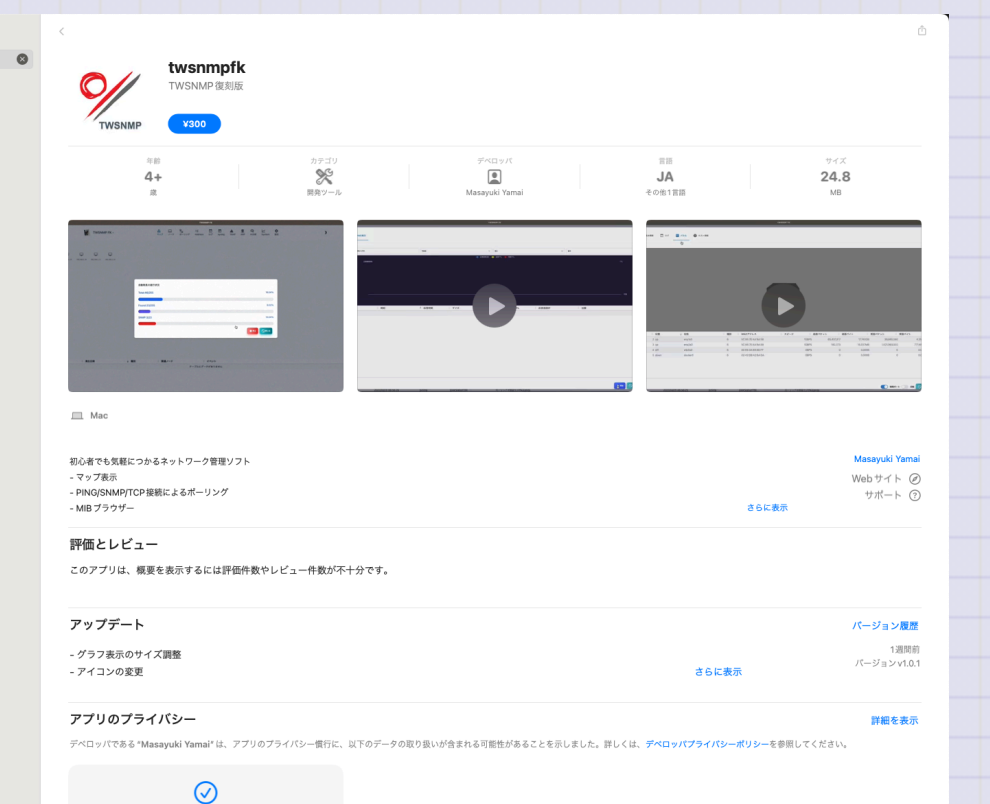

4 / 191

# **Starting TWSNMP FK**

In the case of Windows, start from the start menu to the Mac OS in your favorite method, such as from the launcher.Welcome to the screen.Start with the <Start> button.Stop the program with the <Stop> button.The explanation screen of how to use it is displayed with the <Help> button.

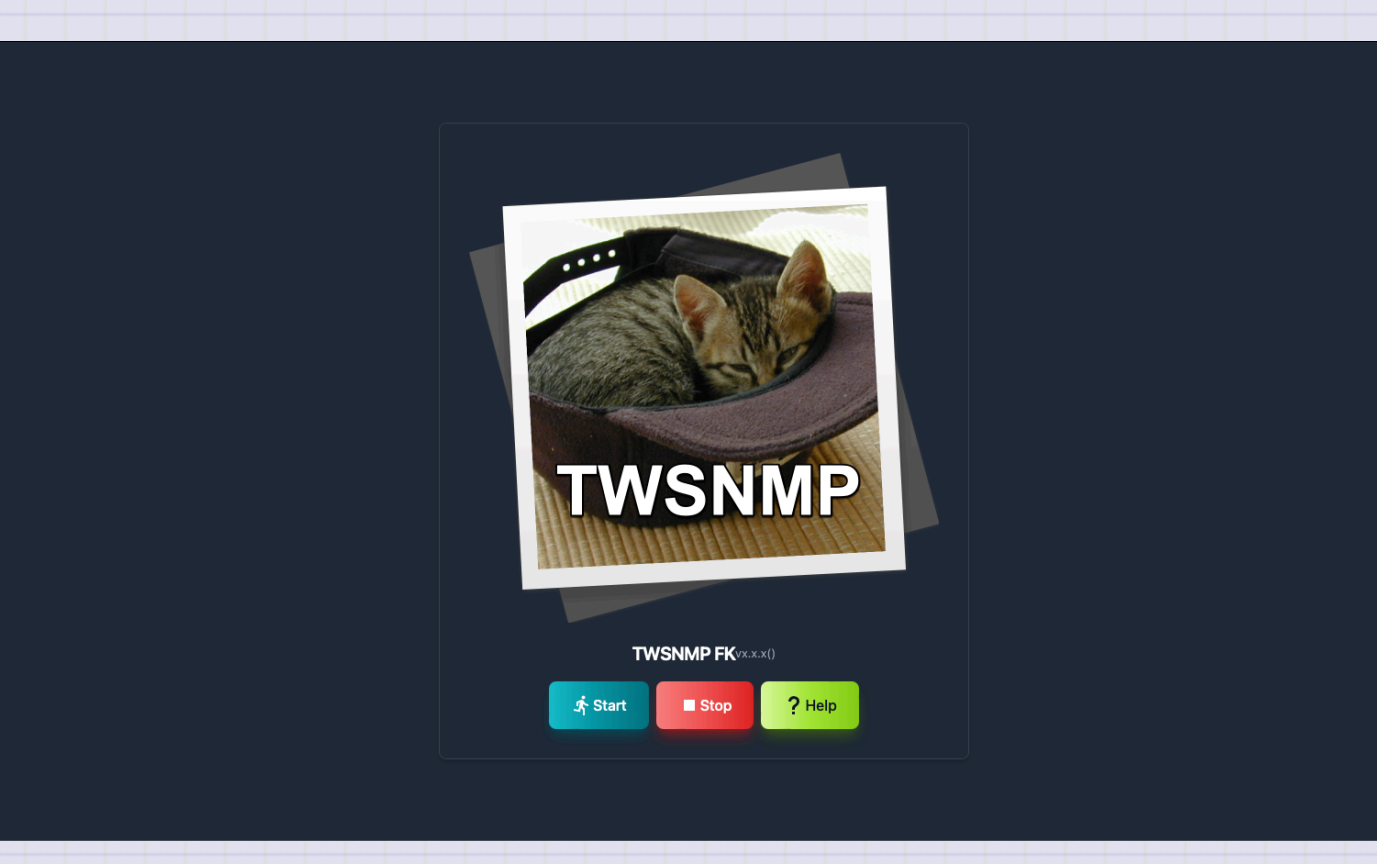

### Select a folder to save data

Click the <Start> button on the screen to display a dialog to select a folder to save the

data.Please select a folder.You can also create a new one.

|          | ALL REAL PROPERTY.        |         |
|----------|---------------------------|---------|
|          |                           |         |
|          | 👩 ymimacmini 🛛 🗘          | Q 検索    |
|          |                           |         |
| 過去30日間   | 変更日 > サイ                  | ズ 種類    |
| 🚞 fk4    | 2023/11/03 20:08          |         |
| 🚞 fk     | 2023/10/29 6:38           |         |
|          |                           |         |
| 10月      |                           |         |
| i twsnmp | 2023/10/07 6:46           |         |
|          |                           |         |
|          |                           |         |
| i share  | 2023/08/17 18:09          |         |
|          |                           |         |
|          |                           |         |
| 🚞 sbom   | 2023/05/23 6:43           |         |
| 🚞 tw     | 2023/05/02 17:36          | フォルダ    |
|          |                           |         |
|          |                           |         |
| 新規フォルダ   |                           | キャンセル開く |
|          |                           |         |
| Т        | WSNMP FKvx.xx0            |         |
|          |                           |         |
|          | <b>ス</b> います <b>2</b> ヘルプ |         |
|          |                           |         |
|          |                           |         |
|          |                           |         |
|          |                           |         |
|          |                           |         |
|          |                           |         |

# **First map**

Select a new folder and start a map without node. After a while, the log will be

displayed.

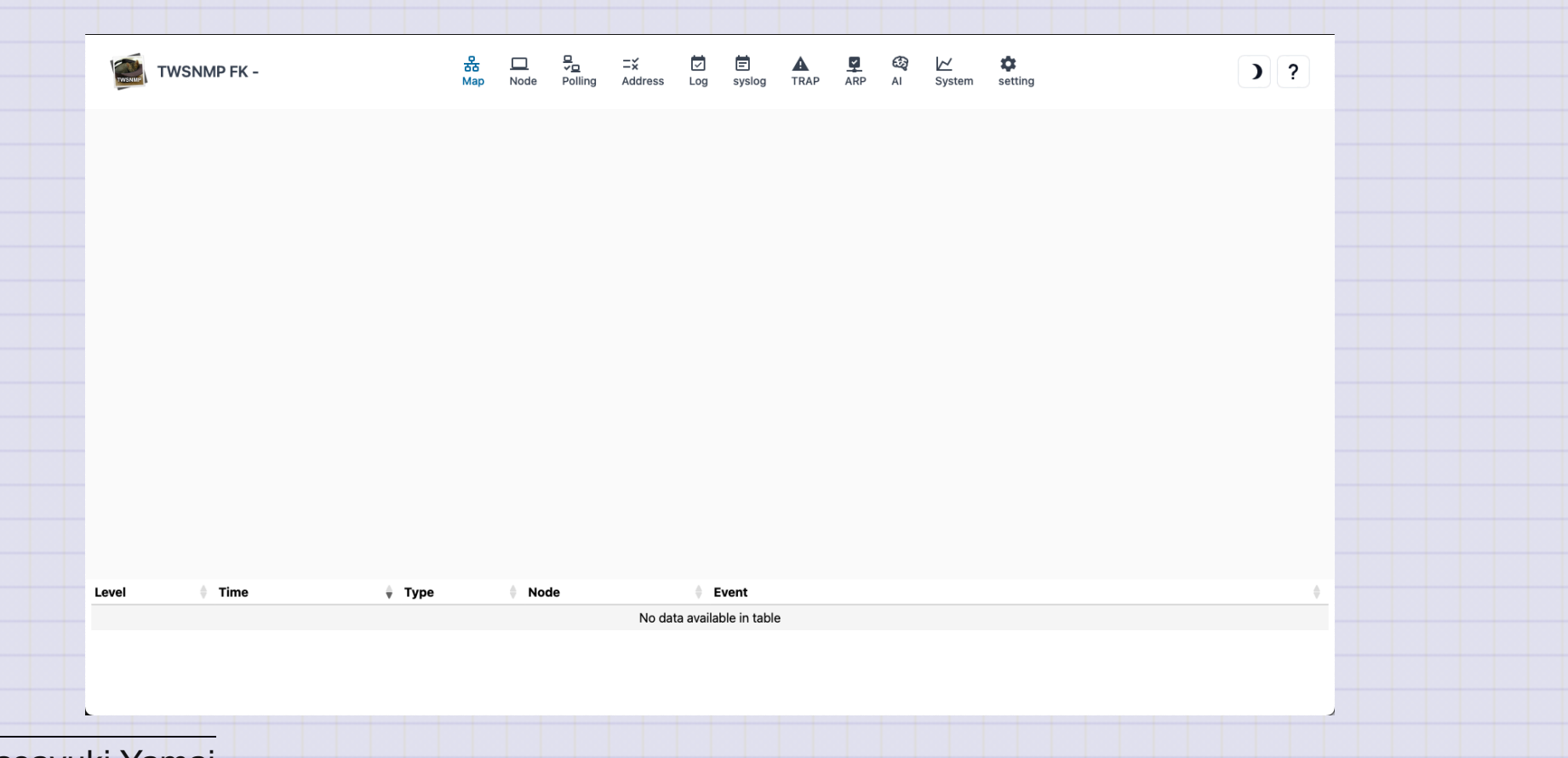

Copyright (c) 2023 Masayuki Yamai

### Flow of the first map creation

The flow of creating a map is

- Click the appropriate position on the map
- Start "Automatic discovery" from the menu
- The IP address range to be searched
- Precrose automatic discovery
- Move node on map
- Line connection

You can now search for PCs, routers, servers, etc. connected to the managed network and register on the map.

## Мар

#### The map screen has three large parts.

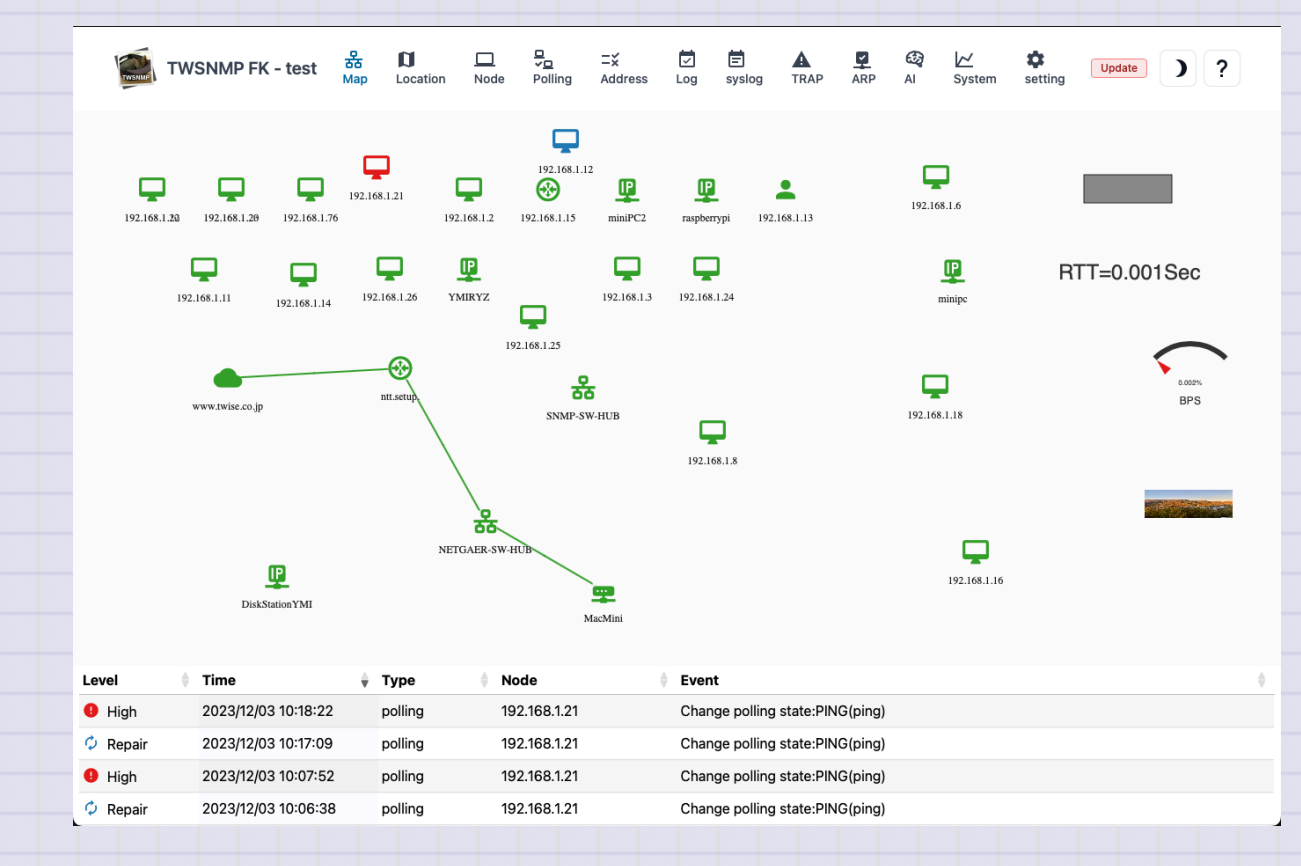

Copyright (c) 2023 Masayuki Yamai

| Screen    | Contents                                                       |
|-----------|----------------------------------------------------------------|
| Toolbar   | Switch the screen.                                             |
| Мар       | This is the part that displays the composition of the network. |
| Event Log | Displays the latest 100 event logs.                            |

#### Light/dark mode switching

Click the  $\checkmark$  mark on the upper right to dark mode.I like dark mode.Probably the person who aims for a white hacker likes dark mode.There are only white hackers in the cat world.By Cat of the predecessor assistant.The current assistant cat seems to like both because the pattern is black and white.

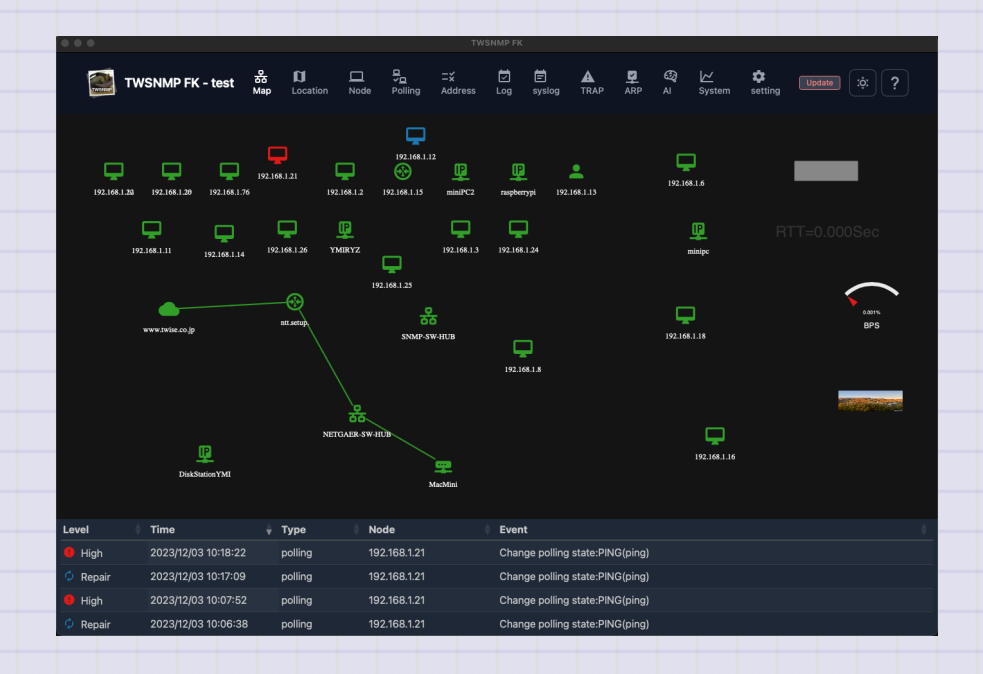

11 / 191

#### Map menu

Right -click the location other than the node and drawing items on the map to display.

- + Add node
- Draw item
- <sup>C</sup> Check all
- Discover
- ⊞ Grid
- Backgrand image
- Reload
- 🖌 Edit mode

First TWSNMP FK

|      | Menu                        | Operation                                                          |
|------|-----------------------------|--------------------------------------------------------------------|
|      | Add node                    | Add the node to the map manually.                                  |
|      | Draw item                   | Add drawing items to the map.                                      |
|      | Check all                   | Reconfirm the node that has occurred.                              |
|      | Discover                    | Displays the automatic discovery screen.                           |
|      | Grid                        | Align the position of the node at the specified interval.          |
|      | Backgrand image             | set backgrand image to map                                         |
|      | Reload                      | Update the map to the latest state.                                |
|      | Edit mode                   | All drawing items are displayed regardless of the state of the map |
| Сору | right (c) 2023 Masayuki Yam | nai 1                                                              |

#### Node menu

Right -click the node on the map to display it.

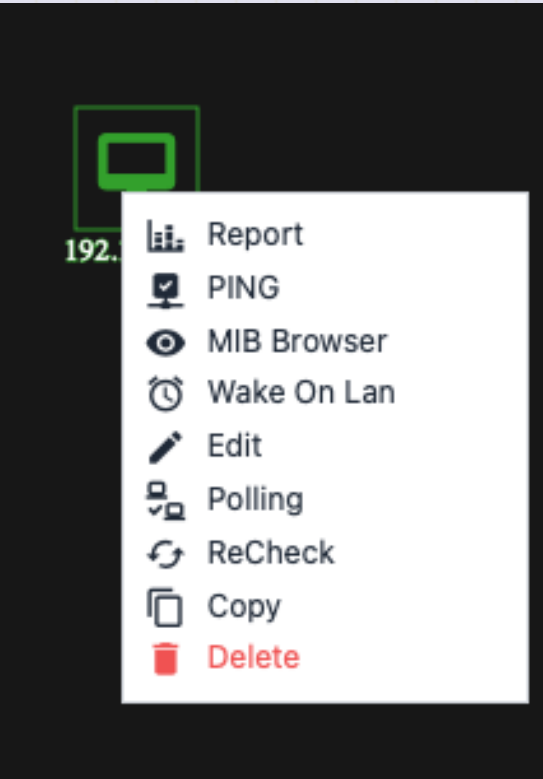

Copyright (c) 2023 Masayuki Yamai

|                 | Menu                | Operation                                                   |
|-----------------|---------------------|-------------------------------------------------------------|
|                 | Report              | Displays the report screen related to the node.             |
|                 | Ping                | Displays the ping screen.                                   |
|                 | MIB browser         | Displays MIB browser.                                       |
|                 | gNMI Tool           | Displays gNMI Tool.                                         |
|                 | Wake on LAN         | Wake on LAN packet.                                         |
|                 | Edit                | Displays the screen to edit the node settings.              |
|                 | Polling             | Displays a polling list related to nodes.                   |
|                 | ReCheck             | Relieve the condition of the node by executing the polling. |
|                 | Сору                | Create a node duplication.                                  |
| Copyright (c) 2 | 2023 Masayuki Yamai | Delete node.                                                |

15 / 191

#### Draw item menu

Right -click the drawing item on the map to display it.

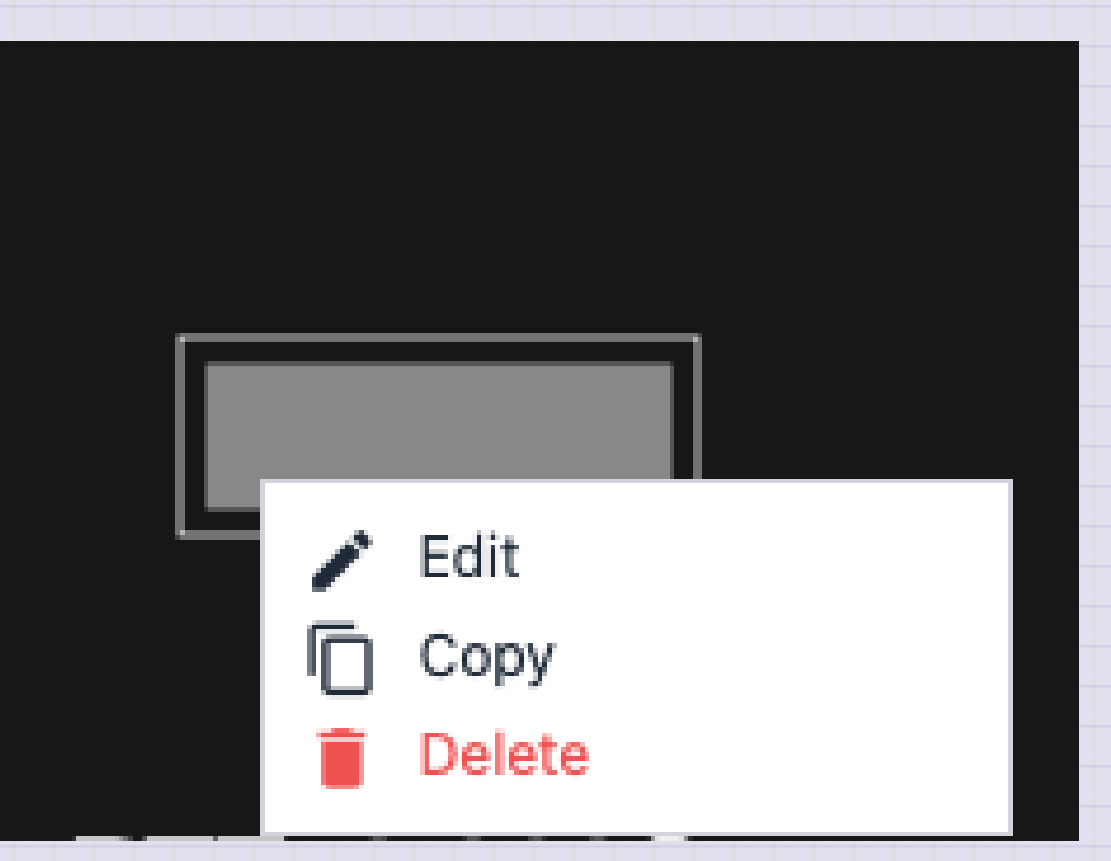

| Menu   | Operation                                              |
|--------|--------------------------------------------------------|
| Edit   | Displays the screen to edit the drawing item settings. |
| Сору   | Create drawing items.                                  |
| Delete | Delete drawing items.                                  |

#### Discover

#### Automatic discovery screen.

| Timeout (seconds) | Retry            |        |
|-------------------|------------------|--------|
| 1                 | () (1            |        |
| Port scan         | Polling automati | ic add |

| Items                        | Contents                                                   |
|------------------------------|------------------------------------------------------------|
| Start IP                     | The first IP address range to search.                      |
| End IP                       | The end of the IP address range to search.                 |
| Timeout                      | This is the timeout of ping when searching.                |
| Retry                        | This is the number of retrys of ping when searching.       |
| Port scan                    | Perform a port scan on the found node.                     |
| add polling                  | Polling is automatically set on the found node.            |
| <start></start>              | Start automatic discovery.                                 |
| <auto ip="" range=""></auto> | Automatically set the search range from the PC IP address. |
| <auto ip="" range=""></auto> | Automatically set the search range from the PC IP address. |

#### Automatic discovery is being performed

The number of nodes you have executed or discovered is displayed.

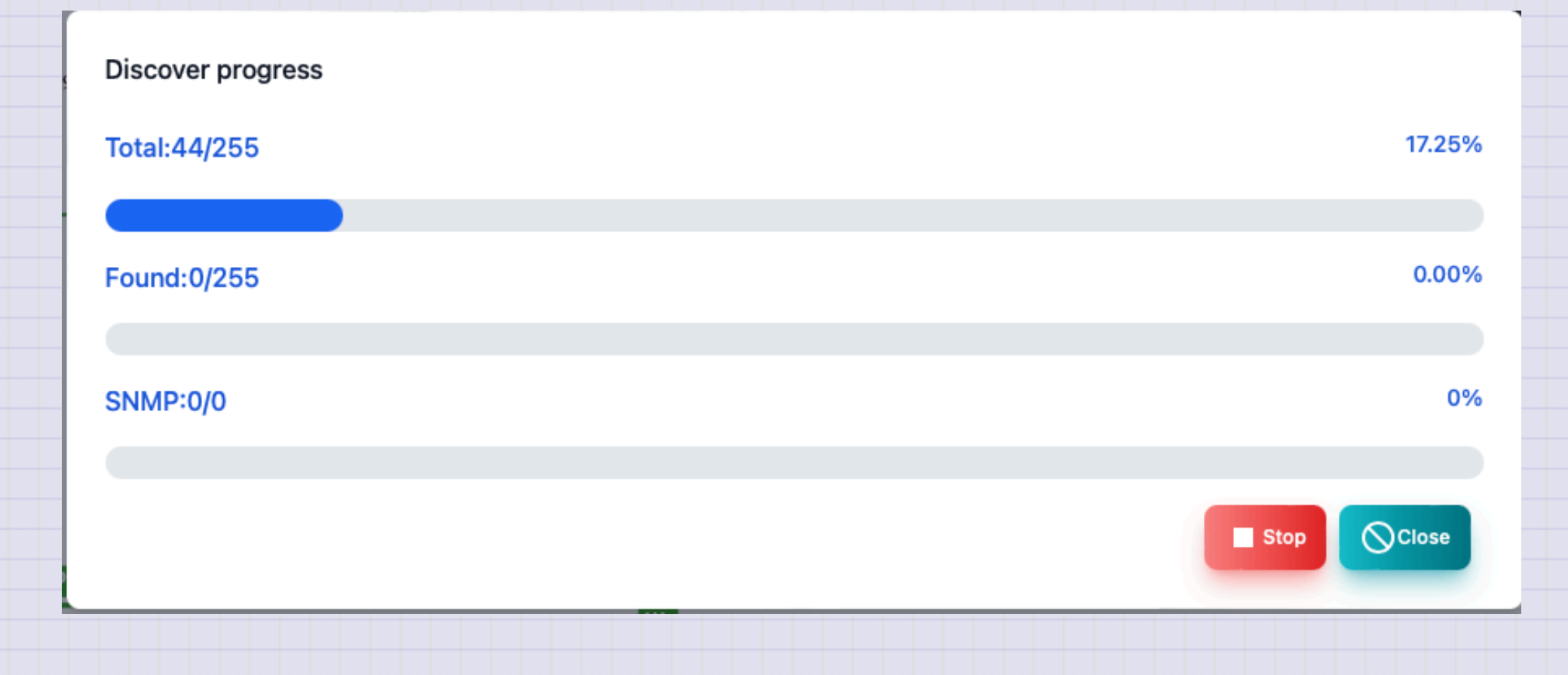

#### Automatic discovery is being executed (with port scanning)

The number of nodes you have executed or discovered is displayed. When performing a port scan, the discovered server function is also displayed.

| Discover progress |                        |            |
|-------------------|------------------------|------------|
| Total:44/255      |                        | 17.25%     |
|                   |                        |            |
| Found:0/255       |                        | 0.00%      |
|                   |                        |            |
| SNMP:0/0          |                        | 0%         |
| Mab:0/0           | 0% Mail-0/0            | 0%         |
| WED.070           |                        |            |
| SSH:0/0           | <sup>0%</sup> File:0/0 | 0%         |
|                   | 0% LDAD/AD:0/0         | 0%         |
|                   |                        |            |
|                   |                        | Stop Close |
|                   |                        |            |

### Node editing

You can edit the node from the menu or button by selecting a node on the map screen or node list.

| Name          | IP Address     | Address mode        |  |
|---------------|----------------|---------------------|--|
| 192.168.1.21  | 192.168.1.21   | Fixed IP ~          |  |
| lcon          |                |                     |  |
| Ddesktop      | ~ <b>L</b>     | Auto check          |  |
| SNMP mode     | SNMP Community |                     |  |
| SNMPv2c       | ▼ public       |                     |  |
| Public key    |                |                     |  |
|               |                |                     |  |
| URL           |                |                     |  |
| URL           |                |                     |  |
| Description   |                |                     |  |
| 2023/10/18に発見 |                |                     |  |
|               |                | Save ? Help OCancel |  |
|               |                |                     |  |

| Items           | Contents                                                             |
|-----------------|----------------------------------------------------------------------|
| Name            | Node name.                                                           |
| IP address      | Node IP address.                                                     |
| Address<br>mode | IP address fixation (default), MAC address fixing, host name fixed.  |
| Icon            | It is an icon to be displayed.                                       |
| Auto recheck    | When it is returned, it will be automatically normal.                |
| SNMP mode       | SNMP mode.There are SNMPv1, V2C, V3 (authentication and encryption). |
|                 |                                                                      |

| Items          | Contents                                                                                                    |
|----------------|----------------------------------------------------------------------------------------------------|
| SNMP Community | Community name for SNMPV1, V2C.                                                                                                    |
| User           | User ID when accessing with SNMPv3.                                                                                                    |
| Password       | Password when accessing with SNMPv3.                                                                                                    |
| Public key     | This is the public key of the node when polling with SSH.<br>In the case of blank, automatically set at the first connection.              |
| URL            | URL when accessing with browser etc.<br>It will be displayed on the right -click menu.<br>You can specify multiple by separation of comma. |
| Description    | Supplementary information is described.                                                                                                    |

### **Drawing item (rectangle, elliptical)**

It is an edit screen of drawing item (rectangle, elliptical).

| rectangle |        |       |                    |
|-----------|--------|-------|--------------------|
| vidth     | Height | Color | Display conditions |
| 100       | 32     | ٢     | always visible     |
| oom       |        |       |                    |
| 1         |        |       |                    |

| Items                | Contents                                                             |
|----------------------|----------------------------------------------------------------------|
| Туре                 | It is a type of drawing item.You can only change it when you add it. |
| Width                | The width of the drawing item.                                       |
| Height               | It is the height of the drawing item.                                |
| Color                | It is the color of the drawing item.                                 |
| Display<br>condition | It is a state of the map that displays drawing items.                |
| Magnification        | The display rate of drawing items.                                   |
|                      |                                                                      |

### **Drawing item (label)**

It is the editing screen of the drawing item (label).

| Label             |       | ~                  |
|-------------------|-------|--------------------|
| Font Size         | Color | Display conditions |
| 24                |       | always visible 🗸 🗸 |
| Гext              |       |                    |
| String to display |       |                    |
| Zoom              |       |                    |
| 1                 |       | ê                  |

| Items                | Contents                                                             |
|----------------------|----------------------------------------------------------------------|
| Туре                 | It is a type of drawing item.You can only change it when you add it. |
| Character size       | Label character size.                                                |
| Color                | It is the color of the drawing item.                                 |
| Display<br>condition | It is a state of the map that displays drawing items.                |
| Character string     | It is a string to be displayed.                                      |
| Magnification        | The display rate of drawing items.                                   |
|                      |                                                                      |

### **Drawing item (image)**

It is the editing screen of drawing item (image).

|        |                      | ~                                               |
|--------|----------------------|-------------------------------------------------|
| Height | Display conditions   |                                                 |
| 32     | 🔍 always visible 🗸 🧹 | Select                                          |
|        |                      |                                                 |
|        |                      |                                                 |
|        | Height<br>32         | Height Display conditions<br>32  always visible |

| ltems                | Contents                                                                               |
|----------------------|----------------------------------------------------------------------------------------|
| Туре                 | It is a type of drawing item. You can only change it when you add it.                  |
| Width                | It is the width of the image.                                                          |
| Height               | It is the height of the image.                                                         |
| Display<br>condition | It is a state of the map that displays drawing items.                                  |
| Image                | It is an image to be displayed.Select an image file with the <select> button.</select> |
| Magnification        | The display rate of drawing items.                                                     |
|                      |                                                                                        |

### Drawing item (polling result)

10

It is the editing screen of drawing item (polling result: text).

| Polling result (text)                               |   |                |  | ~ |
|-----------------------------------------------------|---|----------------|--|---|
| Size                                                |   |                |  |   |
| 24                                                  |   |                |  |   |
| Node                                                |   | Polling        |  |   |
| select node                                         | ~ | Select polling |  | ~ |
| Variable name                                       |   |                |  |   |
| Variable name (blank fields are automatically set)  |   |                |  |   |
| Format                                              |   |                |  |   |
| Display format (blank fields are automatically set) |   |                |  |   |
| Zoom                                                |   |                |  |   |
| 1                                                   |   |                |  |   |

| Items          | Contents                                                              |
|----------------|-----------------------------------------------------------------------|
| Туре           | It is a type of drawing item. You can only change it when you add it. |
| Size           | Character size.                                                       |
| Node           | This is a node list for selecting polling.                            |
| Polling        | Polling that displays results.                                        |
| Variable name  | The name of the variable displayed from the polling results.          |
| Display format | Format when displaying.                                               |
| Magnification  | The display rate of drawing items.                                    |
|                |                                                                       |
|                |                                                                       |

First TWSNMP FK

#### Drawing item (polling result: gauge)

It is the editing screen of drawing item (polling result: gauge). It can be used to display % data.

| Polling result (gauge)                                         |                  | × |
|----------------------------------------------------------------|------------------|---|
| romny roour (gaago)                                            |                  |   |
| Size                                                           |                  |   |
| 24                                                             |                  |   |
| Node                                                           | Polling          |   |
| select node                                                    | ✓ Select polling | ~ |
| Variable name (blank fields are automatically set) Gauge label |                  |   |
|                                                                |                  |   |
| Zoom                                                           |                  |   |
| 1                                                              |                  | ٢ |
|                                                                |                  |   |

Copyright (c) 2023 Masayuki Yamai

| Items            | Contents                                                              |
|------------------|-----------------------------------------------------------------------|
| Туре             | It is a type of drawing item. You can only change it when you add it. |
| Size             | Gauge size.                                                           |
| Node             | This is a node list for selecting polling.                            |
| Polling          | Polling that displays results.                                        |
| Variable<br>name | The name of the variable displayed from the polling results.          |
| Gauge label      | This is a character string displayed under the gauge.                 |
| Magnification    | The display rate of drawing items.                                    |

0.002% BPS

### Line editing

To edit the line, press the two nodes while pressing the shift key on the map screen.

| ode1             | Node2      |
|------------------|------------|
| www.twise.co.jp  | ntt.setup. |
| Polling1         | Polling2   |
| PING監視           | Y PING Y   |
| Polling for info | Info       |
| Polling for info | ✓          |
| ine width        | Port       |
| 2                |            |

| First | TWSNMP FK |                                                                                    |
|-------|-----------|------------------------------------------------------------------------------------|
|       |           |                                                                                    |
|       | Items     | Contents                                                                           |
|       | Node1     | This is the first node to connect the line.                                        |
|       | Polling1  | This is the first node polling that determines the color on one side of the line.  |
|       | Node2     | This is the second node to connect the line.                                       |
|       | Polling2  | This is the second node polling that determines the color on one side of the line. |
|       |           |                                                                                    |
| First TW | SNMP FK                 |                                                                                                    |  |  |  |  |  |  |
|----------|-------------------------|----------------------------------------------------------------------------------------------------|--|--|--|--|--|--|
|          |                         |                                                                                                    |  |  |  |  |  |  |
|          | Items                   | Contents                                                                                                    |  |  |  |  |  |  |
|          | Polling for information | Polling for information displayed next to the line.<br>Specify the traffic monitor polling.                                |  |  |  |  |  |  |
|          | Information             | Set the character string to be displayed next to the line.<br>It will be overwritten by setting a polling for information. |  |  |  |  |  |  |
|          | Thickness of the line   | It is the thickness of the line.                                                                                           |  |  |  |  |  |  |
|          | Port                    | Specify the port number used when displaying the panel.                                                                    |  |  |  |  |  |  |
|          |                         |                                                                                                    |  |  |  |  |  |  |

# PING

This is the screen to execute ping.

To get a location information, you need a Geoip database file.

| 219.118.71.18                                                                                                    |                                                                                                    | 10                                                                                                    |                                                                                                    | ~ 64                                                                                                    |                                                                                                    | ~                                                                                                    | 64                                                                                                    |                                                             |
|----------------------------------------------------------------------------------------------------|----------------------------------------------------------------------------------------------------|----------------------------------------------------------------------------------------------------|----------------------------------------------------------------------------------------------------|----------------------------------------------------------------------------------------------------|----------------------------------------------------------------------------------------------------|----------------------------------------------------------------------------------------------------|----------------------------------------------------------------------------------------------------|-------------------------------------------------------------|
|                                                                                                    |                                                                                                    |                                                                                                    |                                                                                                    | Resp time(Sec)                                                                                                    | TX TTL RX TTL                                                                                                    |                                                                                                    |                                                                                                    |                                                             |
| Resp time(Sec)                                                                                                    |                                                                                                    |                                                                                                    |                                                                                                    |                                                                                                    |                                                                                                    |                                                                                                    |                                                                                                    |                                                             |
| 0.007                                                                                                    |                                                                                                    |                                                                                                    |                                                                                                    |                                                                                                    |                                                                                                    |                                                                                                    |                                                                                                    | 70<br>60<br>50                                              |
| 0.004                                                                                                    |                                                                                                    |                                                                                                    |                                                                                                    |                                                                                                    |                                                                                                    |                                                                                                    |                                                                                                    | 40<br>30                                                    |
| 0.002                                                                                                    |                                                                                                    |                                                                                                    |                                                                                                    |                                                                                                    |                                                                                                    |                                                                                                    |                                                                                                    | 20<br>10                                                    |
| 0                                                                                                    | 2023/12/03 11:20:29 2023/1                                                                                                    | 2/03 11:20:30 2023                                                                                                    | /12/03 11:20:31 2023/128                                                                                                    | 03 11:20:32 2023/12/03 11:2                                                                                                    | 0:33 2023/12/03 11:20:34                                                                                                    | 2023/12/03 11:20:35 2                                                                                                    | 023/12/03 11:20:36 2023/12/03 11:20:37                                                                                                    | —º Time                                                     |
|                                                                                                    |                                                                                                    |                                                                                                    |                                                                                                    |                                                                                                    |                                                                                                    |                                                                                                    |                                                                                                    |                                                             |
| Decult                                                                                                    |                                                                                                    |                                                                                                    |                                                                                                    |                                                                                                    |                                                                                                    |                                                                                                    |                                                                                                    |                                                             |
| result                                                                                                    | Time                                                                                                    | 🕴 Resp time                                                                                                    | Size                                                                                                    | Tx TTL                                                                                                    | Rx TTL                                                                                                    | Src IP                                                                                                    | Location                                                                                                    |                                                             |
| Normal                                                                                                    | 2023/12/03 11:20:28                                                                                                    | Resp time     0.005500                                                                                                    | 64                                                                                                    | 64                                                                                                    | • Rx TTL<br>55                                                                                                    | Src IP<br>219.118.71.18                                                                                                    | Location                                                                                                    | 000,                                                        |
| <ul> <li>Normal</li> <li>Normal</li> </ul>                                                                                                    | Time           2023/12/03 11:20:28           2023/12/03 11:20:29                                                                                                    | <ul> <li>Resp time</li> <li>0.005500</li> <li>0.005307</li> </ul>                                                                                                    | 64<br>64                                                                                                    | 64<br>64                                                                                                    | • Rx TTL<br>55<br>55                                                                                                    | Src IP<br>219.118.71.18<br>219.118.71.18                                                                                                    | Location<br>JP,35.690000,139.6900<br>JP,35.690000,139.6900                                                                                                    | )00,<br>)00,                                                |
| <ul> <li>Normal</li> <li>Normal</li> <li>Normal</li> </ul>                                                                                                    | Time           2023/12/03 11:20:28           2023/12/03 11:20:29           2023/12/03 11:20:30                                                                                                    | <ul> <li>Resp time</li> <li>0.005500</li> <li>0.005307</li> <li>0.005258</li> </ul>                                                                                                    | <ul> <li>Size</li> <li>64</li> <li>64</li> <li>64</li> <li>64</li> </ul>                                                                                                 | 64<br>64<br>64                                                                                                    | Rx TTL     55     55     55                                                                                                    | Src IP           219.118.71.18           219.118.71.18           219.118.71.18           219.118.71.18                                                                                                    | Location<br>JP,35.690000,139.6900<br>JP,35.690000,139.6900<br>JP,35.690000,139.6900                                                                                                    | 000,<br>000,<br>000,                                        |
| <ul> <li>Normal</li> <li>Normal</li> <li>Normal</li> <li>Normal</li> <li>Normal</li> </ul>                                                                                                    | Time           2023/12/03 11:20:28           2023/12/03 11:20:29           2023/12/03 11:20:30           2023/12/03 11:20:31                                                                                                    | <ul> <li>Resp time</li> <li>0.005500</li> <li>0.005307</li> <li>0.005258</li> <li>0.005934</li> </ul>                                                                                           | <ul> <li>Size</li> <li>64</li> <li>64</li> <li>64</li> <li>64</li> <li>64</li> </ul>                                                                                     | <b>Tx TTL</b><br>64<br>64<br>64<br>64<br>64                                                                                                    | Rx TTL           55           55           55           55           55           55                                                                                                    | Src IP           219.118.71.18           219.118.71.18           219.118.71.18           219.118.71.18           219.118.71.18                                                                                                    | <ul> <li>Location</li> <li>JP,35.690000,139.6900</li> <li>JP,35.690000,139.6900</li> <li>JP,35.690000,139.6900</li> <li>JP,35.690000,139.6900</li> </ul>                                                                                                    | 000,<br>000,<br>000,<br>000,                                |
| <ul> <li>Normal</li> <li>Normal</li> <li>Normal</li> <li>Normal</li> <li>Normal</li> <li>Normal</li> </ul>                                                                                                    | Time           2023/12/03 11:20:28           2023/12/03 11:20:29           2023/12/03 11:20:30           2023/12/03 11:20:31           2023/12/03 11:20:32                                                                                                    | Resp time           0.005500           0.005307           0.005258           0.005934           0.005314                                                                                        | <ul> <li>Size</li> <li>64</li> <li>64</li> <li>64</li> <li>64</li> <li>64</li> <li>64</li> <li>64</li> </ul>                                                             | Tx TTL           64           64           64           64           64           64           64           64           64           64                                   | <ul> <li>Rx TTL</li> <li>55</li> <li>55</li> <li>55</li> <li>55</li> <li>55</li> <li>55</li> </ul>                                                                                                    | <ul> <li>Src IP</li> <li>219.118.71.18</li> <li>219.118.71.18</li> <li>219.118.71.18</li> <li>219.118.71.18</li> <li>219.118.71.18</li> <li>219.118.71.18</li> </ul>                                                                                                    | <ul> <li>Location</li> <li>JP,35.690000,139.6900</li> <li>JP,35.690000,139.6900</li> <li>JP,35.690000,139.6900</li> <li>JP,35.690000,139.6900</li> <li>JP,35.690000,139.6900</li> </ul>                                                                                                    | 000,<br>000,<br>000,<br>000,                                |
| <ul> <li>Normal</li> <li>Normal</li> <li>Normal</li> <li>Normal</li> <li>Normal</li> <li>Normal</li> <li>Normal</li> <li>Normal</li> </ul>                                                                                 | Time           2023/12/03 11:20:28           2023/12/03 11:20:29           2023/12/03 11:20:30           2023/12/03 11:20:31           2023/12/03 11:20:32           2023/12/03 11:20:33                                                                                           | <ul> <li>Resp time</li> <li>0.005500</li> <li>0.005307</li> <li>0.005258</li> <li>0.005934</li> <li>0.005314</li> <li>0.005349</li> </ul>                                                       | <ul> <li>Size</li> <li>64</li> <li>64</li> <li>64</li> <li>64</li> <li>64</li> <li>64</li> <li>64</li> <li>64</li> </ul>                                                 | <ul> <li>Tx TTL</li> <li>64</li> <li>64</li> <li>64</li> <li>64</li> <li>64</li> <li>64</li> <li>64</li> <li>64</li> </ul>                                                 | Rx TTL           55           55           55           55           55           55           55           55           55           55                                                                  | Src IP           219.118.71.18           219.118.71.18           219.118.71.18           219.118.71.18           219.118.71.18           219.118.71.18           219.118.71.18           219.118.71.18                                                                                                    | <ul> <li>Location</li> <li>JP,35.690000,139.6900</li> <li>JP,35.690000,139.6900</li> <li>JP,35.690000,139.6900</li> <li>JP,35.690000,139.6900</li> <li>JP,35.690000,139.6900</li> <li>JP,35.690000,139.6900</li> <li>JP,35.690000,139.6900</li> </ul>                                                                                                    | 000,<br>000,<br>000,<br>000,<br>000,<br>000,                |
| <ul> <li>Normal</li> <li>Normal</li> <li>Normal</li> <li>Normal</li> <li>Normal</li> <li>Normal</li> <li>Normal</li> <li>Normal</li> <li>Normal</li> <li>Normal</li> </ul>                                                 | Time           2023/12/03 11:20:28           2023/12/03 11:20:30           2023/12/03 11:20:30           2023/12/03 11:20:31           2023/12/03 11:20:32           2023/12/03 11:20:33           2023/12/03 11:20:34           2023/12/03 11:20:35                               | <ul> <li>Resp time</li> <li>0.005500</li> <li>0.005307</li> <li>0.005258</li> <li>0.005934</li> <li>0.005314</li> <li>0.005349</li> <li>0.006098</li> </ul>                                     | <ul> <li>Size</li> <li>64</li> <li>64</li> <li>64</li> <li>64</li> <li>64</li> <li>64</li> <li>64</li> <li>64</li> <li>64</li> </ul>                                     | <ul> <li>Tx TTL</li> <li>64</li> <li>64</li> <li>64</li> <li>64</li> <li>64</li> <li>64</li> <li>64</li> <li>64</li> <li>64</li> <li>64</li> <li>64</li> </ul>             | Rx TTL           55           55           55           55           55           55           55           55           55           55           55           55           55           55              | Src IP           219.118.71.18           219.118.71.18           219.118.71.18           219.118.71.18           219.118.71.18           219.118.71.18           219.118.71.18           219.118.71.18           219.118.71.18           219.118.71.18           219.118.71.18                                 | <ul> <li>Location</li> <li>JP,35.690000,139.6900</li> <li>JP,35.690000,139.6900</li> <li>JP,35.690000,139.6900</li> <li>JP,35.690000,139.6900</li> <li>JP,35.690000,139.6900</li> <li>JP,35.690000,139.6900</li> <li>JP,35.690000,139.6900</li> <li>JP,35.690000,139.6900</li> </ul>                                                                                                    | 000,<br>000,<br>000,<br>000,<br>000,<br>000,                |
| <ul> <li>Normal</li> <li>Normal</li> <li>Normal</li> <li>Normal</li> <li>Normal</li> <li>Normal</li> <li>Normal</li> <li>Normal</li> <li>Normal</li> <li>Normal</li> <li>Normal</li> </ul>                                 | Time           2023/12/03 11:20:28           2023/12/03 11:20:30           2023/12/03 11:20:30           2023/12/03 11:20:31           2023/12/03 11:20:32           2023/12/03 11:20:34           2023/12/03 11:20:35           2023/12/03 11:20:36                               | <ul> <li>Resp time</li> <li>0.005500</li> <li>0.005307</li> <li>0.005258</li> <li>0.005934</li> <li>0.005314</li> <li>0.005349</li> <li>0.006098</li> <li>0.005323</li> </ul>                   | <ul> <li>Size</li> <li>64</li> <li>64</li> <li>64</li> <li>64</li> <li>64</li> <li>64</li> <li>64</li> <li>64</li> <li>64</li> <li>64</li> </ul>                         | <ul> <li>Tx TTL</li> <li>64</li> <li>64</li> <li>64</li> <li>64</li> <li>64</li> <li>64</li> <li>64</li> <li>64</li> <li>64</li> <li>64</li> <li>64</li> <li>64</li> </ul> | Rx TTL           55           55           55           55           55           55           55           55           55           55           55           55           55           55           55 | <ul> <li>Src IP</li> <li>219.118.71.18</li> <li>219.118.71.18</li> <li>219.118.71.18</li> <li>219.118.71.18</li> <li>219.118.71.18</li> <li>219.118.71.18</li> <li>219.118.71.18</li> <li>219.118.71.18</li> <li>219.118.71.18</li> <li>219.118.71.18</li> </ul>                                               | <ul> <li>Location</li> <li>JP,35.690000,139.6900</li> <li>JP,35.690000,139.6900</li> <li>JP,35.690000,139.6900</li> <li>JP,35.690000,139.6900</li> <li>JP,35.690000,139.6900</li> <li>JP,35.690000,139.6900</li> <li>JP,35.690000,139.6900</li> <li>JP,35.690000,139.6900</li> <li>JP,35.690000,139.6900</li> <li>JP,35.690000,139.6900</li> </ul>                                                                                                    | 000,<br>000,<br>000,<br>000,<br>000,<br>000,<br>000,        |
| <ul> <li>Normal</li> <li>Normal</li> <li>Normal</li> <li>Normal</li> <li>Normal</li> <li>Normal</li> <li>Normal</li> <li>Normal</li> <li>Normal</li> <li>Normal</li> <li>Normal</li> <li>Normal</li> <li>Normal</li> </ul> | Time           2023/12/03 11:20:28           2023/12/03 11:20:30           2023/12/03 11:20:30           2023/12/03 11:20:31           2023/12/03 11:20:32           2023/12/03 11:20:34           2023/12/03 11:20:35           2023/12/03 11:20:36           2023/12/03 11:20:37 | <ul> <li>Resp time</li> <li>0.005500</li> <li>0.005307</li> <li>0.005258</li> <li>0.005934</li> <li>0.005314</li> <li>0.005349</li> <li>0.006098</li> <li>0.005323</li> <li>0.005531</li> </ul> | <ul> <li>Size</li> <li>64</li> <li>64</li> <li>64</li> <li>64</li> <li>64</li> <li>64</li> <li>64</li> <li>64</li> <li>64</li> <li>64</li> <li>64</li> <li>64</li> </ul> | <ul> <li>Tx TTL</li> <li>64</li> <li>64</li> <li>64</li> <li>64</li> <li>64</li> <li>64</li> <li>64</li> <li>64</li> <li>64</li> <li>64</li> <li>64</li> <li>64</li> </ul> | <ul> <li>Rx TTL</li> <li>55</li> <li>55</li> <li>55</li> <li>55</li> <li>55</li> <li>55</li> <li>55</li> <li>55</li> <li>55</li> <li>55</li> <li>55</li> <li>55</li> </ul>                                | <ul> <li>Src IP</li> <li>219.118.71.18</li> <li>219.118.71.18</li> <li>219.118.71.18</li> <li>219.118.71.18</li> <li>219.118.71.18</li> <li>219.118.71.18</li> <li>219.118.71.18</li> <li>219.118.71.18</li> <li>219.118.71.18</li> <li>219.118.71.18</li> <li>219.118.71.18</li> <li>219.118.71.18</li> </ul> | <ul> <li>Location</li> <li>JP,35.690000,139.6900</li> <li>JP,35.690000,139.6900</li> <li>JP,35.690000,139.6900</li> <li>JP,35.690000,139.6900</li> <li>JP,35.690000,139.6900</li> <li>JP,35.690000,139.6900</li> <li>JP,35.690000,139.6900</li> <li>JP,35.690000,139.6900</li> <li>JP,35.690000,139.6900</li> <li>JP,35.690000,139.6900</li> <li>JP,35.690000,139.6900</li> <li>JP,35.690000,139.6900</li> <li>JP,35.690000,139.6900</li> <li>JP,35.690000,139.6900</li> </ul> | 000,<br>000,<br>000,<br>000,<br>000,<br>000,<br>000,<br>000 |

| Items           | Contents                                                                          |
|-----------------|-----------------------------------------------------------------------------------|
| IP address      | This is the IP address to run ping.                                               |
| Number of times | Ping is the number of execution times.                                            |
| Size            | Ping packet size.<br>The change mode is executed while increasing the size.       |
| TTL             | TTL value of ping packet.<br>The trace route runs while increasing the TTL value. |
| Result Graph    | Ping's execution result is a graph of the response time, TTL value.               |
|                 |                                                                                   |

| Items   | Contents                                                                                                    |
|---------|----------------------------------------------------------------------------------------------------|
| Results | Ping execution results.<br>As a result, the date and time of implementation, the response time, the size, the transmission reception TTL, the source IP, the location |
| Веер    | Ping will be informed by sound.                                                                                                    |
| Start   | Start ping.                                                                                                    |
| Stop    | Ping stops.                                                                                                    |
| Close   | Ends ping.                                                                                                    |

First TWSNMP FK

# **PING Histogram**

#### It is a histogram of response time.

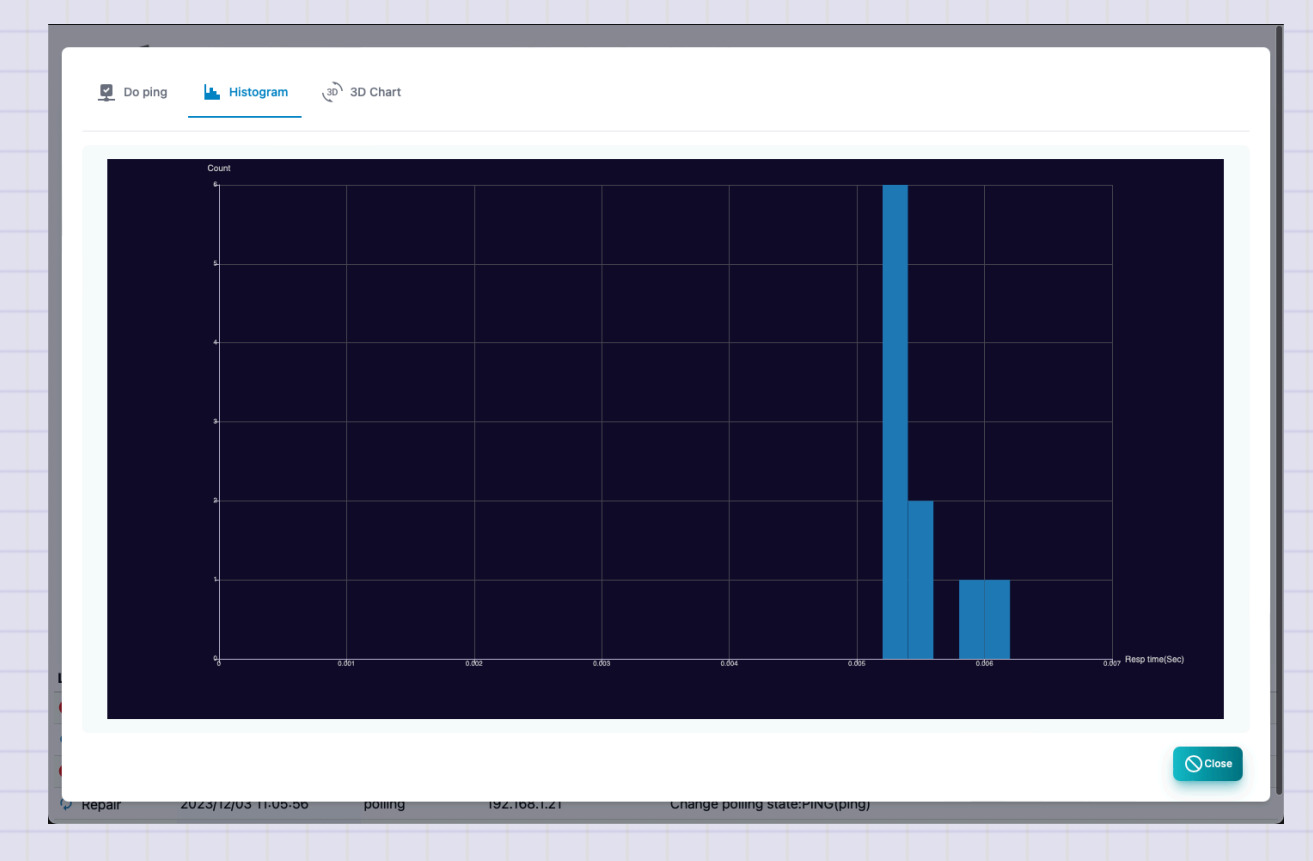

## **PING 3D analysis**

The response time, size, and implementation date and time are displayed in 3D graphs.

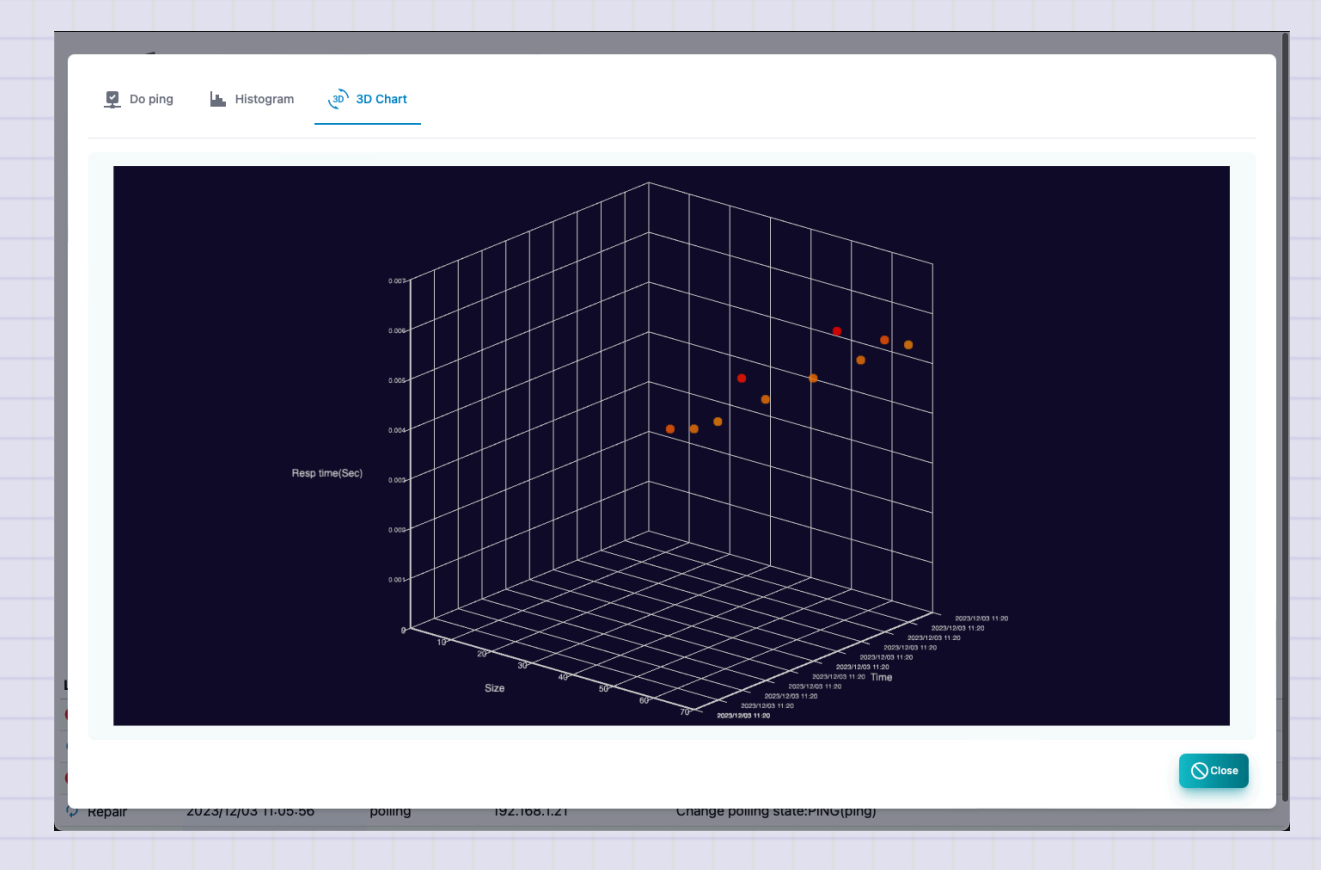

#### **PING Line speed prediction**

From the change in response time if the size is changed This is a report that predicts the line speed.

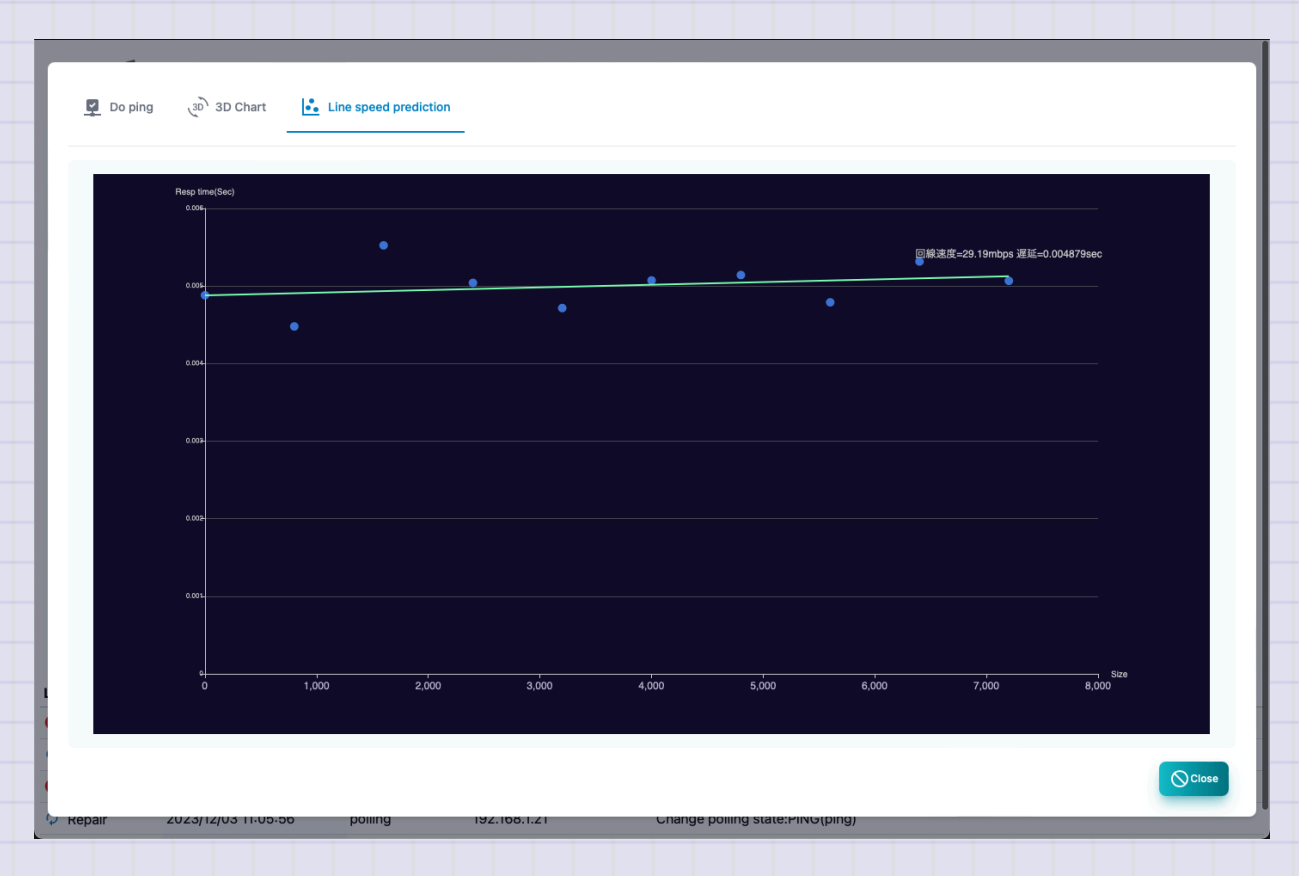

#### **PING Route analysis**

Display location information. It cannot be displayed without a GEOIP database.

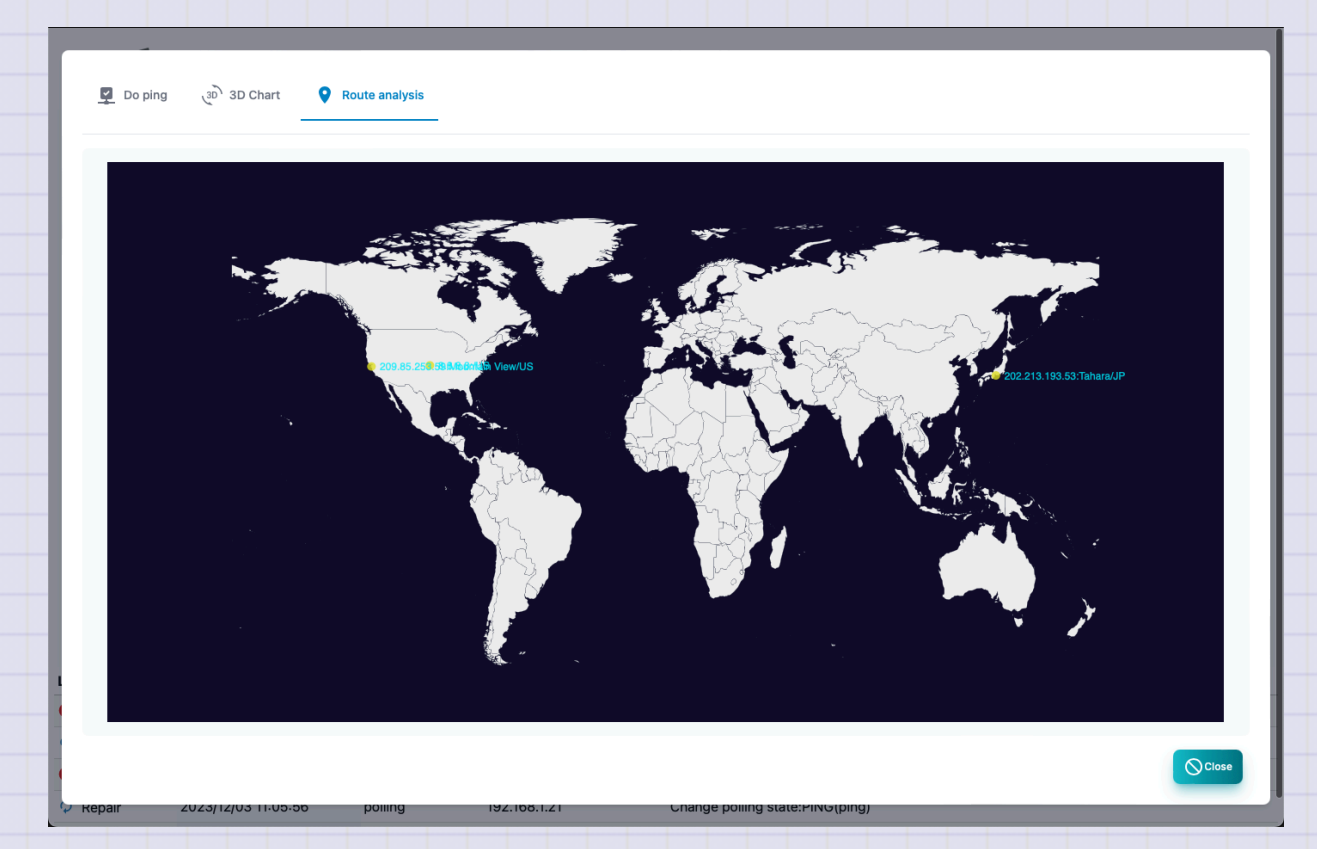

# **MIB** browser

This is a screen to get MIB information of SNMP from the node.

It is necessary to set SNMP access information in the node setting.

If you want to use MIB other than built -in, save the MIB file to the extmibs of the data folder.

| 10 10      | ✓ entries          | Search:                                                                                                    |
|------------|--------------------|----------------------------------------------------------------------------------------------------|
| ndex       | Object name        | Value 🔶                                                                                                    |
|            | sysDescr.0         | S350 Series 8-Port Gigabit Ethernet Smart Managed Pro Switch, Software Version 1.0.2.2, Boot Version 1.0.0.1 |
| 2          | sysObjectID.0      | enterprises.4526.100.4.52                                                                                    |
| 3          | sysUpTimeInstance  | 1323804(247 days, 3h40m38.04s)                                                                               |
| ļ.         | sysContact.0       | twsnmp@gamil.com                                                                                             |
| ;          | sysName.0          | SNMPSW                                                                                                    |
|            | sysLocation.0      | 2F                                                                                                    |
|            | sysServices.0      | 79                                                                                                    |
|            | sysORLastChange.0  | 173900(28m59s)                                                                                               |
|            | sysORID.1          | snmpFrameworkMIBCompliance                                                                                   |
| 0          | sysORID.2          | snmpMPDCompliance                                                                                            |
| owing 1 to | o 10 of 35 entries | Previous 1 2 3 4 Net                                                                                         |

| Contents                                                                                                    |
|----------------------------------------------------------------------------------------------------|
| Specify the object name of the MIB you want to get.<br>You can choose from the MIB tree.Example: System          |
| Display MIB tree.                                                                                                |
| It is the history of the object name obtained so far. You can select and get it again.                           |
| Acquired MIB information. In the case of MIB in a table format, it is automatically displayed in a table format. |
|                                                                                                    |

| t TWSNMP FK |                                                                                                    |
|-------------|----------------------------------------------------------------------------------------------------|
| ltems       | Contents                                                                                                    |
| Raw data    | Displays the acquired MIB information without converting it.<br>In the case of off, convert the time data to an easy -to -understand<br>display. |
| Acquisition | Get MIB information.                                                                                                    |
| CSV         | Export the obtained MIB information of the CSV file.                                                                                             |
| Excel       | Export the acquired MIB information of the Excel file.                                                                                           |

#### First TWSNMP FK

#### **MIB tree**

This is a screen for selecting the obtained MIB object name. Open the tree and click the object name to see the explanation. Double click to select.

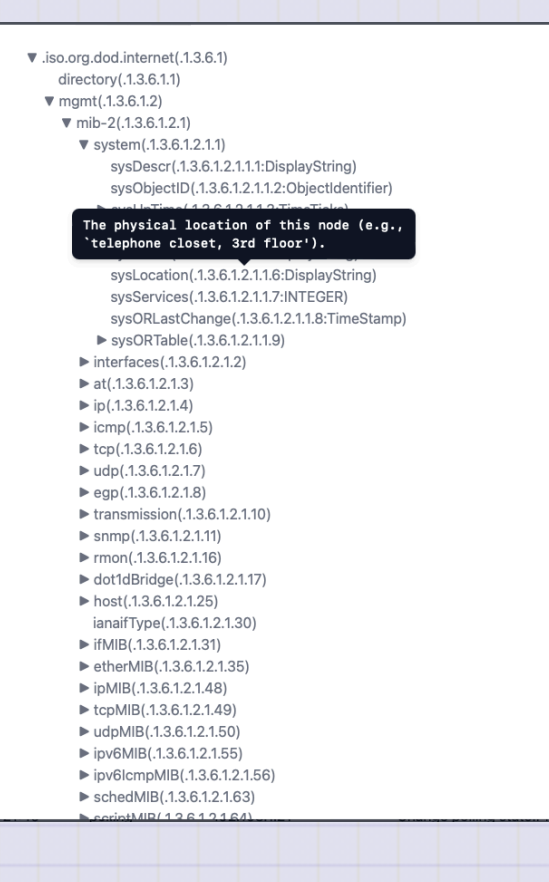

Copyrig

# **GNMI** tool

<!-\_class: TinyText->

This is a screen to acquire management information from Node from GNMI.

You need to set the GNMI in the node settings.

|    | Items                                | Contents                                                       |
|----|--------------------------------------|----------------------------------------------------------------|
|    | Target                               | Specify the IP: port to access with GNMI.                      |
|    | Encoding                             | Specify GNMI encoding.(JSON                                    |
|    | PATH                                 | Specify the path to get.                                       |
|    | History                              | Path history acquired so far. You can select and get it again. |
|    | Result                               | This is the result of acquired.                                |
|    | Сору                                 | Copy the acquired results.                                     |
| gh | t (c) 2023 Masayuki Yamai<br>Polling | Create a polling from the selected result.                     |

49 / 191

# **Location Map screen**

This is a screen that displays the node on the map.

Map data can be used in OpenStreetMap, which is used in location information services.

You can select by clicking the node. You can move by dragging. Multiple choices cannot be selected.

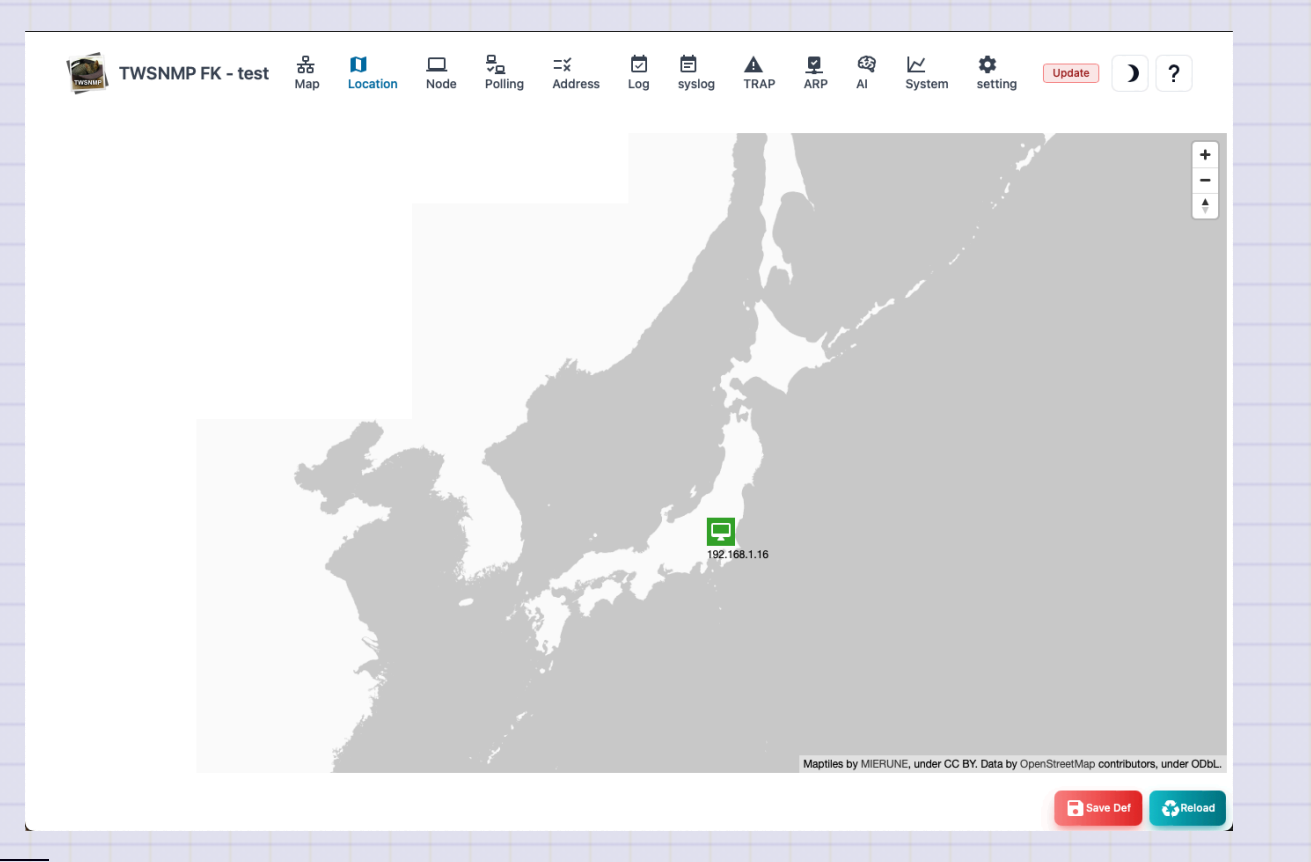

| Items              | Contents                                                                                                    |
|--------------------|----------------------------------------------------------------------------------------------------|
| Edit               | Displays the screen of the selected node.                                                                       |
| Polling            | Displays the selected node polling.                                                                             |
| Delete             | Delete the selected node from the map screen.                                                                   |
| Report             | Displays the selected node report screen.                                                                       |
| Initial<br>display | Save the center and zoom level of the map. The next time you open the map screen, it will be in the same state. |
| Reload             | Update the list of event logs to the latest state.                                                              |

## Add node to location map

Right -click where you want to place the node on the map and the dialog to add is displayed. You can add it by selecting a node.

| Select Node |            |
|-------------|------------|
| Node        |            |
| Select Node | ~          |
|             | Add Cancel |
|             |            |

# **Node list**

#### A list of nodes to be managed.

| TWSNIF          | TWSNMP FK - test | ය<br>Map | D<br>Location | D<br>Node | ⊒<br>✓⊒<br>Polling | <b>⊒</b> ¥<br>Address | <b>⊡</b><br>Log | E<br>syslog           | A<br>TRAP           | ARP          | යිටු<br>Al | <mark>∕∕</mark><br>System | setting       | Update                    | )?      |    |
|-----------------|------------------|----------|---------------|-----------|--------------------|-----------------------|-----------------|-----------------------|---------------------|--------------|------------|---------------------------|---------------|---------------------------|---------|----|
| Show 10 ~ entri | es               |          |               |           |                    |                       |                 |                       |                     |              |            |                           |               | *                         | Search: |    |
| Satte           | 🕈 Name           |          | IP address    |           | MAC                | address               | -               | Vendor                |                     |              |            | Descr                     | iption        |                           |         | \$ |
| 🖵 High          | 192.168.1.21     |          | 192.168.1.21  |           | 4E:EB              | :F7:4B:79:5           | E               | Local                 |                     |              |            | 2023/                     | 10/18に発見      |                           |         |    |
| 🖵 Low           | 192.168.1.10     |          | 192.168.1.10  |           | A8:66              | :7F:33:C9:0           | 8               | Apple, Inc            |                     |              |            | 2023/                     | 10/18に発見      |                           |         |    |
| 🖵 Warn          | 192.168.1.23     |          | 192.168.1.23  |           | 78:A0              | :3F:C6:A0:4           | 2               | Amazon 1              | echnolog            | ies Inc.     |            | 2023/                     | 10/18に発見      |                           |         |    |
| 🖵 Repair        | 192.168.1.12     |          | 192.168.1.12  |           | 82:50              | :E3:E7:D0:0           | :9              | Local                 |                     |              |            | 2023/                     | 10/18に発見      |                           |         |    |
| Normal          | ntt.setup.       |          | 192.168.1.1   |           | 00:25              | :36:AB:77:5           | 3               | Oki Electr            | ic Industr          | y Co., Lt    | d.         | Found                     | at 2023/09/29 | 9/Protocol:http           |         |    |
| 🖵 Normal        | 192.168.1.2      |          | 192.168.1.2   |           | 5C:61              | :99:7E:29:9           | В               | CLOUD N<br>SINGAPO    | ETWORK<br>RE PTE. L | TECHN<br>TD. | OLOGY      | Found                     | at 2023/09/29 | )/Protocol:http           |         |    |
| 🖵 Normal        | 192.168.1.3      |          | 192.168.1.3   |           | 28:EE              | :52:56:59:6           | 5               | TP-LINK               | FECHNOL             | OGIES (      | O.,LTD     | Found                     | at 2023/09/29 | 9/Protocol:http           |         |    |
| Normal          | miniPC2          |          | 192.168.1.4   |           | 00:E0              | :4C:EC:3B:9           | 94              | REALTEK               | SEMICON             | IDUCTO       | R CORF     | P. Found                  | at 2023/09/29 | )/Protocol:snmp,http,ssh  | ı       |    |
| 🖳 Normal        | YMIRYZ           |          | 192.168.1.5   |           | 1C:83              | :41:29:B3:0           | 1               | Hefei Bitla<br>Co.Ltd | and Inform          | nation Te    | echnolo    | <sup>gy</sup> Found       | at 2023/09/29 | )/Protocol:snmp,ssh,cifs, | ,rdp    |    |
| 🖵 Normal        | 192.168.1.6      |          | 192.168.1.6   |           | A0:B7              | :65:FE:93:4           | 0               | Espressif             | Inc.                |              |            | Found                     | at 2023/09/29 | )                         |         |    |

Showing 1 to 10 of 30 entries

Previous 1 2 3 Next

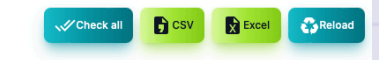

| Contents                                                               |
|------------------------------------------------------------------------|
| Node condition.<br>Severe, mild, precautions, return, normal, unknown. |
| Node name.                                                             |
| Node IP address.                                                       |
| Node MAC address.                                                      |
| The name of the vendor corresponding to the MAC address.               |
| Supplementary information about nodes.                                 |
|                                                                        |

| Items               | Contents                                                 |
|---------------------|----------------------------------------------------------|
| Edit                | Edit node settings.                                      |
| Polling             | Displays a list of polling related to the selected node. |
| Report              | Displays the selected node analysis report.              |
| Delete              | Delete the selected node.                                |
| Reconfirm           | Reconfirm the polling of the selected node.              |
| Remost confirmation | Reconfirm all nodes polling.                             |
| CSV                 | Export the node list to the CSV file.                    |
| Excel               | Export the node list to the Excel file.                  |
| Reload              | Update the node list to the latest state.                |
|                     |                                                          |

# Node polling list

#### A list of polling related to nodes.

| now 10 v entries        | S    |       |      |          | Search:             |     |
|-------------------------|------|-------|------|----------|---------------------|-----|
| State                   | Name | Level | Туре | Log mode | Last time           |     |
| 🔮 Normal                | PING | Low   | ping | off      | 2023/12/03 11:01:28 |     |
| lowing 1 to 1 of 1 entr | ies  |       |      |          | Previous            | 1 N |
|                         |      |       |      |          |                     |     |
|                         |      |       |      |          | + Add Reload        | 0   |

| ltems     | Contents                                                              |
|-----------|-----------------------------------------------------------------------|
| State     | Polling state.<br>Severe, mild, precautions, return, normal, unknown. |
| Name      | Polling name.                                                         |
| Level     | Pauling level.                                                        |
| Туре      | Polling type.<br>Ping, SNMP, TCP, etc.                                |
| Log       | Log mode.                                                             |
| Last time | This is the last date and time when polling was implemented.          |

| Items  | Contents                                       |
|--------|------------------------------------------------|
| Add    | Add polling to nodes.                          |
| Edit   | Edit the selected polling.                     |
| Сору   | Create a selected polling copy.                |
| Report | Displays the selected polling analysis report. |
| Delete | Delete the selected polling.                   |
| Reload | Update the polling list to the latest state.   |
| Close  | Close the list of polling.                     |

# **Basic information report**

Basic information about nodes.

| пки         соткт           lane         mip2           fatus         Image           pAdress         0264CEC3894           locady page         out ad 2030/pArctocianmp.http.sh                                                                                                    | Basic Info  | 🔽 Log | III Panel | Host Info |                                            |        |
|----------------------------------------------------------------------------------------------------|-------------|-------|-----------|-----------|--------------------------------------------|--------|
| Nme       ImP2         Stats       Imp3         PAdres       0:0:0:0:0:0:0:0:0:0:0:0:0:0:0:0:0:0:0:                                                                                                    | ITEM        |       |           |           | CONTENT                                    |        |
| staus       Implementation       Implementation | Name        |       |           |           | miniPC2                                    |        |
| IP Address       026.04.26.20.36.94         Description       Found 2020/09/Protocolismp,http,sh                                                                                                    | Status      |       |           |           | P Normal                                   |        |
| MAC Address       00:E0:42:E2:38:94         Description       Found at 2023/09/29/Protocol:snmp,http,ssh                                                                                                    | IP Addrress |       |           |           | 192.168.1.4                                |        |
| Description Found at 2023/09/29/Protocol:snmp,http,sh                                                                                                    | MAC Address |       |           |           | 00:E0:4C:EC:3B:94                          |        |
|                                                                                                    | Description |       |           |           | Found at 2023/09/29/Protocol:snmp,http,ssh |        |
|                                                                                                    |             |       |           |           |                                            | () ⊂ic |

# node event log

This is an event log related to the node.

| how 10 × entries | 9                   |         |                                 | Search: |
|------------------|---------------------|---------|---------------------------------|---------|
| Level            | Time                | Туре    | Event                           |         |
| 🗘 Repair         | 2023/12/03 10:53:38 | polling | Change polling state:PING(ping) |         |
| 🔺 Warn           | 2023/12/03 10:51:27 | polling | Change polling state:PING(ping) |         |
| 🗘 Repair         | 2023/12/03 10:50:13 | polling | Change polling state:PING(ping) |         |
| 🔺 Warn           | 2023/12/03 10:49:12 | polling | Change polling state:PING(ping) |         |
| 🗘 Repair         | 2023/12/03 10:47:58 | polling | Change polling state:PING(ping) |         |
| 🔺 Warn           | 2023/12/03 10:46:57 | polling | Change polling state:PING(ping) |         |
| 🗘 Repair         | 2023/12/03 10:43:33 | polling | Change polling state:PING(ping) |         |
| 🔺 Warn           | 2023/12/03 10:42:32 | polling | Change polling state:PING(ping) |         |
| 🗘 Repair         | 2023/12/03 10:03:23 | polling | Change polling state:PING(ping) |         |
| 🔺 Warn           | 2023/12/03 10:00:02 | polling | Change polling state:PING(ping) |         |

#### First TWSNMP FK

#### Panel

Displays the appearance of the node. Displays the port from the acquisition of the interface mib by SNMP or the line connection information. The <physical port> switch can only be displayed on the physical port. Rotate the panel display with the <rotation> switch.

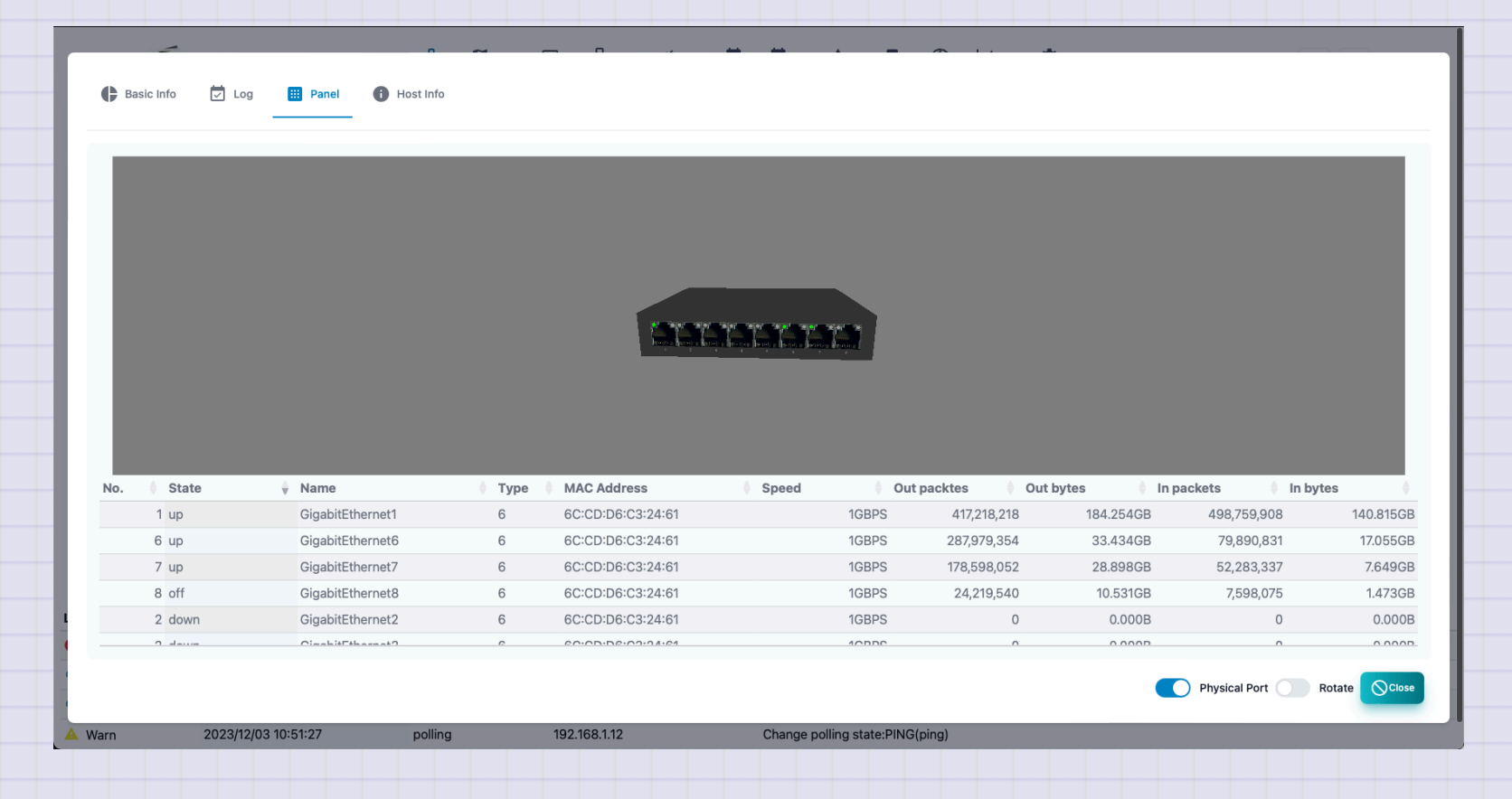

### **Host information**

Displays the information of the host resource mib of SNMP. If it is not compatible with the host resource MIB, it cannot be displayed.

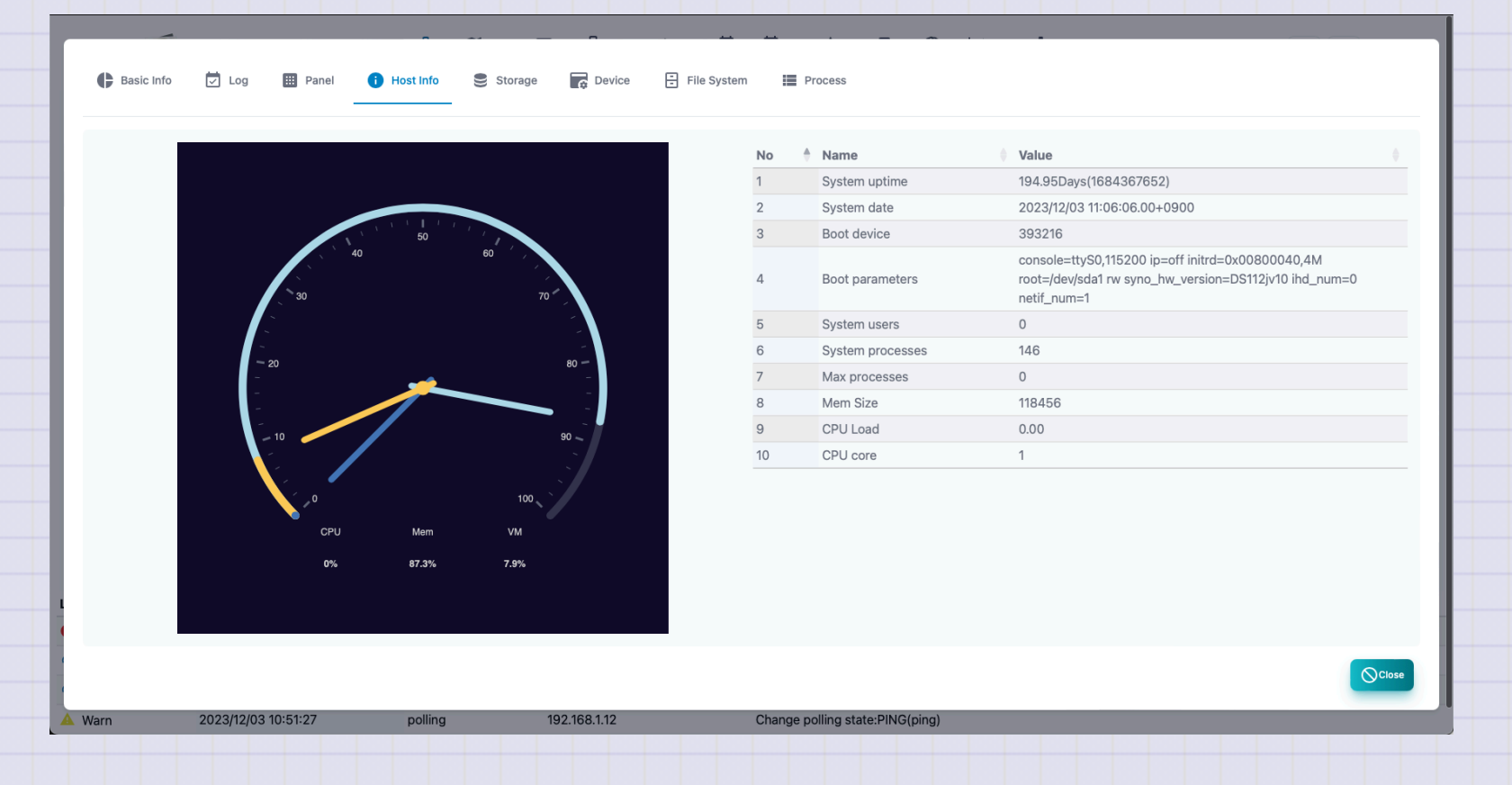

# Storage

Displays the storage information of SNMP host resource mib. When you select, the addition button of the polling will be displayed. If it is not compatible with the host resource MIB, it cannot be displayed.

| THOM                                 |            | 윮               | 0 L     |        | =x 🗖        | Ê A        |      |           | \$         | ····      |       |
|--------------------------------------|------------|-----------------|---------|--------|-------------|------------|------|-----------|------------|-----------|-------|
| Basic Info 🔽 Lo                      | og 🎹 Panel | Host Info       | Storage | Device | File System | m 📕 Proces | S    |           |            |           |       |
|                                      |            |                 |         |        |             |            |      |           |            |           |       |
| /(Fixed Disk)                        |            |                 |         |        |             |            |      |           |            |           |       |
| Amp(Fixed Disk)                      |            |                 |         |        |             |            |      |           |            |           |       |
| /run(Fixed Disk)                     |            |                 |         |        |             |            |      |           |            |           |       |
| Aslume1(Fixed Disk)                  | _          |                 |         |        |             |            |      |           |            |           |       |
| Virtual memory(VM)<br>Swan eneral/VM |            |                 |         |        |             |            |      |           |            |           |       |
| /devishm(Fixed Disk)                 |            |                 |         |        |             |            |      |           |            |           |       |
| Physical memory(RAM)                 |            |                 |         |        |             |            |      |           |            |           |       |
|                                      |            | 20              |         | 4      | 0           |            | ю    |           | 80         | 100 9     | 5     |
| Туре                                 |            | Description     |         |        |             |            | Size | 6         | Usaed      | Rate      | Unit  |
| Other                                |            | Shared memory   |         |        |             |            |      | 7.057ME   | 3 7.057N   | IB 100.00 | 10:   |
| Other                                |            | Cached memory   | /       |        |             |            |      | 38.547ME  | 38.547N    | IB 100.00 | 10:   |
| RAM                                  |            | Physical memory | у       |        |             |            |      | 121.299ME | 105.865N   | IB 87.28  | 3 10: |
| Fixed Disk                           |            | /volume1        |         |        |             |            |      | 9.917TE   | 4.1067     | B 41.40   | 81    |
| Fixed Disk                           |            | 1               |         |        |             |            |      | 2.510GE   | 964.076N   | IB 38.4   | 409   |
| Fixed Disk                           |            | /run            |         |        |             |            |      | 60.649ME  | 8 8.737M   | IB 14.4   | 409   |
| VM                                   |            | Virtual memory  |         |        |             |            |      | 2.269GE   | 3 178.917M | IB 7.89   | 10:   |
|                                      |            |                 |         |        |             |            |      |           |            |           |       |
|                                      |            |                 |         |        |             |            |      |           |            |           |       |
|                                      |            |                 |         |        |             |            |      |           |            |           |       |

#### First TWSNMP FK

## **Device**

Displays the device information of the SNMP host resource MIB.If it is not compatible with the host resource MIB, it cannot be displayed.

|            | TWONNE FU     | A L             |                         | ≕x I~I      |                                                     |        |
|------------|---------------|-----------------|-------------------------|-------------|-----------------------------------------------------|--------|
| Basic Info | 🗹 Log 🔛 Panel | 🚹 Host Info 😂 S | Storage <b>C</b> Device | File Systen | Process                                             |        |
| Status     | 1ndex         | • Туре          |                         |             | Description                                         | Errors |
| Down       | 262147        | Network         |                         |             | network interface sit0                              | 0      |
| Running    | 262145        | Network         |                         |             | network interface lo                                | 0      |
| Running    | 262146        | Network         |                         |             | network interface eth0                              | 0      |
| Unknown    | 196608        | Processor       |                         |             |                                                     |        |
| Unknown    | 393216        | DiskStorage     |                         |             | HGST HUH721010ALE600                                |        |
| Unknown    | 786432        | Coprocessor     |                         |             | Guessing that there's a floating point co-processor |        |
|            |               |                 |                         |             |                                                     |        |
|            |               |                 |                         |             |                                                     |        |
|            |               |                 |                         |             |                                                     | Close  |

## **File System**

Displays File System, information on SNMP host sources MIB.If it is not compatible with the host resource MIB, it cannot be displayed.

|          | 🔢 Panel 🕕 Host Info | Storage | Device File System | Process   |        |          |
|----------|---------------------|---------|--------------------|-----------|--------|----------|
| Mount    |                     | Remote  |                    | 🕴 Туре    | Access | Bootable |
| 1        |                     |         |                    | LinuxExt2 | R/W    | Yes      |
| /dev/shm |                     |         |                    | Other     | R/W    | No       |
| /run     |                     |         |                    | Other     | R/W    | No       |
| /tmp     |                     |         |                    | Other     | R/W    | No       |
| /volume1 |                     |         |                    | LinuxExt2 | R/W    | No       |
|          |                     |         |                    |           |        |          |
|          |                     |         |                    |           |        |          |
|          |                     |         |                    |           |        |          |
|          |                     |         |                    |           |        |          |
|          |                     |         |                    |           |        | Cios     |

#### Process

Displays the process information of SNMP host resource mib. When you select, the addition button of the polling will be displayed. If it is not compatible with the host resource MIB, it cannot be displayed.

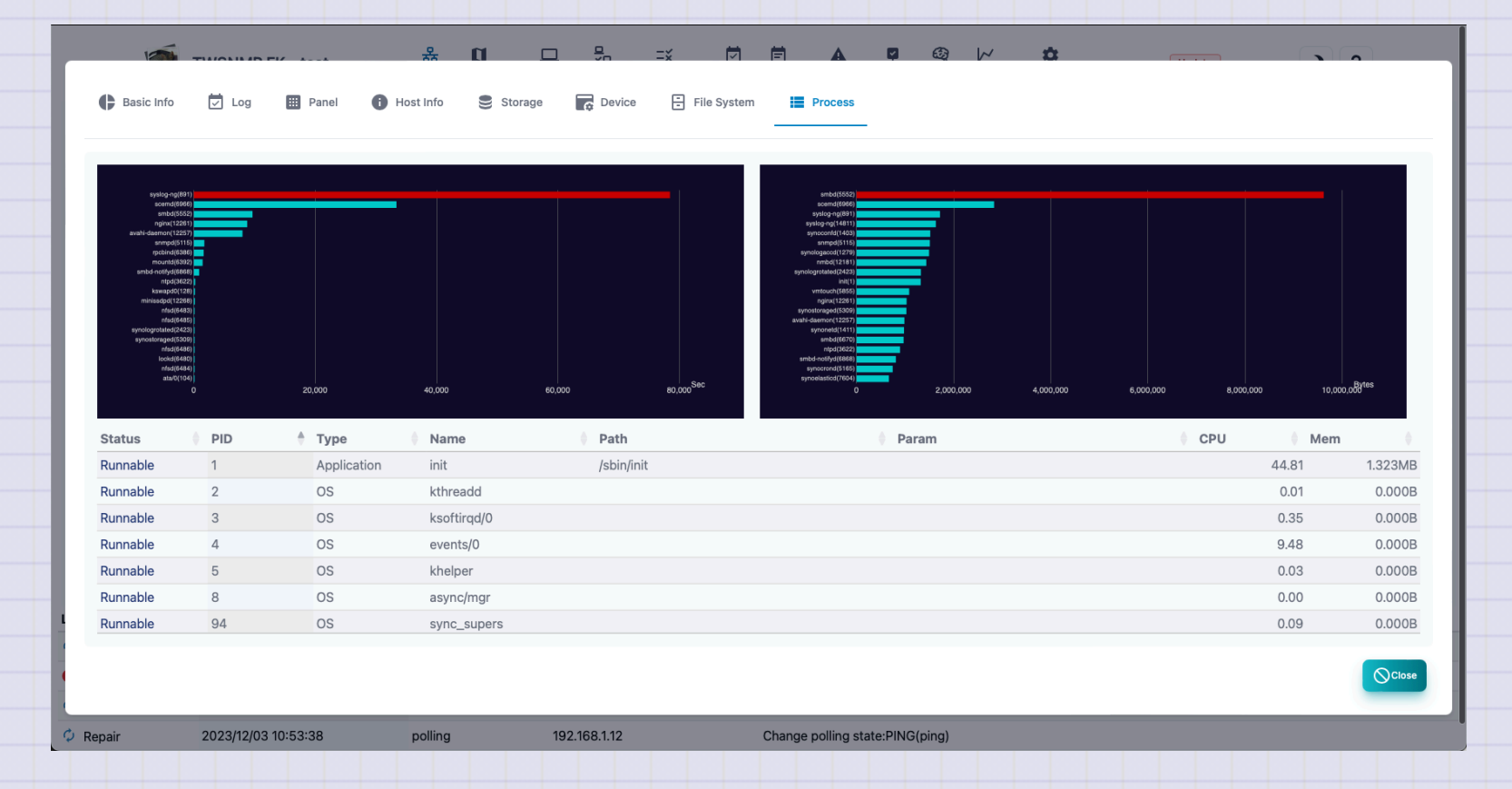

# **Polling list**

#### A list of polling to be managed.

| TWEATURE   | WSNMP FK - test | 器<br>Map | D<br>Location | □<br>Node | ₽<br>✓ <u>₽</u><br>Polling | <b>≕</b> ¥<br>Address | ⊡<br>Log | 🗐<br>syslog | A<br>TRAP | ARP | AI   | <b>∠∠</b><br>System | setting  | Update     | )?         |
|------------|-----------------|----------|---------------|-----------|----------------------------|-----------------------|----------|-------------|-----------|-----|------|---------------------|----------|------------|------------|
| how 10 v e | entries         |          | Name          |           |                            |                       |          | 🕯 Leve      | 4         | ÷ 1 | ſvpe | 6 Lo                | a mode 🌢 | Search:    |            |
| High       | 192.168.1.21    |          | PING          |           |                            |                       |          | <b>9</b> H  | High      | F   | ping | off                 |          | 2023/12/03 | 3 11:29:12 |
| Low        | 192.168.1.10    |          | PING          |           |                            |                       |          | Ο ι         | .ow       | F   | bing | off                 |          | 2023/12/03 | 3 11:28:47 |
| 🔺 Warn     | 192.168.1.23    |          | PING          |           |                            |                       |          | 🔺 \         | Varn      | F   | bing | off                 |          | 2023/12/0  | 3 11:28:47 |
| 🗘 Repair   | 192.168.1.12    |          | PING          |           |                            |                       |          | ۸ 🛦         | Warn      | F   | bing | off                 |          | 2023/12/03 | 3 11:29:23 |
| Sormal     | 192.168.1.11    |          | PING          |           |                            |                       |          | ۸ 🔺         | Warn      | k   | bing | off                 |          | 2023/12/03 | 3 11:28:33 |
| Sormal     | 192.168.1.13    |          | PING          |           |                            |                       |          | <b>0</b> L  | ow        | k   | ping | off                 |          | 2023/12/03 | 3 11:28:33 |
| Sormal     | 192.168.1.14    |          | PING          |           |                            |                       |          | <b>9</b> H  | ligh      | ŗ   | bing | off                 |          | 2023/12/03 | 3 11:28:33 |
| Sormal     | 192.168.1.15    |          | PING          |           |                            |                       |          | θι          | _ow       | F   | bing | off                 |          | 2023/12/03 | 3 11:28:33 |
| Sormal     | 192.168.1.16    |          | PING          |           |                            |                       |          | θι          | _ow       | F   | bing | off                 |          | 2023/12/03 | 3 11:28:33 |
| Normal     | 192.168.1.18    |          | PING          |           |                            |                       |          | Ο ι         | ow        | ŗ   | bing | off                 |          | 2023/12/0  | 3 11:28:33 |

Showing 1 to 10 of 31 entries1 row selected

Previous 1 2 3 4 Next

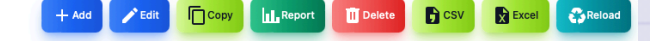

| Items              | Contents                                                              |
|--------------------|-----------------------------------------------------------------------|
| State              | Polling state.<br>Severe, mild, precautions, return, normal, unknown. |
| Node name          | Node related to polling.                                              |
| Name               | Polling name.                                                         |
| Level              | Pauling disability level.                                             |
| Туре               | Polling type.                                                         |
| Log                | Polling log mode.                                                     |
| Final confirmation | Polling final confirmation date and time.                             |

| ltems  | Contents                                       |
|--------|------------------------------------------------|
| Add    | Add polling.                                   |
| Edit   | Edit the selected polling.                     |
| Сору   | Copy the selected polling.                     |
| Report | Displays the selected polling analysis report. |
| Delete | Delete the selected polling.                   |
| CSV    | Export the polling list to the CSV file.       |
| Excel  | Export the polling list to the Excel file.     |
| Reload | Update the polling list to the latest state.   |

# Polling template selection

This is the selection screen of the template displayed when adding polling.

| Show 10 v entries Search: |               |      |              |                          |  |  |  |  |
|---------------------------|---------------|------|--------------|--------------------------|--|--|--|--|
| ID 🕴                      | Name          | Туре | Mode         | Description              |  |  |  |  |
| 1                         | PING          | ping |              | PING                     |  |  |  |  |
| 2                         | LAN port      | snmp | ifOperStatus | polling i/f state        |  |  |  |  |
| 3                         | SNMP restart  | snmp | sysUpTime    | Detect reboot            |  |  |  |  |
| 4                         | SNMP traffic  | snmp | traffic      | polling i/f traffic      |  |  |  |  |
| 5                         | CPU usgage    | snmp | stats        | CPU usgae                |  |  |  |  |
| 6                         | Storage usage | snmp | get          | storage usage            |  |  |  |  |
| 7                         | TCP port      | tcp  |              | TCP port                 |  |  |  |  |
| 8                         | НТТР          | http |              | НТТР                     |  |  |  |  |
| 9                         | HTTPS         | http | https        | HTTPS                    |  |  |  |  |
| 10                        | TLS cert      | tls  | expire       | check server cert expire |  |  |  |  |

Showing 1 to 10 of 25 entries1 row selected

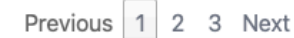

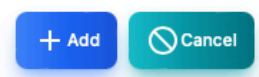

| Items       | Contents                               |
|-------------|----------------------------------------|
| ID          | Template number.                       |
| Name        | Polling name.                          |
| Туре        | Polling type.<br>Ping, SNMP, TCP, etc. |
| Mode        | Polling mode.                          |
| Description | Polling explanation.                   |
| Add         | Select polling.                        |
| Cancel      | Polling Closes.                        |

# **Basic information**

## Basic information about polling.

| THE        |                     | ង 🛙        | <u> </u>      | Ξ×            | ð É    | A | <u>2</u> | æ, | $\sim$ | ¢ | Undata |       |
|------------|---------------------|------------|---------------|---------------|--------|---|----------|----|--------|---|--------|-------|
| Basic Info | 므 Polling log<br>✓□ | Time chart | iii Histogram | III AI        |        |   |          |    |        |   |        |       |
| ITCM       |                     |            |               | CONTENT       |        |   |          |    |        |   |        |       |
| Node name  |                     |            |               | www.twise.co  | .jp    |   |          |    |        |   |        |       |
| Name       |                     |            |               | PING監視        |        |   |          |    |        |   |        |       |
| State      |                     |            |               | Low           |        |   |          |    |        |   |        |       |
| Last time  |                     |            |               | 2023/12/03 11 | :33:42 |   |          |    |        |   |        |       |
| rtt        |                     |            |               | 0             |        |   |          |    |        |   |        |       |
| ttl        |                     |            |               | 0             |        |   |          |    |        |   |        |       |
|            |                     |            |               |               |        |   |          |    |        |   |        | Close |
|            |                     |            |               |               |        |   |          |    |        |   |        |       |
|            |                     |            |               |               |        |   |          |    |        |   |        |       |
|            |                     |            |               |               |        |   |          |    |        |   |        |       |
|            |                     |            |               |               |        |   |          |    |        |   |        |       |
|            |                     |            |               |               |        |   |          |    |        |   |        |       |
|            |                     |            |               |               |        |   |          |    |        |   |        |       |
# **Polling log**

This is a log of the polling result. It is displayed only when the log mode is not output.

| Basic Info         | <mark>₽_</mark> Polling log | ne chart 🔛 Histogram 🔛        | AI                                                                                  |
|--------------------|-----------------------------|-------------------------------|-------------------------------------------------------------------------------------|
| Log count          |                             | 🦰 High 📒                      | Low 🔛 Wam 🔲 Normal 🔲 Unknown                                                        |
| 50                 |                             |                               |                                                                                     |
| 30                 |                             |                               |                                                                                     |
| 10                 |                             |                               |                                                                                     |
| 2022/11/26 00.0    | 0 2023/11/27 00:00          | 2023/11/28 00:00 2023/11/29 0 | 600 2023*1/80 09:50 2023*28/1 00:00 2023*28/2 00:00 2023*28/2 00:00 2023*28/2 00:00 |
| y<br>Show 10 √ e   | ntries                      |                               | Search:                                                                             |
| State 🝦            | Time                        | Result                        |                                                                                     |
| Normal             | 2023/12/03 11:23:08         | rtt=5045000 ttl=55            |                                                                                     |
| Normal             | 2023/12/03 11:22:03         | rtt=6338000 ttl=55            |                                                                                     |
| Normal             | 2023/12/03 11:20:58         | rtt=5219000 ttl=55            |                                                                                     |
| Normal             | 2023/12/03 11:19:53         | rtt=5734000 ttl=55            |                                                                                     |
| Normal             | 2023/12/03 11:18:48         | rtt=4810000 ttl=55            |                                                                                     |
| Normal             | 2023/12/03 11:17:43         | rtt=5345000 ttl=55            |                                                                                     |
| Normal             | 2023/12/03 11:16:38         | rtt=5486000 ttl=55            |                                                                                     |
| Normal             | 2023/12/03 11:15:33         | rtt=5611000 ttl=55            |                                                                                     |
| Normal             | 2023/12/03 11:14:28         | rtt=5648000 ttl=55            |                                                                                     |
| Normal             | 2023/12/03 11:13:23         | rtt=5254000 ttl=55            |                                                                                     |
| showing 1 to 10 of | 10,001 entries              |                               | Previous 1 2 3 4 5 1,001 Nr                                                         |

#### **Time chart**

In the log of the polling result, the numerical data is displayed in a chronological graph. The displayed items can be selected at the top of the graph. It is displayed only when the log mode is not output.

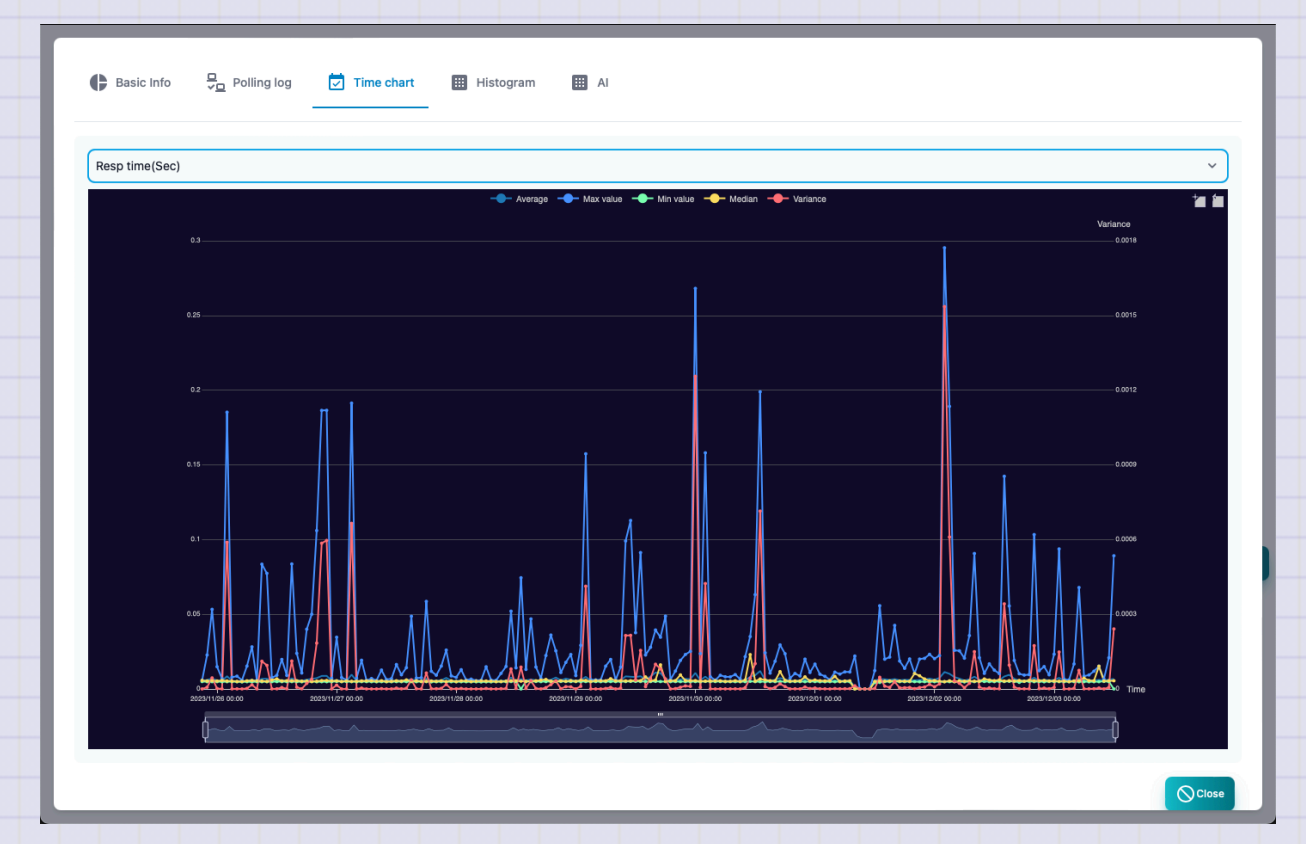

#### Histogram

The numerical data in the log of the polling result is displayed on the histogram. The displayed items can be selected at the top of the graph. It is displayed only when the log mode is not output.

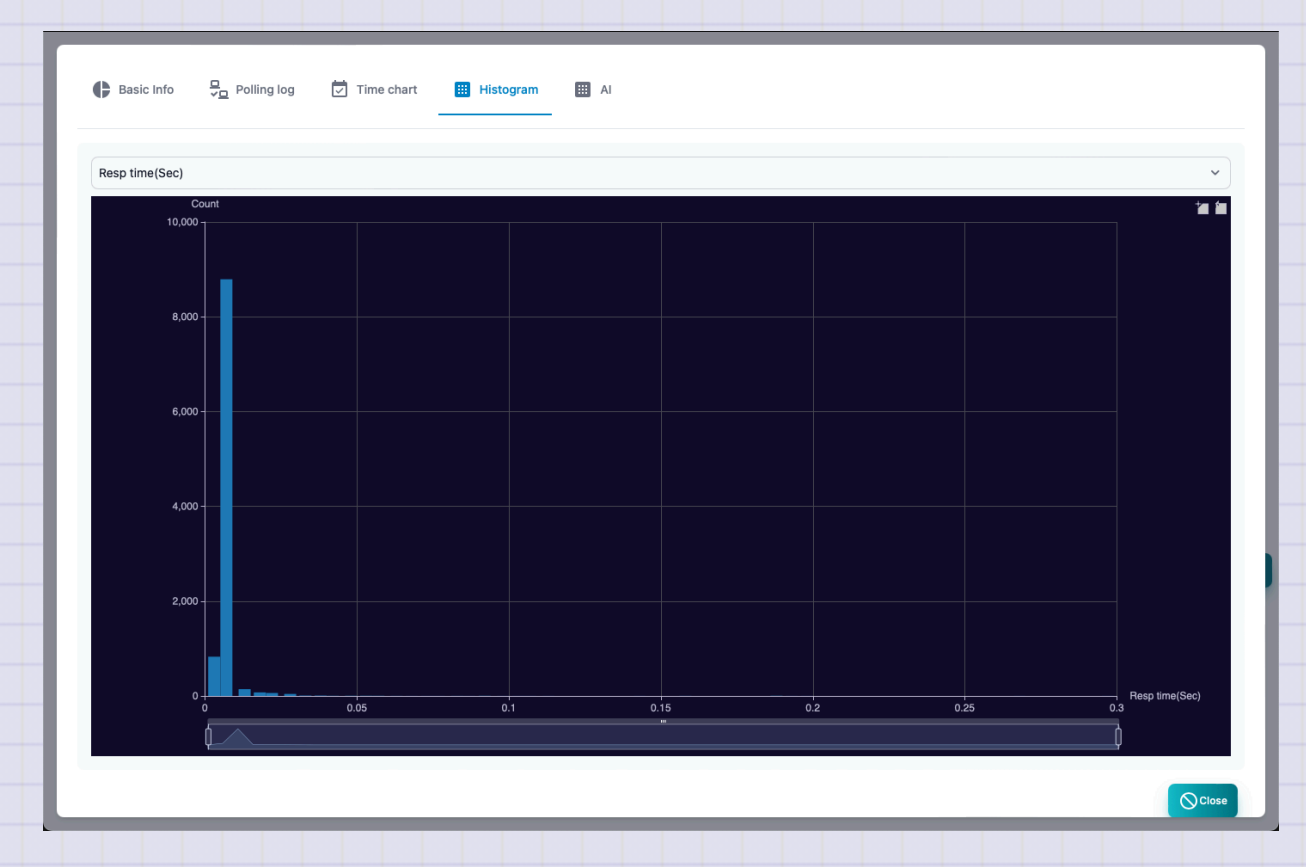

### **Al analysis**

This is the result of AI analysis of numerical data in the log of the polling results. It is displayed only when the log mode is set to AI analysis and sufficient data is obtained.

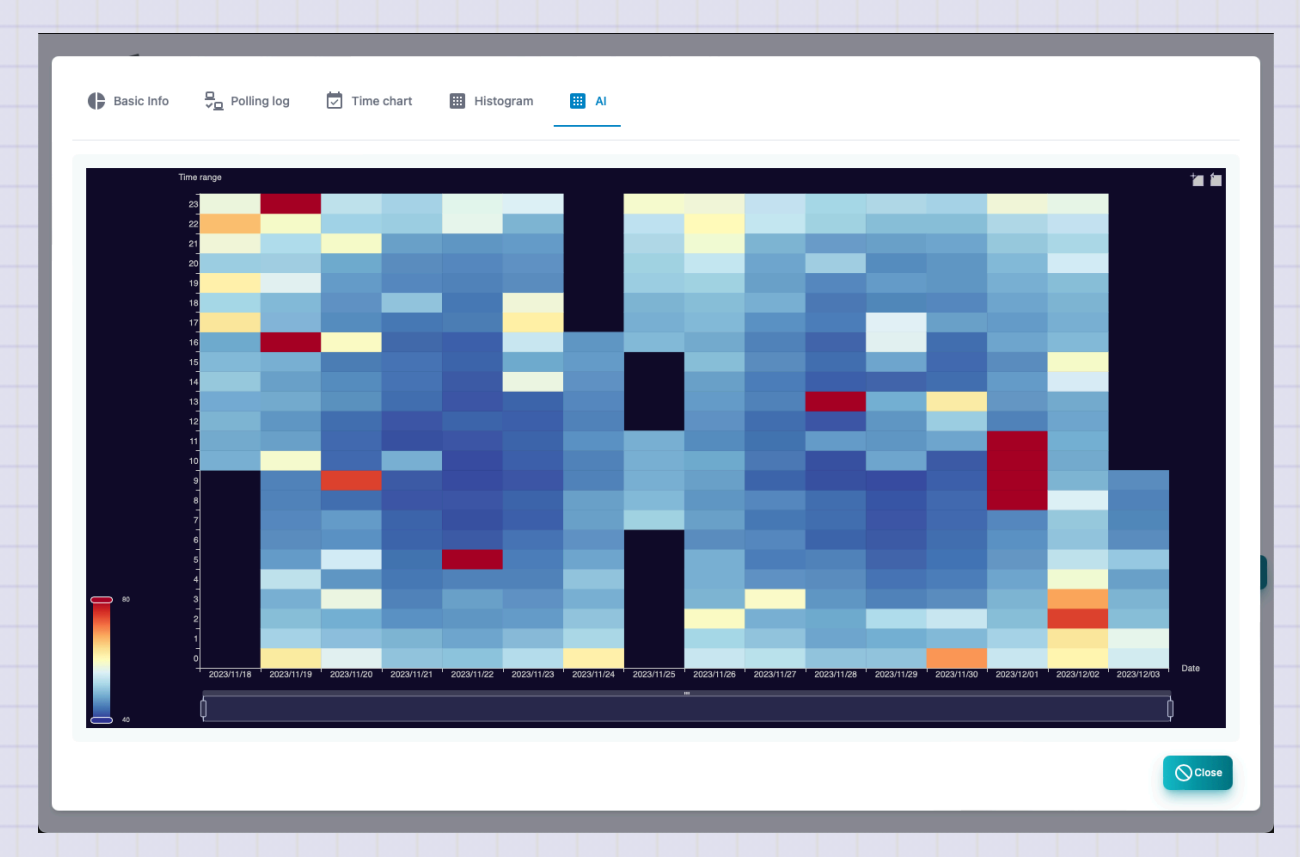

# **Polling editing**

Polling edit can be displayed from the button by selecting a polling list on the polling list.

| Name          |   |      |              |      |       |         |     |
|---------------|---|------|--------------|------|-------|---------|-----|
| PING          |   |      |              |      |       |         |     |
| Level         |   | Туре |              | Mode | L     | og mode |     |
| High          | ~ | PING | ,            | •    |       | None    | ``` |
| Params        |   |      |              |      |       |         |     |
| Params        |   |      |              |      |       |         |     |
| Filter        |   |      |              |      |       |         |     |
| Filter        |   |      |              |      |       |         |     |
| Grok pattern  |   |      |              |      |       |         |     |
|               |   |      |              |      |       |         |     |
| Script        |   |      |              |      |       |         |     |
|               |   |      |              |      |       |         |     |
| Interval(Sec) |   |      | Timeout(sec) |      | Retry |         |     |
|               |   |      | 2            |      | 2     |         |     |

| Items    | Contents                                       |
|----------|------------------------------------------------|
| Name     | Polling name.                                  |
| Level    | Pauling disability level.                      |
| Туре     | Polling type.<br>Ping, SNMP, TCP, etc.         |
| Mode     | Operation mode depends on the type of polling. |
| Log mode | How to save the polling result log.            |

| Contents                                                                                                    |
|----------------------------------------------------------------------------------------------------|
| Polling type and mode -dependent parameters.                                                                |
| Polling type and filter condition that depends on mode.                                                     |
| This is a GROK pattern that depends on the type of polling and the mode.Use when extracting data from logs. |
| Java Script that determines disability and calculates variables.                                            |
| Polling interval.                                                                                           |
| Timeout at the time of polling.                                                                             |
| This is the number of retry times when polling.                                                             |
|                                                                                                    |

# **Address list**

This is a list of IP address found by TWSNMP. Only the IP address in the same segment found in the ARP watch function is displayed. You can detect duplicate and the change in the address.

| TWSN                 | IMP FK - test   | <mark>융</mark><br>Map | D<br>Location | □<br>Node | ⊒<br>✓ <u>□</u><br>Polling | <b>∷≍</b><br>Address | <b>⊡</b><br>Log | <b>E</b><br>syslog | A<br>TRAP | ARP  | <b>€</b> 2<br>AI | <mark>∠∕</mark><br>System | <b>\$</b><br>setting | Update              | )?                  |  |  |  |  |
|----------------------|-----------------|-----------------------|---------------|-----------|----------------------------|----------------------|-----------------|--------------------|-----------|------|------------------|---------------------------|----------------------|---------------------|---------------------|--|--|--|--|
| Show 10 v ent        | tries           |                       |               |           |                            |                      |                 |                    |           |      |                  |                           |                      | Sea                 | rch:                |  |  |  |  |
| State                | Address         | <b>♦ МА</b>           | AC            |           | ÷ •                        | Node name            |                 |                    |           | Ven  | dor              |                           |                      | 🔶 Last              | time 🔶              |  |  |  |  |
| Duplicate            | 169.254.146.42  | 18:                   | EC:E7:7E:D    | F:CA      |                            |                      |                 |                    |           | BUF  | FALO.IN          | С                         |                      | 2023/10/20 05:32:20 |                     |  |  |  |  |
| Duplicate            | 169.254.169.170 | 76:                   | :81:14:76:A   | 0:8C      |                            |                      |                 |                    |           | App  | e, Inc.(L        | ocal)                     |                      | 2023                | 2023/10/24 03:40:31 |  |  |  |  |
| Duplicate            | 169.254.20.47   | F8:                   | :FF:C2:5F:7   | /8:E5     | 1                          | 192.168.1.13         |                 |                    |           | App  | e, Inc.          |                           |                      | 2023                | 2023/11/25 07:17:53 |  |  |  |  |
| Duplicate            | 169.254.208.20  | 00                    | :27:10:08:1   | 3:D4      |                            | Intel Corporate      |                 |                    |           |      |                  |                           |                      | 2023/11/04 05:27:46 |                     |  |  |  |  |
| Duplicate            | 169.254.246.49  | EA                    | :7F:95:59:E   | BC:87     |                            |                      |                 |                    |           | App  | e, Inc.(L        | ocal)                     |                      | 2023                | 2023/11/19 15:09:06 |  |  |  |  |
| Duplicate            | 169.254.31.116  | EA                    | :7F:95:59:E   | BC:87     |                            |                      |                 |                    |           | App  | e, Inc.(L        | ocal)                     |                      | 2023                | 2023/11/28 06:43:04 |  |  |  |  |
| Duplicate            | 169.254.31.90   | 00                    | :24:BE:61:F   | 6:5B      |                            |                      |                 |                    |           | Sony | / Corpor         | ation                     |                      | 2023                | 2023/10/24 03:40:31 |  |  |  |  |
| Duplicate            | 169.254.31.91   | 00                    | :24:BE:61:F   | 6:5B      |                            | Sony Corporation     |                 |                    |           |      |                  |                           |                      | 2023/11/04 05:27:46 |                     |  |  |  |  |
| Duplicate            | 169.254.31.92   | 00                    | :24:BE:61:F   | 6:5B      | Sony Corporation           |                      |                 |                    |           |      |                  |                           | 2023                 | 2023/10/27 17:15:08 |                     |  |  |  |  |
| IP changed           | 192.168.1.10    | A8                    | :66:7F:33:0   | C9:C8     | 1                          | 192.168.1.10         |                 |                    |           | App  | e, Inc.          |                           |                      | 2023                | 3/12/01 22:39:40    |  |  |  |  |
| Showing 1 to 10 of 4 | 3 entries       |                       |               |           |                            |                      |                 |                    |           |      |                  |                           |                      | Previ               | ious 1 2 3 4 5 Nex  |  |  |  |  |

Showing 1 to 10 of 43 entries

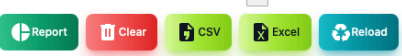

| ltems          | Contents                                                                   |
|----------------|----------------------------------------------------------------------------|
| State          | It is the state of the address.(Normal, duplicate, IP change, Mac change.) |
| Address        | IP address.                                                                |
| MAC<br>address | MAC address.                                                               |
| Node name      | The name of the node registered on the map as a management target.         |
| Vendor         | The name of the vendor corresponding to the MAC address.                   |
| Final change   | This is the last change date and time.                                     |
|                |                                                                            |

| ltems       | Contents                                                                               |
|-------------|----------------------------------------------------------------------------------------|
| Add<br>node | Add the selected IP address to the map.It is displayed only when it is not registered. |
| Delete      | Delete the selected IP address.                                                        |
| Report      | Display the address list report.                                                       |
| clear       | Clear all address lists.                                                               |
| CSV         | Export the address list to the CSV file.                                               |
| Excel       | Export the address list to the Excel file.                                             |
| Reload      | Update the address list to the latest state.                                           |
|             |                                                                                        |

#### **IP** address usage status

This is a report on the status of the set IP address.

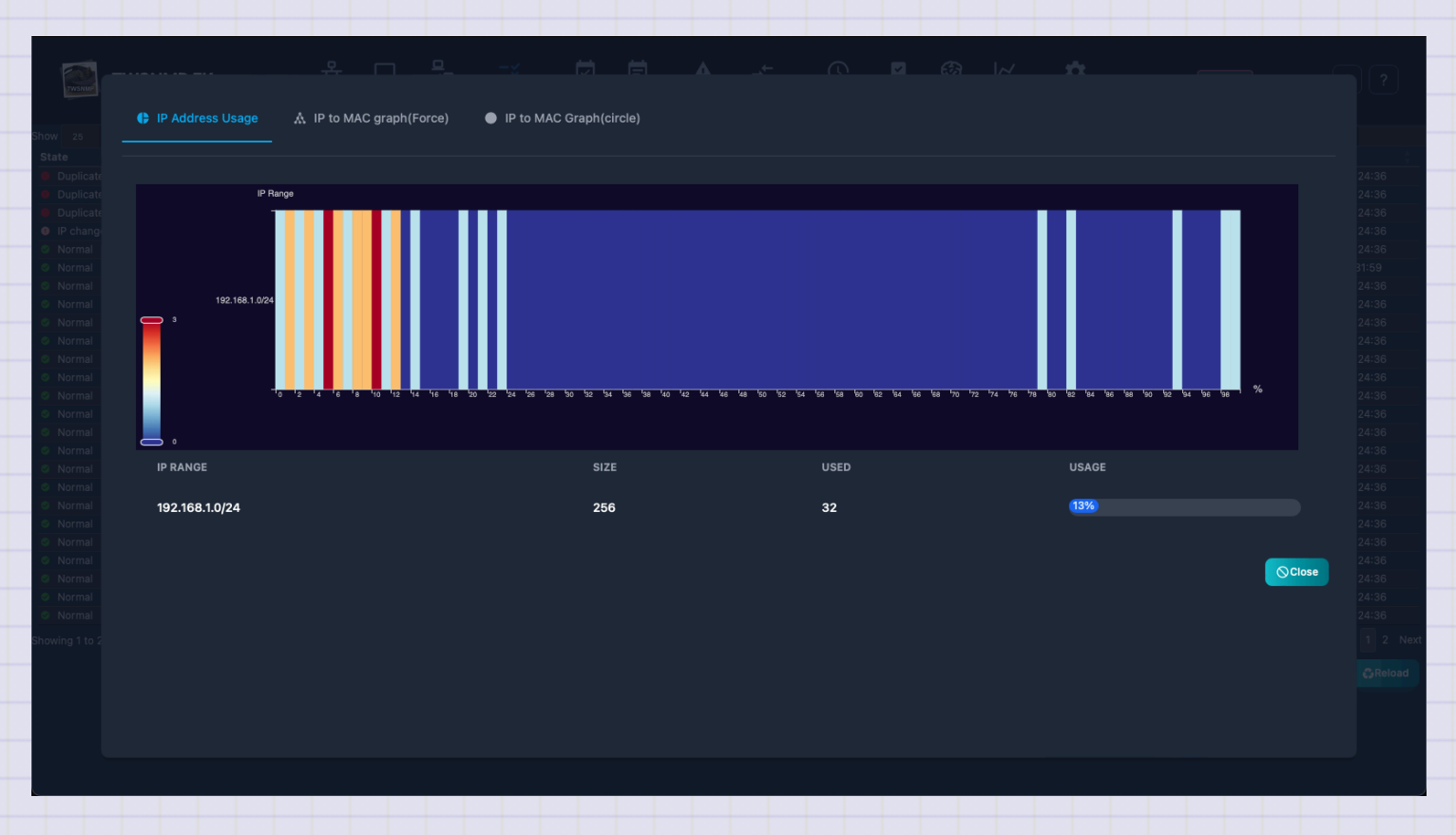

Copyright (c) 2023 Masayuki Yamai

83 / 191

# **Relationship between IP and MAC address (force model)**

This is a report that shows the relationship between IP address and MAC address with an force model. The normal address is one -on - one for the IP address and the MAC address. You can detect MAC addresses using the same IP address on multiple Macs or having multiple IP addresses.

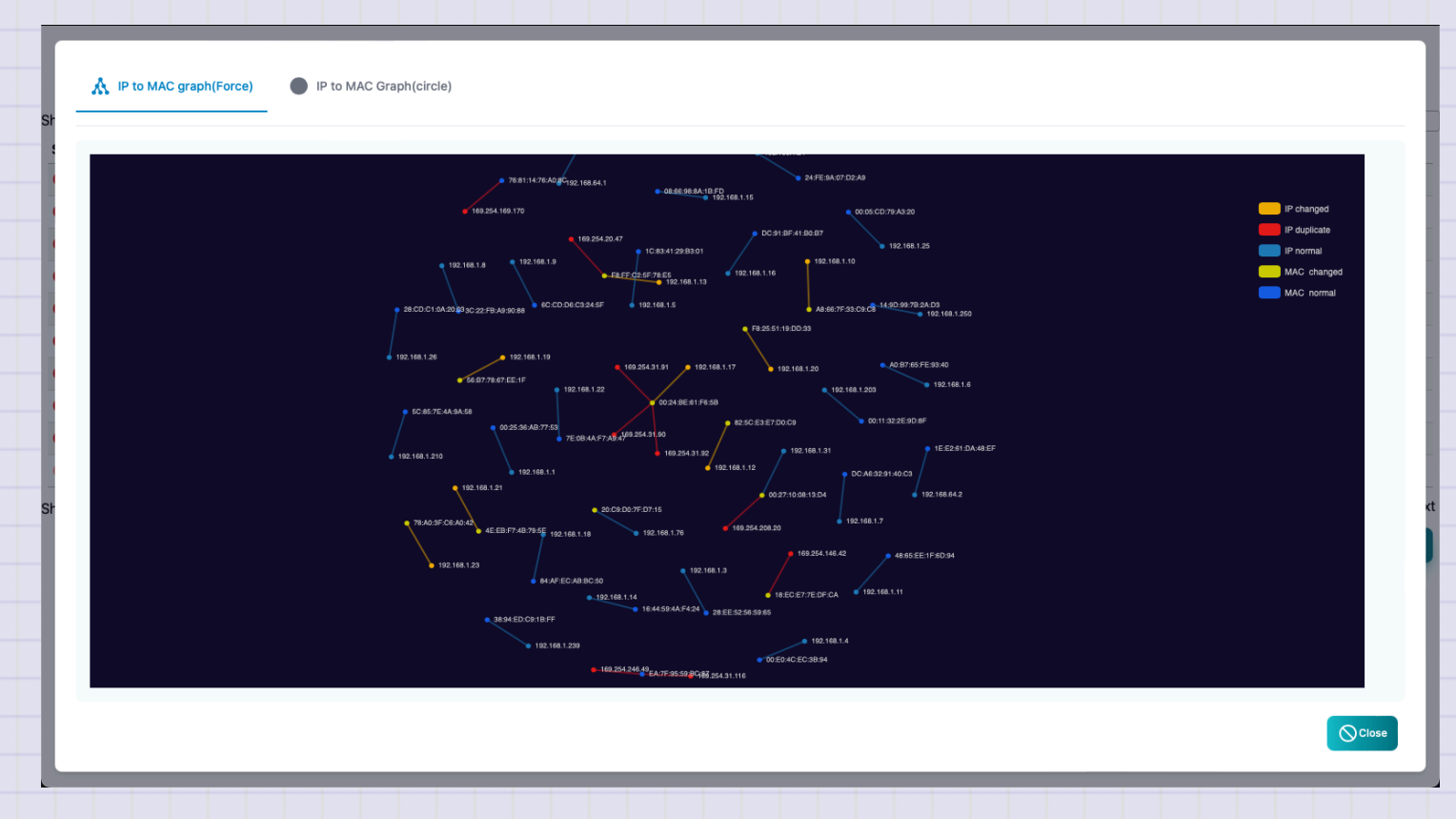

# **Relationship between IP and MAC address (circular model)**

This is a report that shows the relationship between IP address and MAC address with a circular model. The normal address is one -on -one for the IP address and the MAC address. You can detect MAC addresses with the same IP address on multiple Macs or have multiple IP addresses.

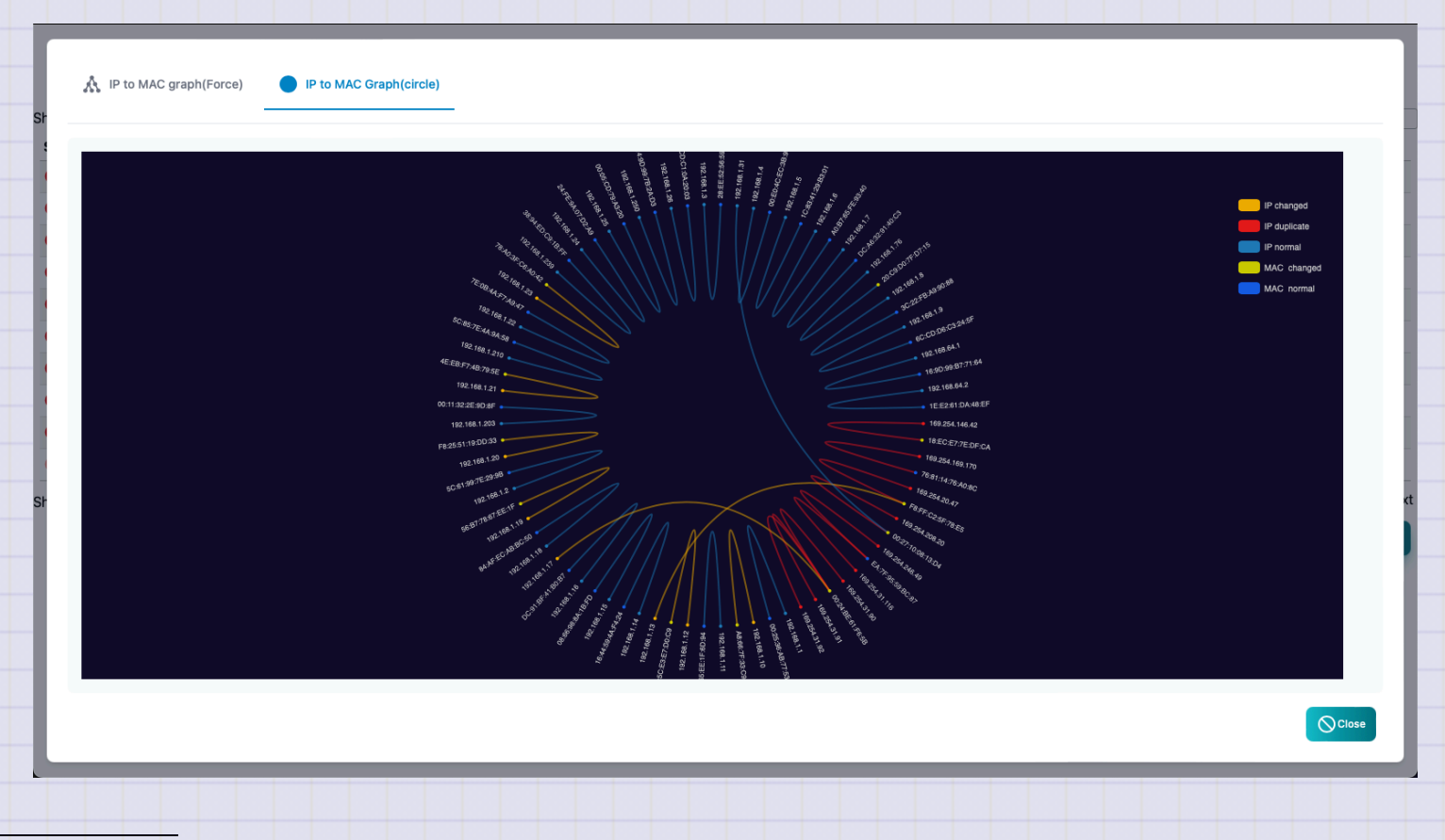

# **PKI CA construction**

This is the screen before building a CA for the PKI function.

| TWSNMP FK -                                 | de Polling | <b>≓</b> ¥<br>Address | <b>ЕД</b><br>РКІ | <b>⊡</b><br>Log | <b>E</b><br>syslog | TRAP N   | <b>↓</b><br>letFlow | C<br>sFlow | ARP | <b>3</b> | <b>↓</b> ∠<br>System | <b>\$</b><br>setting | Update 🔅 ?             |
|---------------------------------------------|------------|-----------------------|------------------|-----------------|--------------------|----------|---------------------|------------|-----|----------|----------------------|----------------------|------------------------|
| Create CA                                   |            |                       |                  |                 |                    |          |                     |            |     |          |                      |                      |                        |
| Name                                        |            |                       |                  |                 |                    |          |                     |            |     |          |                      |                      |                        |
| test                                        |            |                       |                  |                 |                    |          |                     |            |     |          |                      |                      |                        |
| DNS Name                                    |            |                       |                  |                 |                    |          |                     |            |     |          |                      |                      |                        |
| ymimacmini.local,192.168.1.250,192.168.1.66 |            |                       |                  |                 |                    |          |                     |            |     |          |                      |                      |                        |
| ACME Base URL                               |            |                       |                  |                 |                    |          |                     |            |     |          |                      |                      |                        |
| https:// <host ip>:port</host ip>           |            |                       |                  |                 |                    |          |                     |            |     |          |                      |                      |                        |
| CRL/OCSP/SCEP Server Base URL               |            |                       |                  |                 |                    |          |                     |            |     |          |                      |                      |                        |
| http:// <nostlip>:port</nostlip>            |            |                       |                  |                 |                    |          |                     |            |     |          |                      |                      |                        |
| CA Key Type CA Term(year)                   | CRL Inte   | erval(H)              |                  |                 | Ce                 | ert Term | •                   |            |     | CF       | RL/OCSP/ S           | erver Port           | ACME Port              |
| ECDSA P256                                  |            | 240                   |                  |                 |                    | 0,00     |                     |            |     |          |                      |                      |                        |
|                                             |            |                       |                  |                 |                    |          |                     |            |     |          |                      |                      | Greate CSR ☐ Create CA |
|                                             |            |                       |                  |                 |                    |          |                     |            |     |          |                      |                      |                        |
|                                             |            |                       |                  |                 |                    |          |                     |            |     |          |                      |                      |                        |
|                                             |            |                       |                  |                 |                    |          |                     |            |     |          |                      |                      |                        |
|                                             |            |                       |                  |                 |                    |          |                     |            |     |          |                      |                      |                        |
|                                             |            |                       |                  |                 |                    |          |                     |            |     |          |                      |                      |                        |
|                                             |            |                       |                  |                 |                    |          |                     |            |     |          |                      |                      |                        |
|                                             |            |                       |                  |                 |                    |          |                     |            |     |          |                      |                      |                        |
|                                             |            |                       |                  |                 |                    |          |                     |            |     |          |                      |                      |                        |

| ltem                    | Content                                                                                                    |
|-------------------------|----------------------------------------------------------------------------------------------------|
| Name                    | This is the name of the CA.I'll try to use the Subject of the CA certificate.                                                                                                    |
| DNS name                | Specify the CDP of the certificate to be issued, the OCSP address, the host name and IP address to be used for SANs for the certificate of the ACME server, separated by commas. |
| ACME URL                | This is the basic URL for the ACME server.Blanks will be automatically set from the host name.                                                                                   |
| OCSP/SCEP<br>Server URL | This is the basic URL for the CRL/OCSP/SCEP Server.Blanks will be automatically set from the host name.                                                                          |
| CA key type             | Specify the CA key type.                                                                                                    |

| ltem                             | Content                                                      |
|----------------------------------|--------------------------------------------------------------|
| CA certificate duration          | Specify the number of years the certificate is valid.        |
| CRL Update Interval              | Specify the CRL update interval in hours.                    |
| Certificate Period               | Specify the period of the certificate to be issued in hours. |
| CRL/OCSP/SCEP server port number | Specify the HTTP server port number.Cannot be changed later. |
| ACME Server Port Number          | Specify the ACME Server Port Number.Cannot be changed later. |

#### **Certificate list**

After the CA is built, the certificate list screen will be displayed. You can check the issued certificate.

|                             |        |               | 오                | <b>—</b> | ۵_                   |               | 83  | ti. | <u> </u> | •    | +.           | <u></u> |     | Ø             | I~      | *              |                 |         |               |             |
|-----------------------------|--------|---------------|------------------|----------|----------------------|---------------|-----|-----|----------|------|--------------|---------|-----|---------------|---------|----------------|-----------------|---------|---------------|-------------|
| TWSNM                       | PFK -  |               | <b>СС</b><br>Мар | Node     | <b>∨⊡</b><br>Polling | -×<br>Address | PKI | Log | syslog   | TRAP | →<br>NetFlow | sFlow   | ARP | AI            | System  | setting        |                 |         | Update        | ŵ. <b>'</b> |
|                             |        |               |                  |          |                      |               |     |     |          |      |              |         |     |               |         |                |                 |         |               |             |
| Show 25 v entries           |        |               |                  |          |                      |               |     |     |          |      |              |         |     |               |         |                | 5               | Search: |               |             |
| Status                      | Туре   | ID            |                  | Subjec   | t                    |               |     |     |          |      | Node         |         |     |               | 🕆 Creat | ed 🍦           | Expire          |         | Revoked       |             |
| 😨 Valid                     | system | 182b5e86544be | 7f0              | CN=tes   | st Root C/           | A,O=test      |     |     |          |      |              |         |     |               | 2025/   | 03/10 16:33:10 | 2035/03/10 16:3 | 33:10   |               |             |
| 👳 Valid                     | system | 182b5e86544be | 7f1              | CN=tes   | st SCEP C            | A             |     |     |          |      |              |         |     |               | 2025/   | 03/10 16:33:20 | 2035/03/10 16:3 | 33:20   |               |             |
| 👽 Valid                     | system | 182b5e86544be | 7f2              | CN=tes   | st ACME S            | Server        |     |     |          |      |              |         |     |               | 2025/   | 03/10 16:33:20 | 2035/03/10 16:3 | 33:20   |               |             |
| Showing 1 to 3 of 3 entries |        |               |                  |          |                      |               |     |     |          |      |              |         |     |               |         |                |                 |         | Previe        | us 1 Next   |
|                             |        |               |                  |          |                      |               |     |     |          |      |              |         |     | _             |         |                |                 |         |               |             |
|                             |        |               |                  |          |                      |               |     |     |          |      |              |         |     | <b>0∓</b> Cre | ate CSR | Create Cert    | Destory CA      | A 🌼     | erver Control | Reload      |
|                             |        |               |                  |          |                      |               |     |     |          |      |              |         |     |               |         |                |                 |         |               |             |
|                             |        |               |                  |          |                      |               |     |     |          |      |              |         |     |               |         |                |                 |         |               |             |
|                             |        |               |                  |          |                      |               |     |     |          |      |              |         |     |               |         |                |                 |         |               |             |
|                             |        |               |                  |          |                      |               |     |     |          |      |              |         |     |               |         |                |                 |         |               |             |
|                             |        |               |                  |          |                      |               |     |     |          |      |              |         |     |               |         |                |                 |         |               |             |
|                             |        |               |                  |          |                      |               |     |     |          |      |              |         |     |               |         |                |                 |         |               |             |
|                             |        |               |                  |          |                      |               |     |     |          |      |              |         |     |               |         |                |                 |         |               |             |
|                             |        |               |                  |          |                      |               |     |     |          |      |              |         |     |               |         |                |                 |         |               |             |
|                             |        |               |                  |          |                      |               |     |     |          |      |              |         |     |               |         |                |                 |         |               |             |
|                             |        |               |                  |          |                      |               |     |     |          |      |              |         |     |               |         |                |                 |         |               |             |
|                             |        |               |                  |          |                      |               |     |     |          |      |              |         |     |               |         |                |                 |         |               |             |
|                             |        |               |                  |          |                      |               |     |     |          |      |              |         |     |               |         |                |                 |         |               |             |
|                             |        |               |                  |          |                      |               |     |     |          |      |              |         |     |               |         |                |                 |         |               |             |
|                             |        |               |                  |          |                      |               |     |     |          |      |              |         |     |               |         |                |                 |         |               |             |
|                             |        |               |                  |          |                      |               |     |     |          |      |              |         |     |               |         |                |                 |         |               |             |
|                             |        |               |                  |          |                      |               |     |     |          |      |              |         |     |               |         |                |                 |         |               |             |
|                             |        |               |                  |          |                      |               |     |     |          |      |              |         |     |               |         |                |                 |         |               |             |
|                             |        |               |                  |          |                      |               |     |     |          |      |              |         |     |               |         |                |                 |         |               |             |
|                             |        |               |                  |          |                      |               |     |     |          |      |              |         |     |               |         |                |                 |         |               |             |
|                             |        |               |                  |          |                      |               |     |     |          |      |              |         |     |               |         |                |                 |         |               |             |
|                             |        |               |                  |          |                      |               |     |     |          |      |              |         |     |               |         |                |                 |         |               |             |
|                             |        |               |                  |          |                      |               |     |     |          |      |              |         |     |               |         |                |                 |         |               |             |
|                             |        |               |                  |          |                      |               |     |     |          |      |              |         |     |               |         |                |                 |         |               |             |
|                             |        |               |                  |          |                      |               |     |     |          |      |              |         |     |               |         |                |                 |         |               |             |
|                             |        |               |                  |          |                      |               |     |     |          |      |              |         |     |               |         |                |                 |         |               |             |

#### First TWSNMP FK

| ltem    | Content                                           |
|---------|---------------------------------------------------|
| Status  | Certificate status.                               |
| Туре    | Certificate type.                                 |
| ID      | Certificate serial number.                        |
| Subject | A Subject for the certificate.                    |
| Node    | The node where the certificate was obtained.      |
| Created | The start date and time of the certificate period |
| Expire  | The end date and time of the certificate period.  |
| Revoked | The date and time the certificate was revoked.    |

| ltem                 | Content                                                       |
|----------------------|---------------------------------------------------------------|
| Create CSR           | Displays the screen for creating a certificate request (CSR). |
| Certificate creation | Read the CSR and issue the certificate.                       |
| CA Initialization    | Destroy CA.                                                   |
| Server Control       | Displays the server control screen.                           |
| Renew                | Update the certificate list.                                  |
| Revokes              | Revokes the selected certificate.                             |
| Export               | Saves the selected certificate to a file.                     |
|                      |                                                               |

### **Create CSR**

This is the screen for creating a certificate request (CSR).

| Create CSR   |       |                      |       |
|--------------|-------|----------------------|-------|
| Кеу Туре     |       |                      |       |
| RSA 4096bits |       |                      |       |
| Common Name  |       |                      |       |
|              |       |                      |       |
| SANs         |       |                      |       |
|              |       |                      |       |
| Organization |       | Organaizational Unit |       |
|              |       |                      |       |
| Country      | State | Locality             |       |
| JP           |       |                      |       |
|              |       |                      | ancel |
|              |       | Create               | ancei |

| ltem                | Content                                                      |
|---------------------|--------------------------------------------------------------|
| Key type            | Specifies the key type for CSR.                              |
| Name                | Specifies the value for CN.                                  |
| SANs                | Subject Alt Names are specified, separated by commas.        |
| Organization name   | Specify the organization name.It's OK to leave blank.        |
| Organization Unit   | Specify an organizational unit.It's OK to leave blank.       |
| Country code        | Specify the country code.It's OK to leave blank.             |
| State/Province name | Specify the state or prefecture name.It's OK to leave blank. |
| City name           | Specify the city name.It's OK to leave blank.                |
|                     |                                                              |

#### **Server Control**

This is a screen that controls the operation of the PKI server.

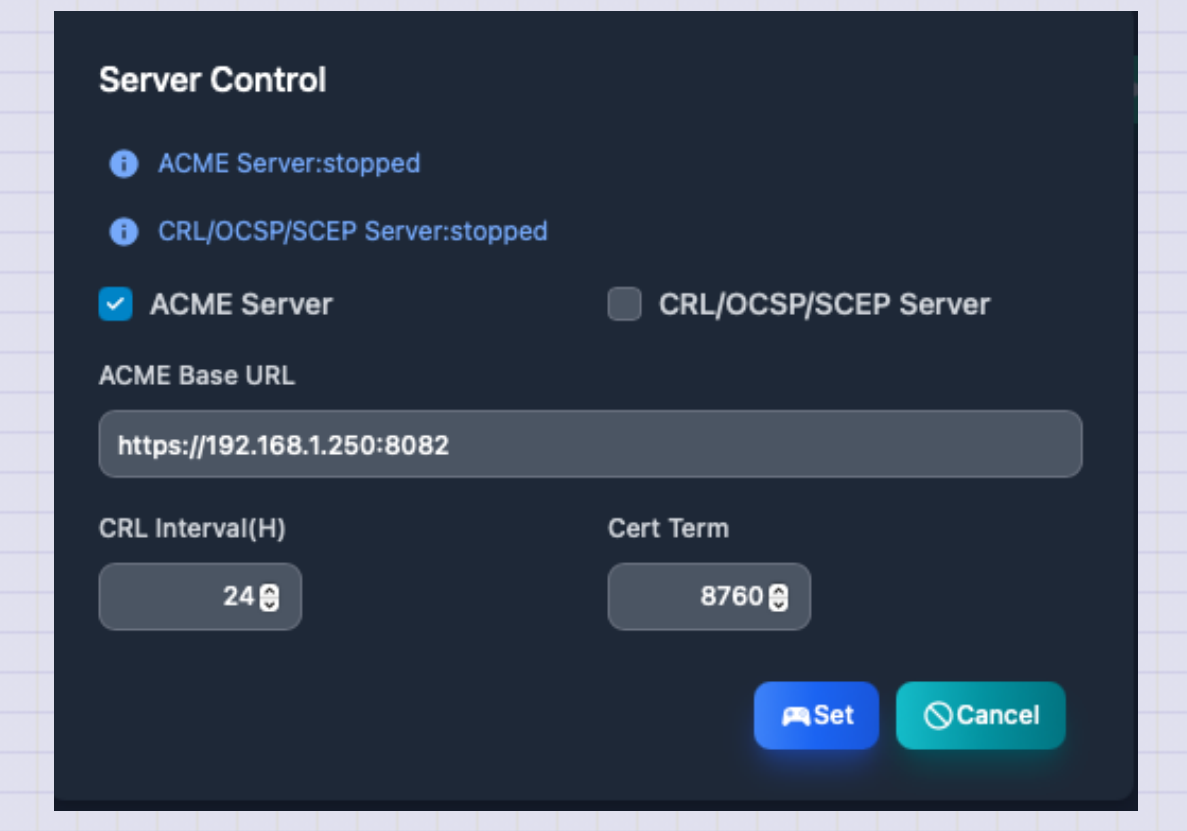

| ltem                    | Content                                                      |
|-------------------------|--------------------------------------------------------------|
| ACME Server             | Start the ACME server.                                       |
| CRL/OCSP/SCEP<br>Server | Start the CRL/OCSP/SCEP server.                              |
| ACME Server Basic URL   | Specifies the basic URL that the ACME server responds to.    |
| CRL Update Interval     | Specify the CRL update interval in hours.                    |
| Certificate Period      | Specify the period of the certificate to be issued in hours. |

# **Event Log**

This is the event log screen. At the top, there is a graph showing the number of logs in chronological order.

|                        |                    |    |         |               |                      | High Lo          | w 🗾 Wa | m <b>othe</b> r |           |          |             |                 |             |        |           |     |
|------------------------|--------------------|----|---------|---------------|----------------------|------------------|--------|-----------------|-----------|----------|-------------|-----------------|-------------|--------|-----------|-----|
|                        |                    |    |         |               |                      |                  |        |                 |           |          |             |                 |             |        |           |     |
| 3<br>0<br>2023/11/     | 19 00:00 2023/11/2 |    |         | 2/11/22 00:00 | an a an thu thu an a | 2023/11/25 00:00 |        | 2023/11/27 00-0 |           |          | 11/29 00:00 | فتنادير الشنائب | 2020/2010/0 |        | 2021/12/0 | Tin |
| <u>лалан</u>           |                    |    |         |               |                      | 202311123 00.00  |        | 202.01112700.0  |           |          | 1 1 1       |                 | 1 11 11     |        |           | л   |
| Ŷ                      |                    |    |         |               |                      |                  |        |                 |           |          | III         |                 | _ll         |        | <u>/</u>  | Υ   |
| DW 10 ~                | entries            |    |         |               |                      |                  |        |                 |           |          |             |                 | S           | earch: |           |     |
| evel                   | 🕴 Time             | ÷  | Туре    | ÷ •           | lode name            |                  | Event  |                 |           |          |             |                 |             |        |           |     |
| lnfo                   | 2023/12/03 09:14:  | 08 | oprate  |               |                      |                  | node=  | =30,down=       | =4,rate=8 | 86.67%   |             |                 |             |        |           |     |
| Warn                   | 2023/12/03 09:13:  | 37 | polling | 1             | 92.168.1.12          |                  | Chang  | ge polling      | state:PIN | IG(ping) |             |                 |             |        |           |     |
| lnfo                   | 2023/12/03 09:13:  | 08 | oprate  |               |                      |                  | node=  | =30,down=       | =3,rate=9 | 90.00%   |             |                 |             |        |           |     |
| Repair                 | 2023/12/03 09:12:  | 23 | polling | 1             | 92.168.1.12          |                  | Chang  | ge polling      | state:PIN | IG(ping) |             |                 |             |        |           |     |
| Info                   | 2023/12/03 09:12:  | 08 | oprate  |               |                      |                  | node=  | =30,down=       | =4,rate=8 | 86.67%   |             |                 |             |        |           |     |
| Warn                   | 2023/12/03 09:11:  | 22 | polling | 1             | 92.168.1.12          |                  | Chang  | ge polling      | state:PIN | IG(ping) |             |                 |             |        |           |     |
|                        | 2023/12/03 09:11:  | 08 | oprate  |               |                      |                  | node=  | =30,down=       | =3,rate=9 | 90.00%   |             |                 |             |        |           |     |
| lnfo                   | 2023/12/03 09:11:  | 07 | polling | 1             | 92.168.1.21          |                  | Chang  | ge polling      | state:PIN | IG(ping) |             |                 |             |        |           |     |
| Info<br>High           |                    |    | polling | 1             | 92.168.1.12          |                  | Chang  | ge polling      | state:PIN | IG(ping) |             |                 |             |        |           |     |
| Info<br>High<br>Repair | 2023/12/03 09:10:  | 08 | poining |               |                      |                  |        |                 |           |          |             |                 |             |        |           |     |

| FIRST I WSNMP FK |
|------------------|
|------------------|

| Items         | Contents                                                                        |
|---------------|---------------------------------------------------------------------------------|
| Level         | Log level.There is severe, mild, attention, return, and information.            |
| Date and time | The date and time of the log is recorded.                                       |
| Туре          | Log type. Polling, System, Oprate, User, ArpWatch,                              |
| Related node  | Name of node related to logs.<br>The blank means that there is no related node. |
| Event         | This is an event that occurred.                                                 |

| Items           | Contents                                           |
|-----------------|----------------------------------------------------|
| Filter          | Specify the search conditions and display the log. |
| Delete all logs | Delete all event logs.                             |
| Report          | Displays the event log analysis report.            |
| CSV             | Export the event log to the CSV file.              |
| Excel           | Export the event log to the Excel file.            |
| Reload          | Update the list of event logs to the latest state. |

# **Event log filter**

This is a dialog that specifies the search conditions for the event log.

| Level     |   |  |
|-----------|---|--|
| All       | ~ |  |
| Туре      |   |  |
|           |   |  |
| Node name |   |  |
|           |   |  |
| Event     |   |  |
|           |   |  |

First TWSNMP FK

| Items        | Contents                                                         |
|--------------|------------------------------------------------------------------|
| Level        | Log level.All, there are more attention, more than severe, mild. |
| Туре         | Log type. Polling, System, Oprate, User, ArpWatch,               |
| Related node | Search by node name related to the log.                          |
| Event        | Search by the string of the event that occurred.                 |

The string can be searched by regular expression.

### **Event log count by state**

This is a report of the number of event logs by state (level).

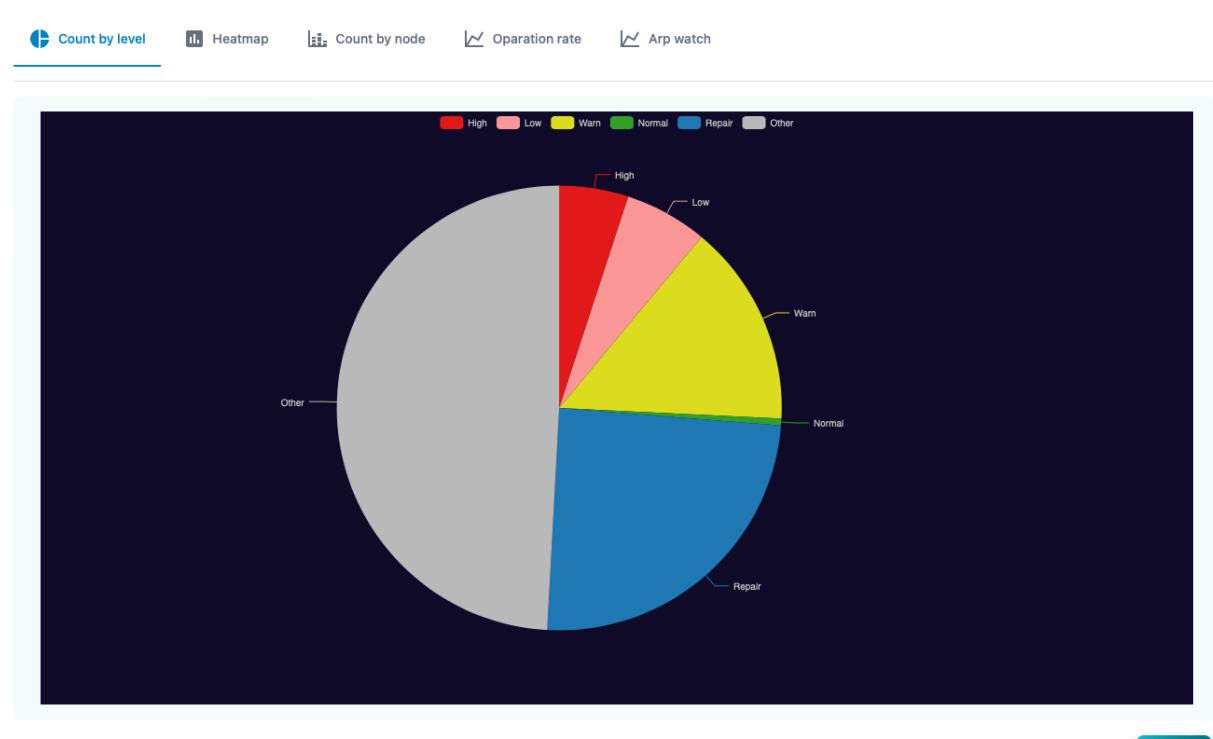

Close

Copyright (c) 2023 Masayuki Yamai

101 / 191

# **Event log Heatmap**

This is a report of the number of cases of each event log on the heat map.

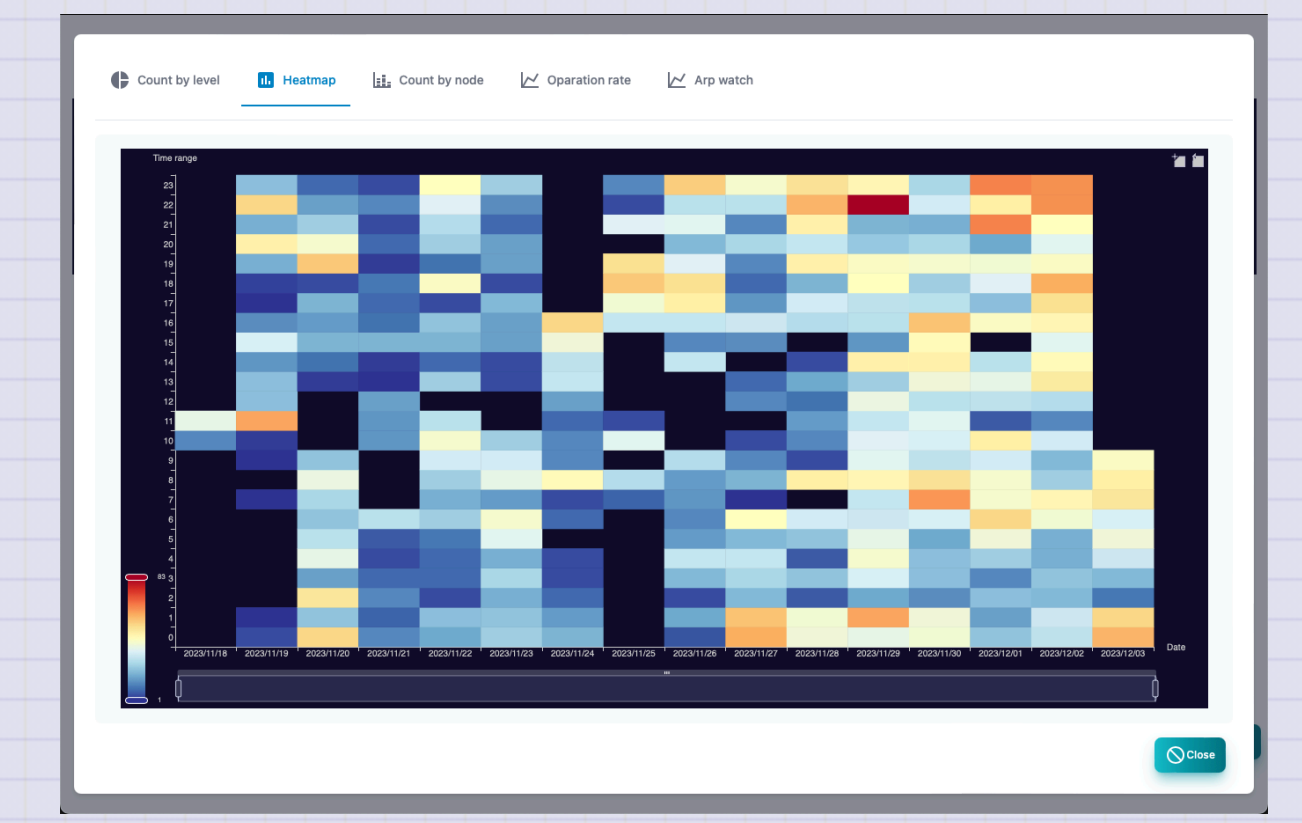

# **Event log count by node**

This is a report of the number of event logs by node.

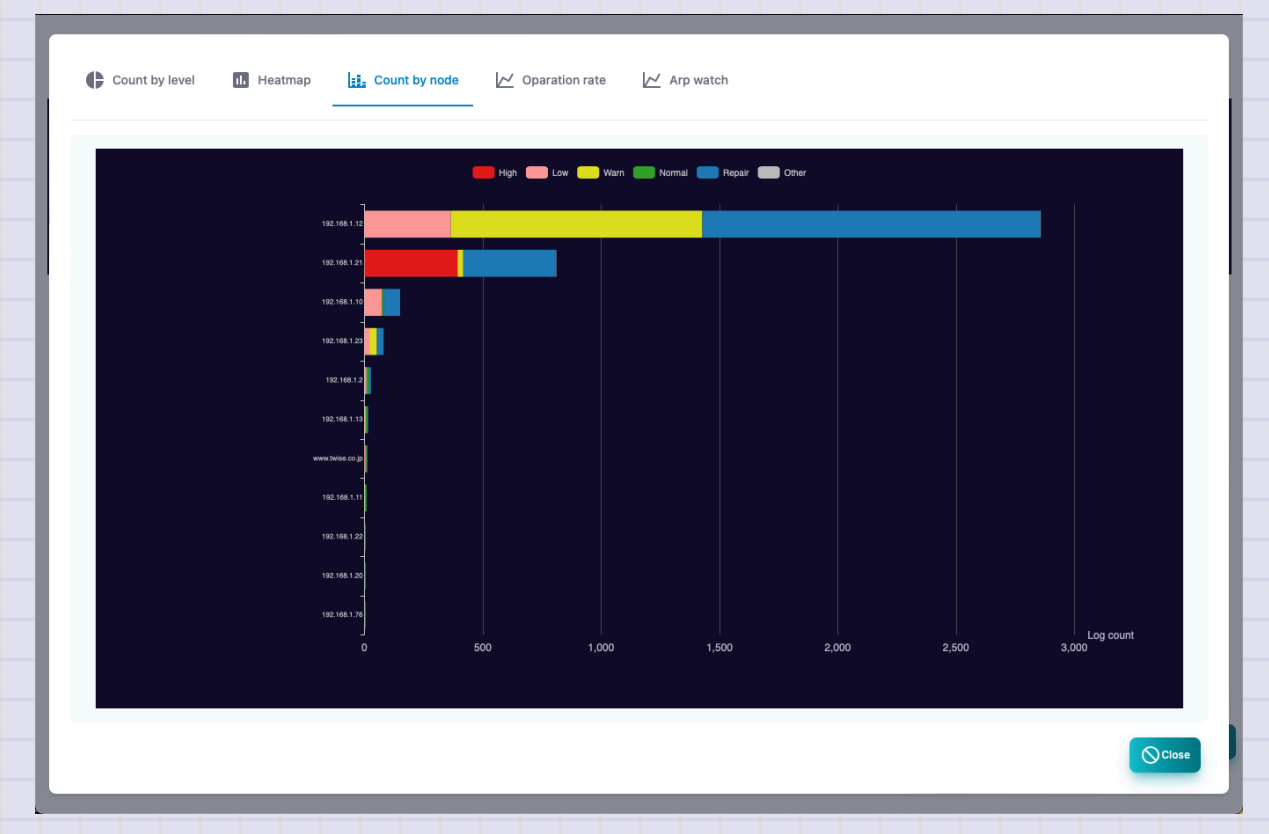

### **Operating rate**

This is a report that uses a chronological graph of the value of the operating rate (OPRATE) in the event log.

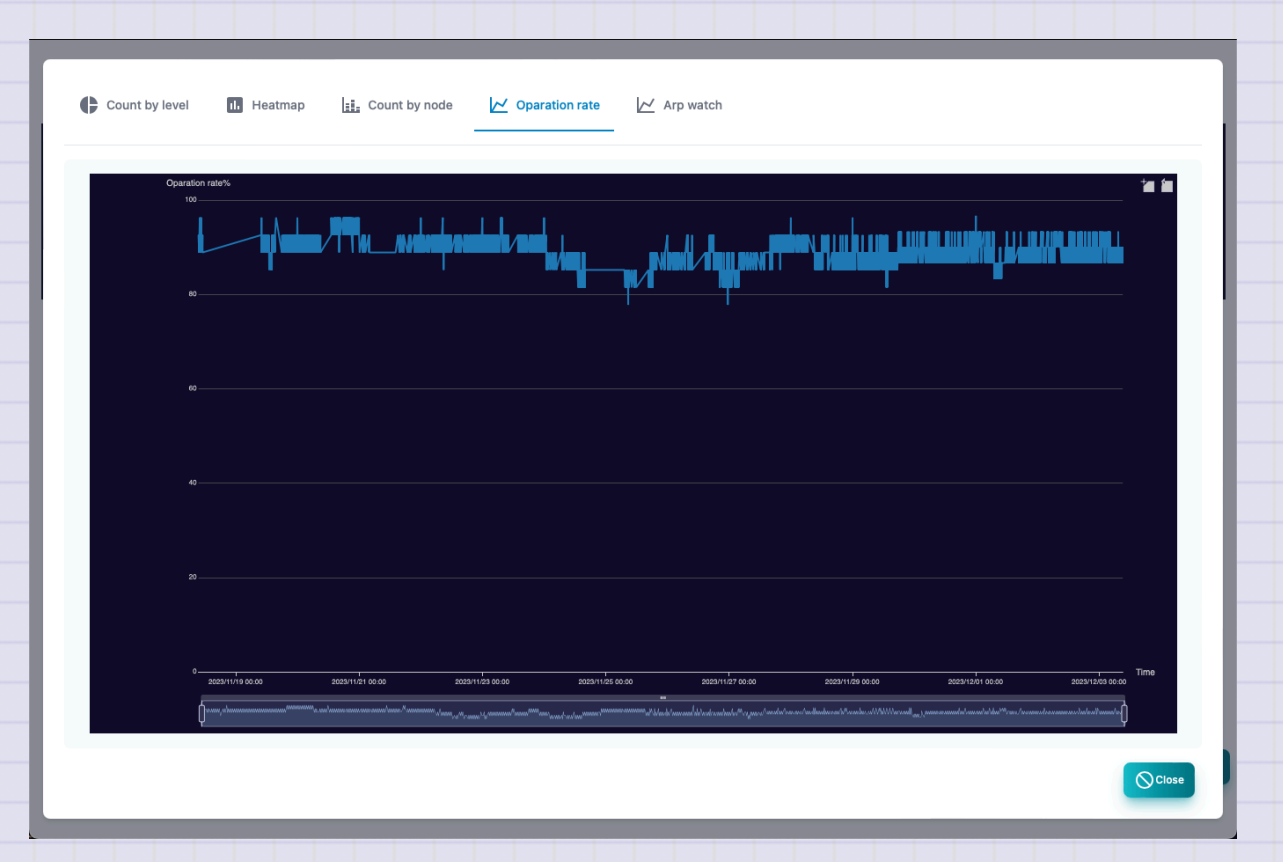

#### **ARP** watch

This is a report of the value of the address usage rate (ARPWATCH) in the event log as a chronological graph.

| Usage% |                  |                  |                  |                  |                  | ia in            |
|--------|------------------|------------------|------------------|------------------|------------------|------------------|
|        |                  |                  |                  |                  |                  |                  |
|        |                  |                  |                  |                  |                  |                  |
|        |                  |                  |                  |                  |                  |                  |
|        |                  |                  |                  |                  |                  |                  |
|        |                  |                  |                  |                  |                  |                  |
|        |                  |                  |                  |                  |                  |                  |
|        |                  |                  |                  |                  |                  |                  |
|        |                  |                  |                  |                  |                  |                  |
|        |                  |                  |                  |                  |                  |                  |
|        |                  |                  |                  |                  |                  |                  |
|        |                  |                  |                  |                  |                  |                  |
|        |                  |                  |                  |                  |                  |                  |
|        |                  |                  |                  |                  |                  |                  |
|        |                  |                  |                  |                  |                  | Time             |
|        | 2023/11/23 00:00 | 2023/11/25 00:00 | 2023/11/27 00:00 | 2023/11/29 00:50 | 2023/12/01 60.00 | 2023/12/03 60:00 |

# Syslog

\_

Syslog screen.At the top, there is a graph showing the number of logs in chronological order.

| Log count   |                                |   |                  |               | High 🦲 I      | Low      | Warn Cther       |   |                                                                |         |
|-------------|--------------------------------|---|------------------|---------------|---------------|----------|------------------|---|----------------------------------------------------------------|---------|
|             |                                |   |                  |               |               |          |                  |   |                                                                |         |
| 3<br>2<br>1 |                                |   |                  |               |               |          |                  |   |                                                                |         |
| 0 2023      | a/12/01 06:00 2023/12/01 12:00 |   | 2023/12/01 18:00 | 2023/12/02 00 | 00 2023/12/05 | 2 06:00  | 2023/12/02 12:00 | • | .00 2023/12/02 18:50 2023/12/02 00:50 2023/12/03 06:50         |         |
| ¢—          |                                |   |                  |               |               |          | •                |   |                                                                | þ       |
|             |                                |   |                  |               |               |          |                  |   |                                                                |         |
| W 10 ~      | entries                        |   |                  |               |               |          |                  |   | Search:                                                        |         |
| vel         | Time                           | ÷ | Host             |               | Туре          | <u> </u> | Tag 🌒            |   | Message                                                        |         |
| Info        | 2023/12/03 11:43:01            |   | raspberrypi      |               | notice:user   |          | loadmon          |   | 11:43:01 up 343 days, 40 min, 3 users, load average: 0.33, 0.1 | 5, 0.09 |
| Info        | 2023/12/03 11:43:01            |   | raspberrypi      |               | notice:user   |          | memmon           | 1 | Mem: 3878088 412188 776552 234680 2689348 3029908              |         |
| Info        | 2023/12/03 11:43:01            |   | raspberrypi      |               | notice:user   |          | diskmon          | 1 | /dev/root 30450024 8098308 21063472 28% /                      |         |
| Info        | 2023/12/03 11:42:01            |   | raspberrypi      |               | notice:user   |          | loadmon          |   | 11:42:01 up 343 days, 39 min, 3 users, load average: 0.16, 0.0 | 9, 0.07 |
| Info        | 2023/12/03 11:42:01            |   | raspberrypi      |               | notice:user   |          | memmon           | I | Mem: 3878088 413064 775820 234540 2689204 3029172              |         |
| Info        | 2023/12/03 11:42:01            |   | raspberrypi      |               | notice:user   |          | diskmon          | 1 | /dev/root 30450024 8098304 21063476 28% /                      |         |
| Info        | 2023/12/03 11:41:01            |   | raspberrypi      |               | notice:user   |          | loadmon          |   | 11:41:01 up 343 days, 38 min, 3 users, load average: 0.07, 0.0 | 3, 0.06 |
| Info        | 2023/12/03 11:41:01            |   | raspberrypi      |               | notice:user   |          | memmon           | 1 | Mem: 3878088 412356 776560 234540 2689172 3029852              |         |
|             | 2023/12/03 11:41:01            |   | raspberrypi      |               | notice:user   |          | diskmon          | I | /dev/root 30450024 8098272 21063508 28% /                      |         |
| Info        |                                |   |                  |               |               |          |                  |   |                                                                |         |

OPolling ▼ Filter II Delete all logs ♣ Report SCV Excel ♣ Reload

| First TWSNMP FK |              |                                                                  |  |
|-----------------|--------------|------------------------------------------------------------------|--|
|                 |              |                                                                  |  |
|                 |              |                                                                  |  |
|                 | Items        | Contents                                                         |  |
| Le              | evel         | Syslog level. There is severe, High, Low, Warn, and information. |  |
| D               | ate and time | It is the date and time when I received syslog.                  |  |
| H               | ost          | SYSLOG source host.                                              |  |
| Ту              | уре          | Syslog Facility and priority string.                             |  |
| Та              | ags          | Syslog tag. Process and process ID.                              |  |
| Μ               | lessage      | Syslog message.                                                  |  |
|                 |              |                                                                  |  |

| Items           | Contents                                          |
|-----------------|---------------------------------------------------|
| Polling         | Register the polling from the selected syslog.    |
| Filter          | Specify the search conditions and display syslog. |
| Delete all logs | Delete all syslogs.                               |
| Report          | Displays Syslog analysis reports.                 |
| Export CSV      | syslog to CSV file.                               |
| Excel           | EXCEL file is exported to syslog.                 |
| Reload          | Update the list of syslog to the latest state.    |
|                 |                                                   |
# **Syslog Filter**

This is a dialog that specifies the search conditions for syslog.

| ~ |   |  |
|---|---|--|
|   |   |  |
|   |   |  |
|   |   |  |
|   |   |  |
|   |   |  |
|   |   |  |
|   |   |  |
|   | ~ |  |

| st TWSNMP FK |                                                                                              |
|--------------|----------------------------------------------------------------------------------------------|
|              |                                                                                              |
| Items        | Contents                                                                                     |
| Level        | Syslog level.<br>All, more than information, more than caution, mild or higher, more severe. |
| Host         | It is the source host.                                                                       |
| Tags         | The value of the syslog tag.                                                                 |
| Message      | Syslog message.                                                                              |
| *Host,Tag,N  | Message can be searched in regular expressions.                                              |

# Syslog count by state

This is a report of the number of syslogs by state.

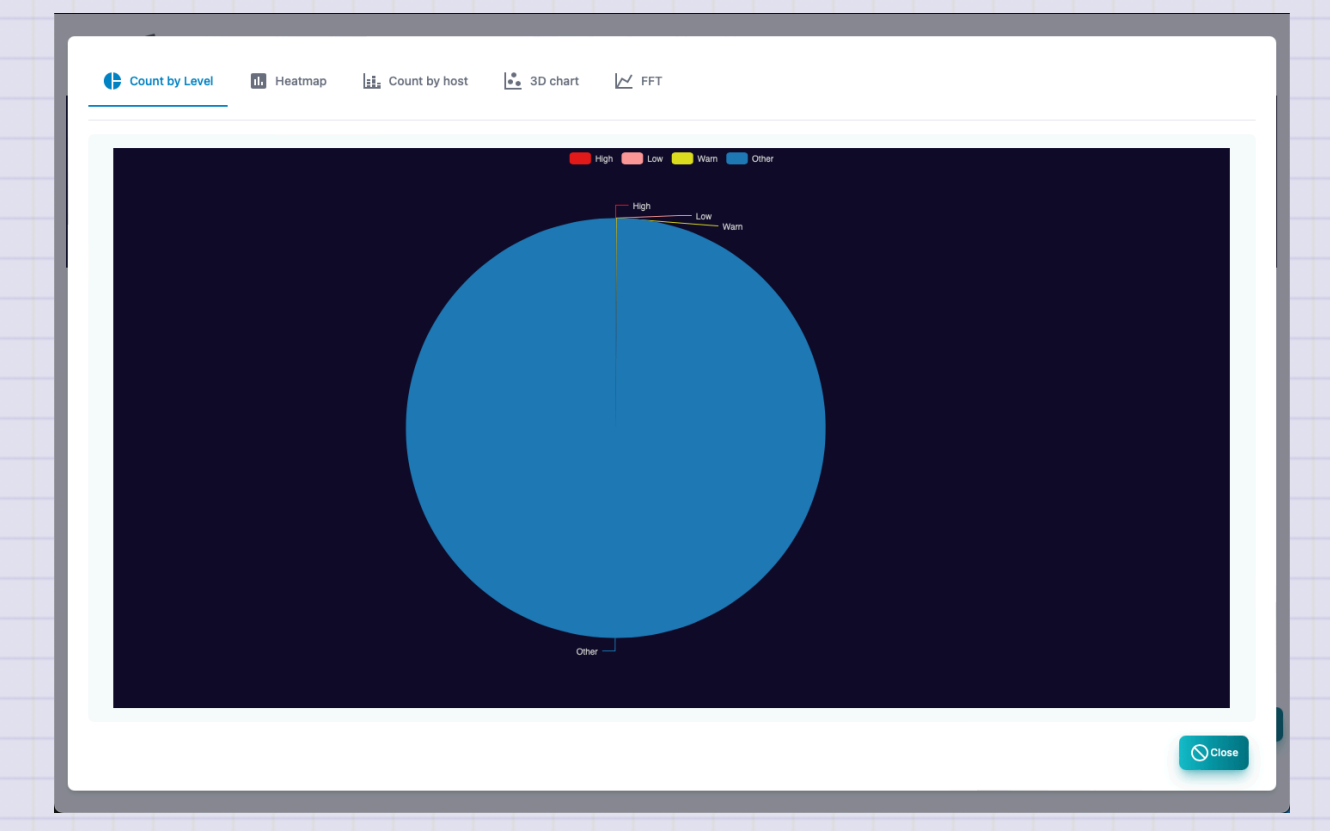

Copyright (c) 2023 Masayuki Yamai

# **Syslog Heatmap**

This is a report of the number of cases of syslog on the heat map.

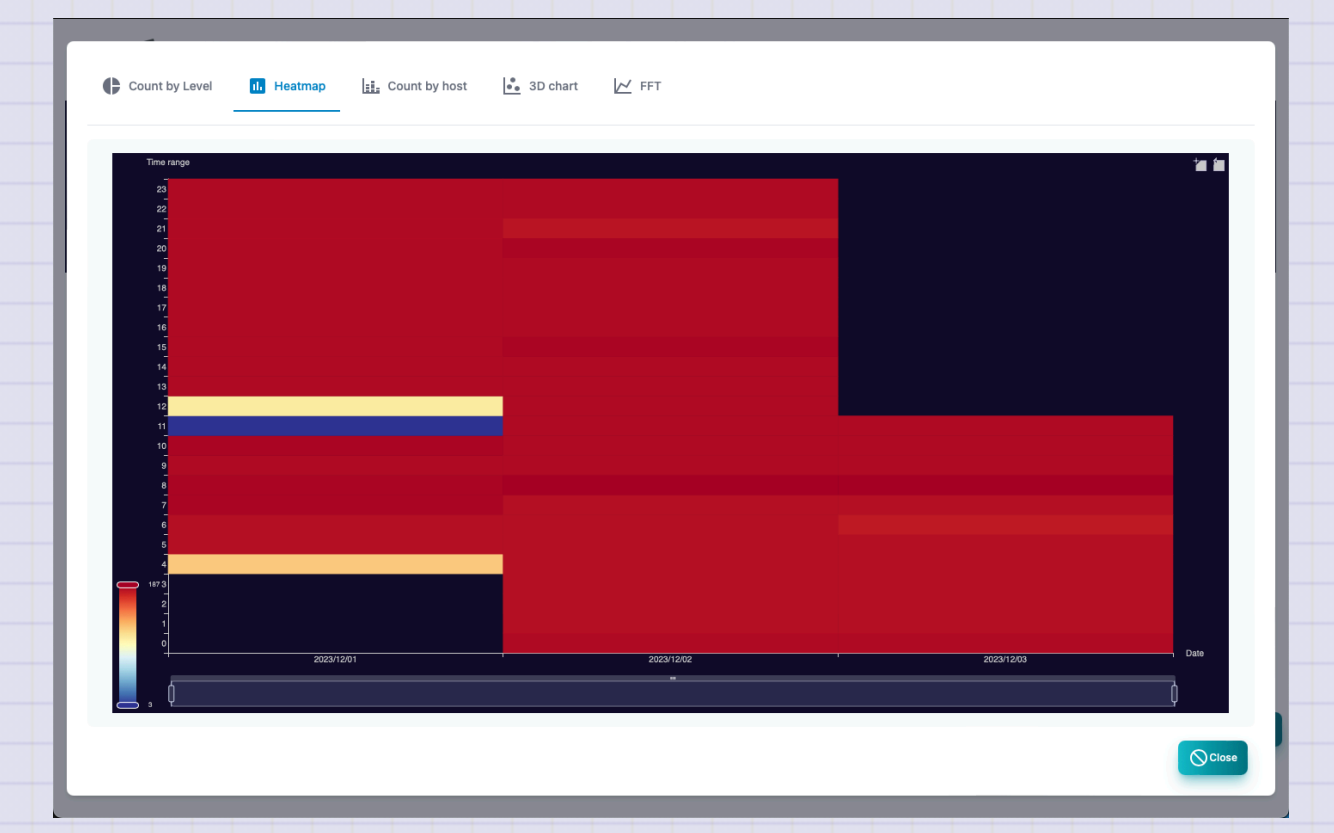

# Syslog count by host

This is a report of the number of syslogs by the source host.

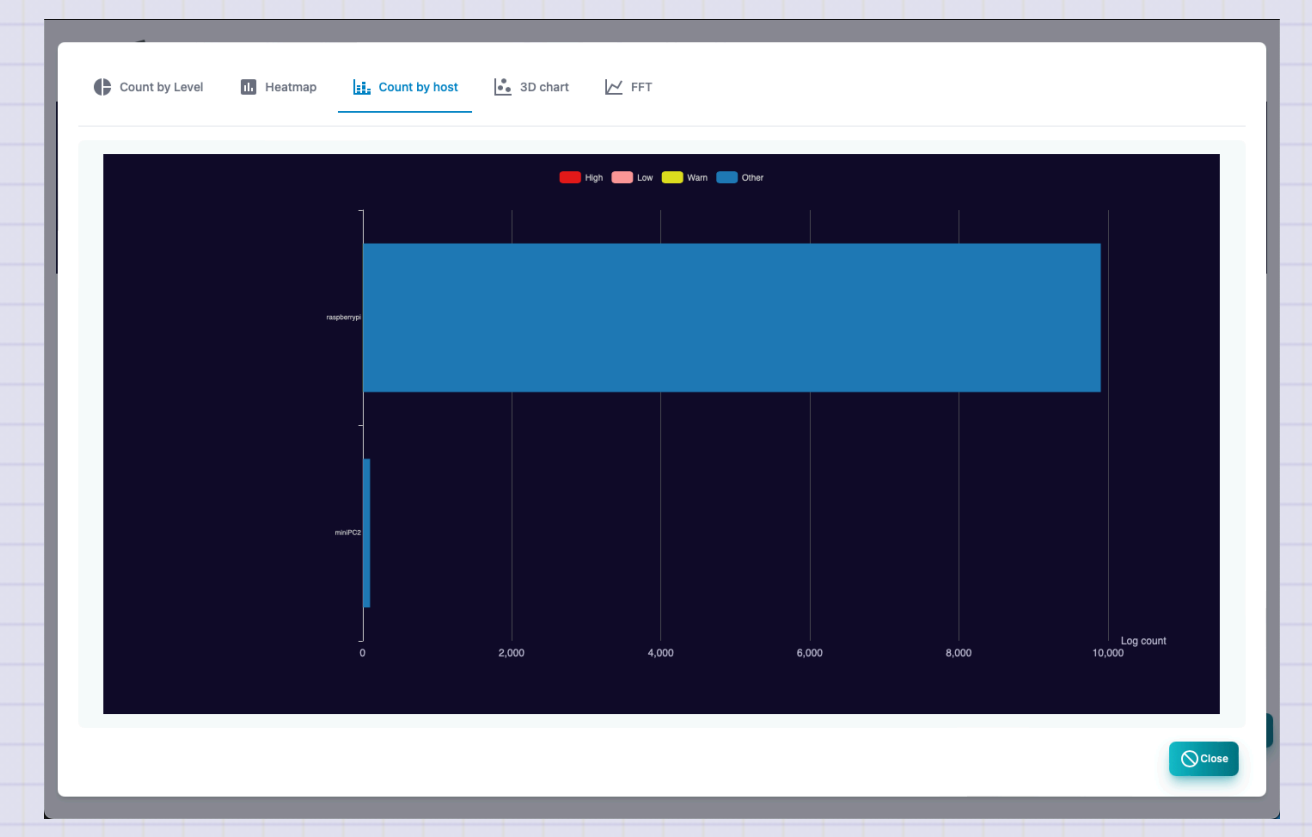

Copyright (c) 2023 Masayuki Yamai

### Syslog count by host (3D)

This is a report displayed in three -dimensional graphs of Syslog, source host, priority, and time.

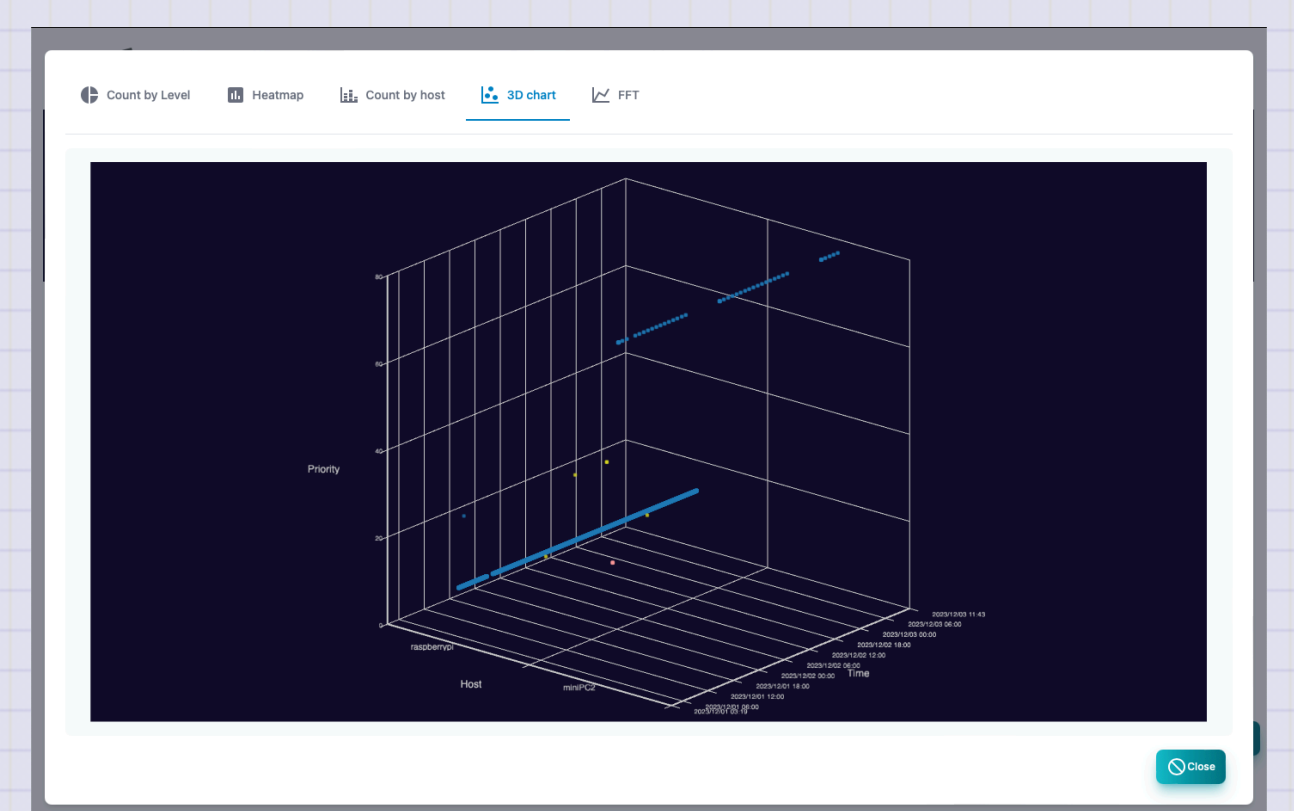

# Syslog FFT

This is a report that analyzes Syslog for each host and analyzes the number of receiving cases.

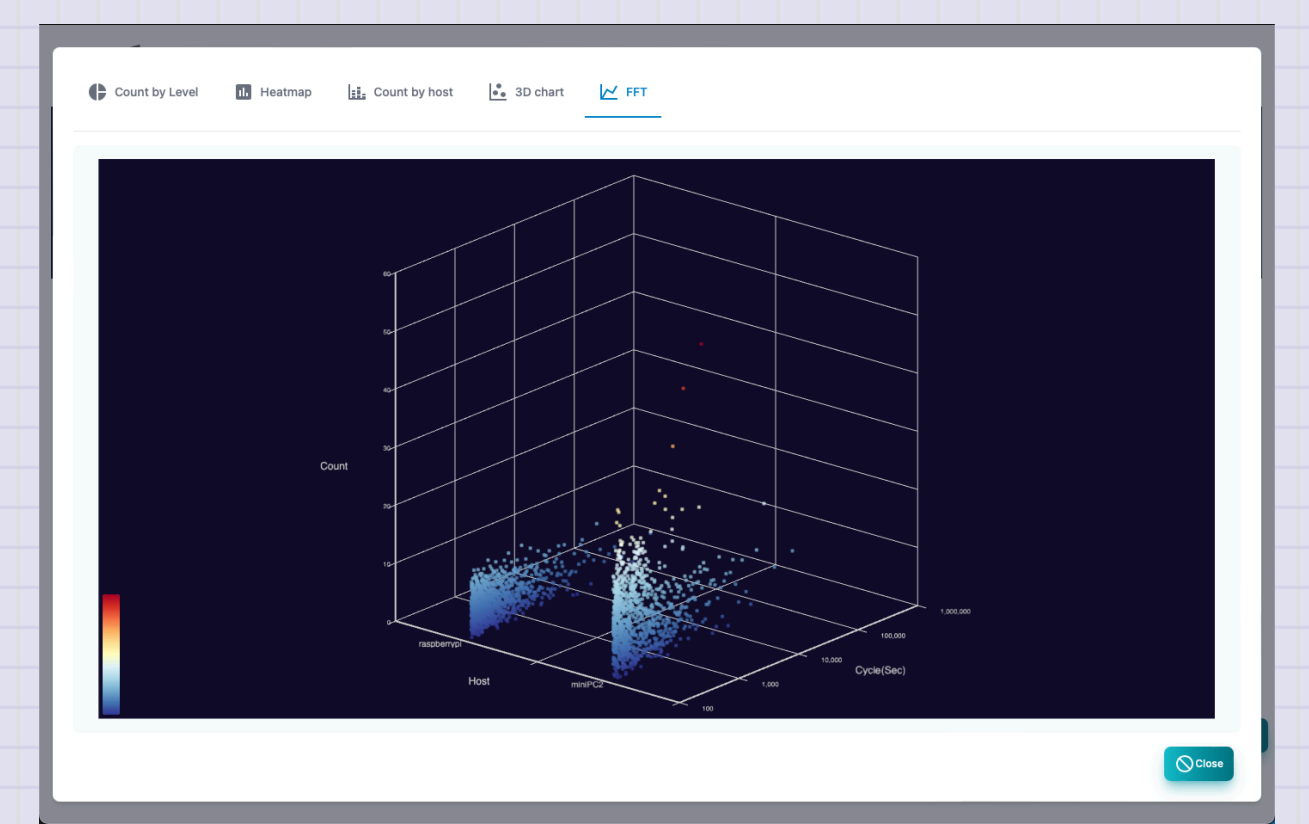

# **SNMP TRAP**

SNMP Trap log screen. At the top, there is a graph showing the number of logs in chronological order.

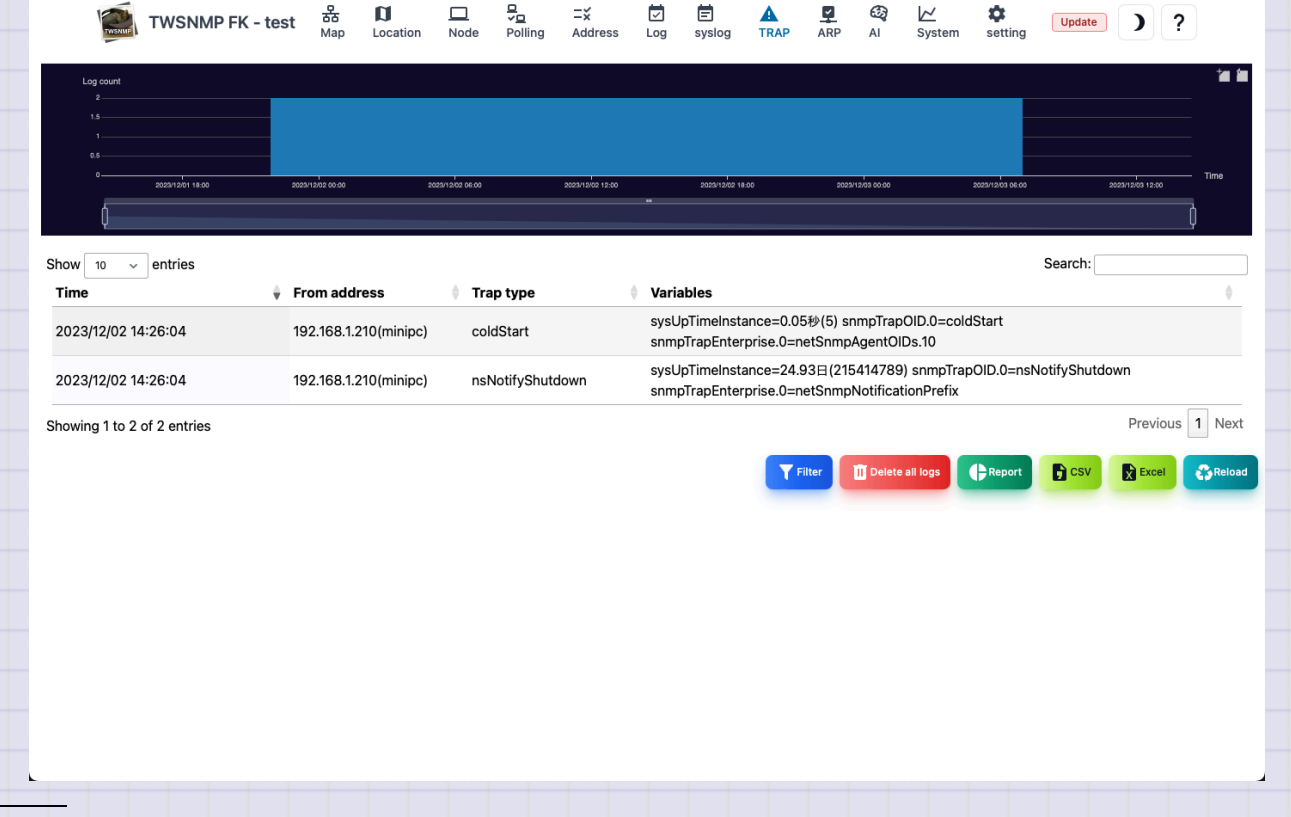

| Items          | Contents                                          |
|----------------|---------------------------------------------------|
| Date and time  | This is the date and time of receiving SNMP Trap. |
| Sending source | SNMP Trap's source host.                          |
| Туре           | SNMP Trap type.                                   |
| Variables      | Variables attached to SNMP Trap.                  |
|                |                                                   |

| Items           | Contents                                             |
|-----------------|------------------------------------------------------|
| Polling         | Register the polling from the selected SNMP Trap.    |
| Filter          | Specify the search conditions and display SNMP Trap. |
| Delete all logs | Delete all syslogs.                                  |
| Report          | Displays the analysis report of SNMP Trap.           |
| CSV             | Sport the SNMP Trap to the CSV file.                 |
| Excel           | Export SNMP Trap to Excel file.                      |
| Reload          | Update the SNMP Trap list to the latest state.       |

#### **SNMP TRAP Filter**

.

This is a dialog that specifies the search conditions for SNMP Trap.

| From address |   |        |       |
|--------------|---|--------|-------|
|              |   |        |       |
| Trap type    |   |        |       |
|              |   |        |       |
|              | e | Bearch | Cance |
|              |   | Search | Cance |

| Items          | Contents               |
|----------------|------------------------|
| Sending source | It is the source host. |
| Туре           | SNMP Trap type.        |

\*Character strings can be searched in regular expressions.

# **SNMP TRAP count by TRAP type**

This is a report of the number of SNMP traps by type.

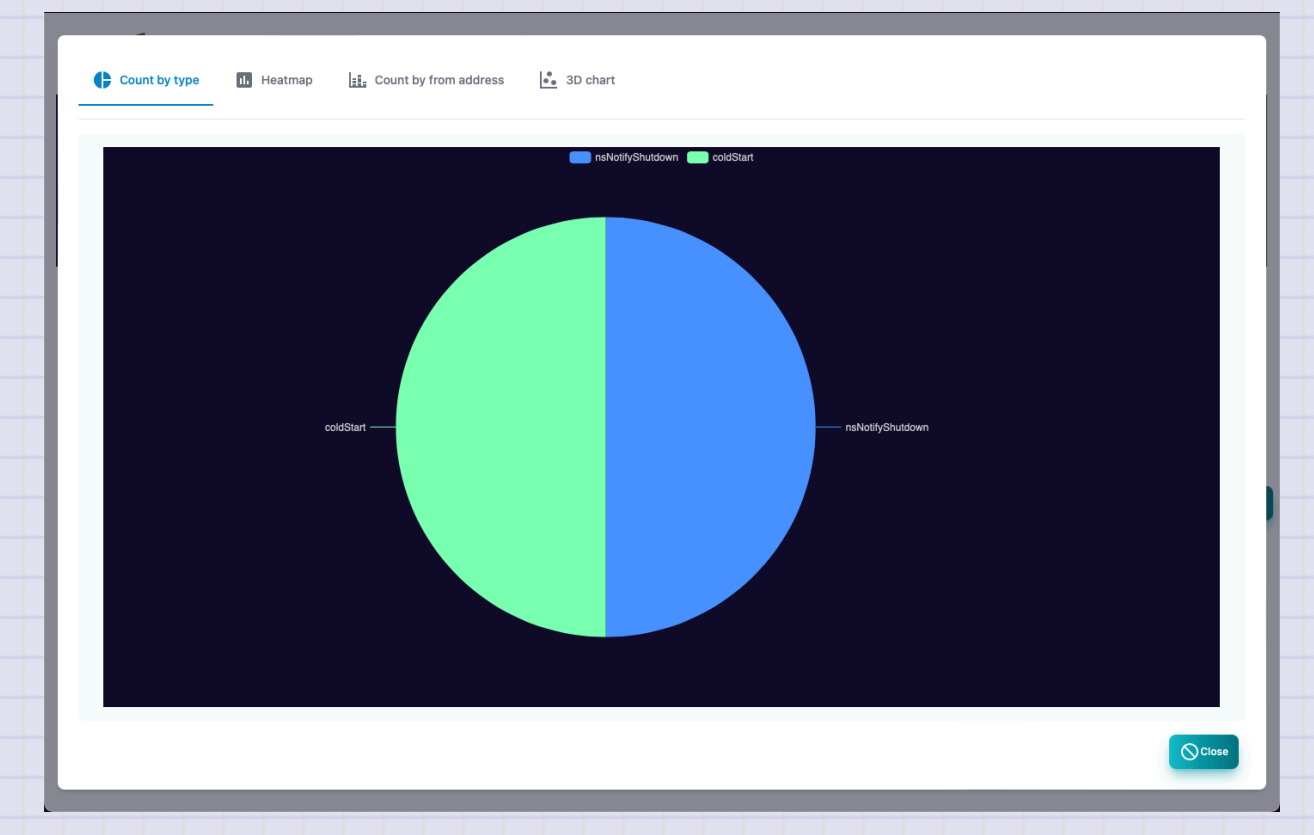

#### **SNMP TRAP Heatmap**

This is a report of the number of cases of SNMP TRAP on the heat map.

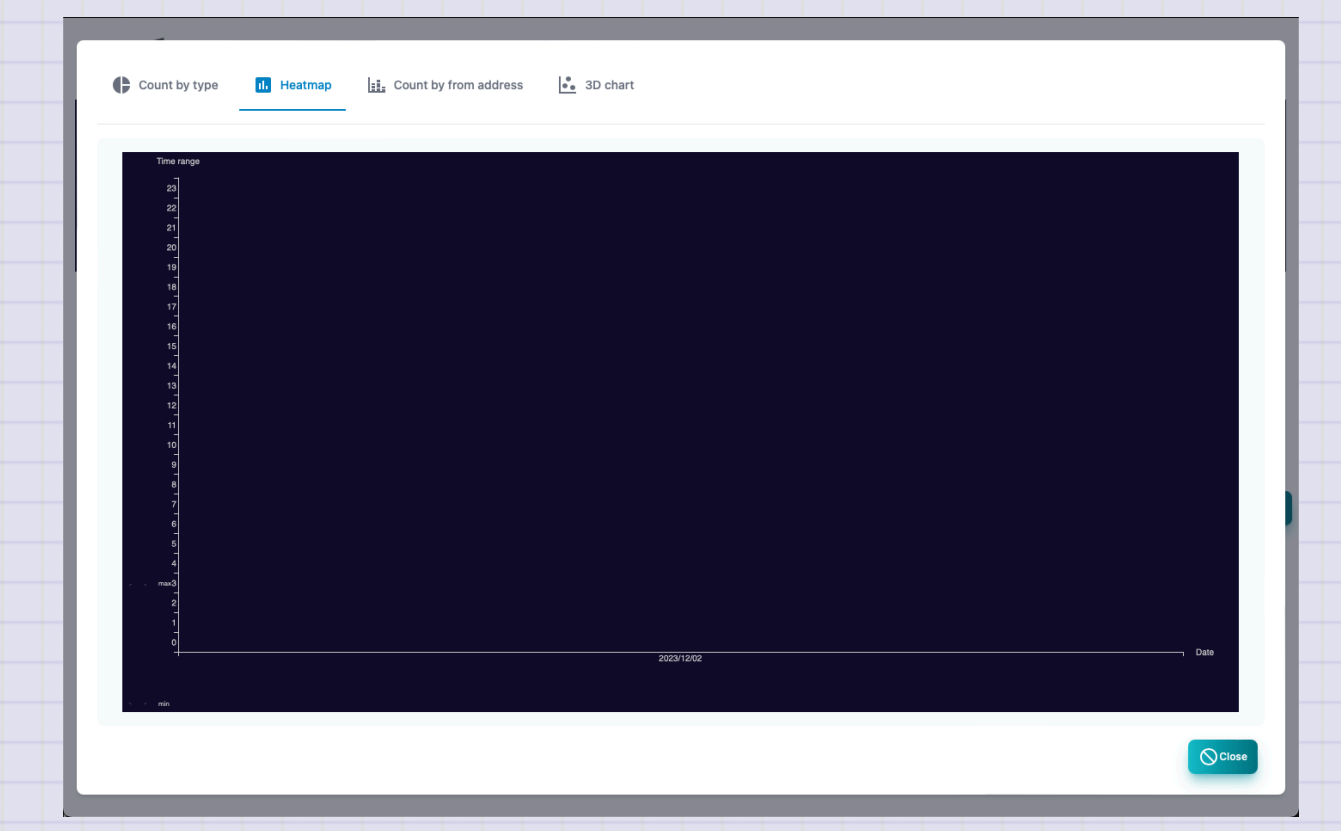

### **SNMP TRAP count by host**

This is a report of the number of SNMP Trap receiving cases by source host.

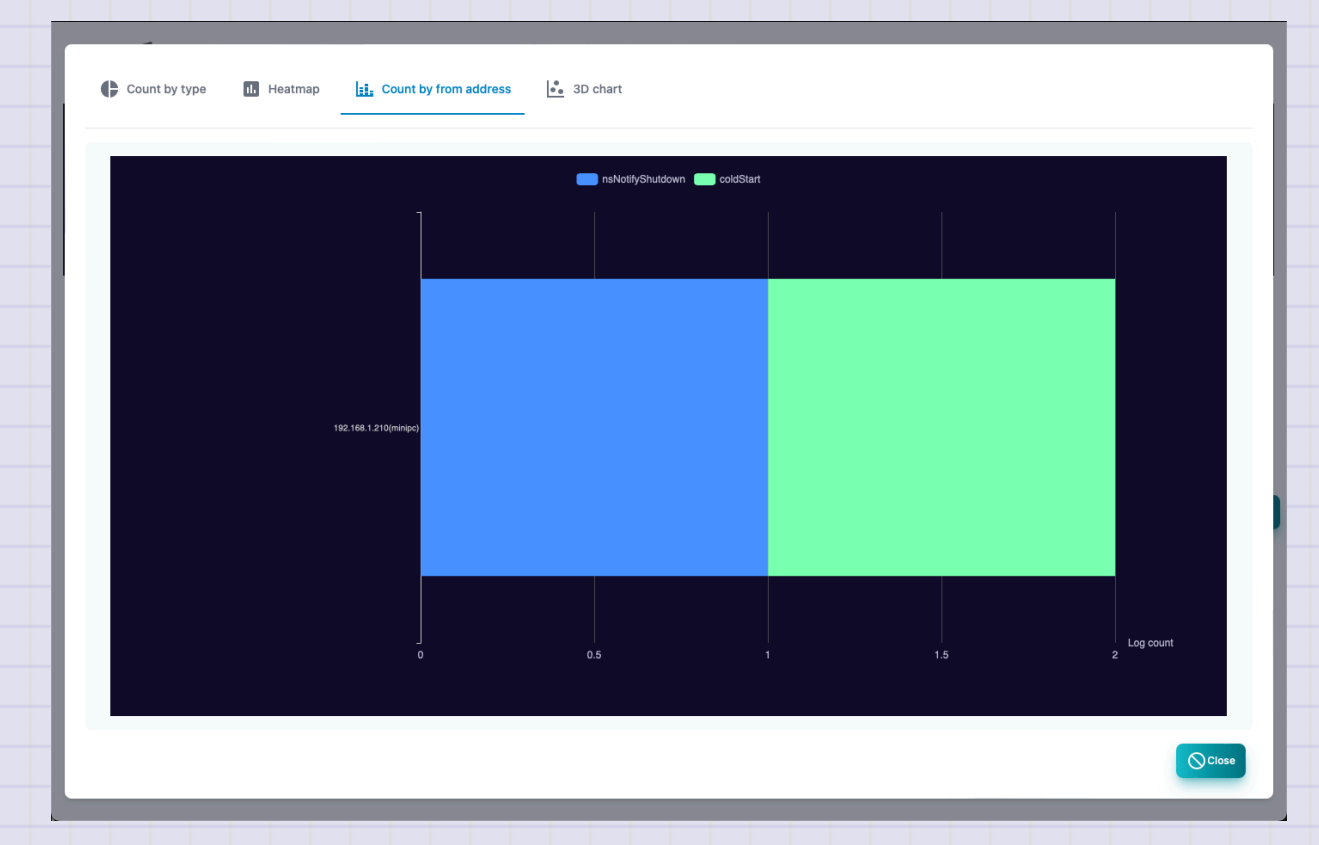

# **SNMP TRAP send source and type (3D)**

This is a report displayed in the source host, type, and three -dimensional graph of the SNMP Trap receiving log.

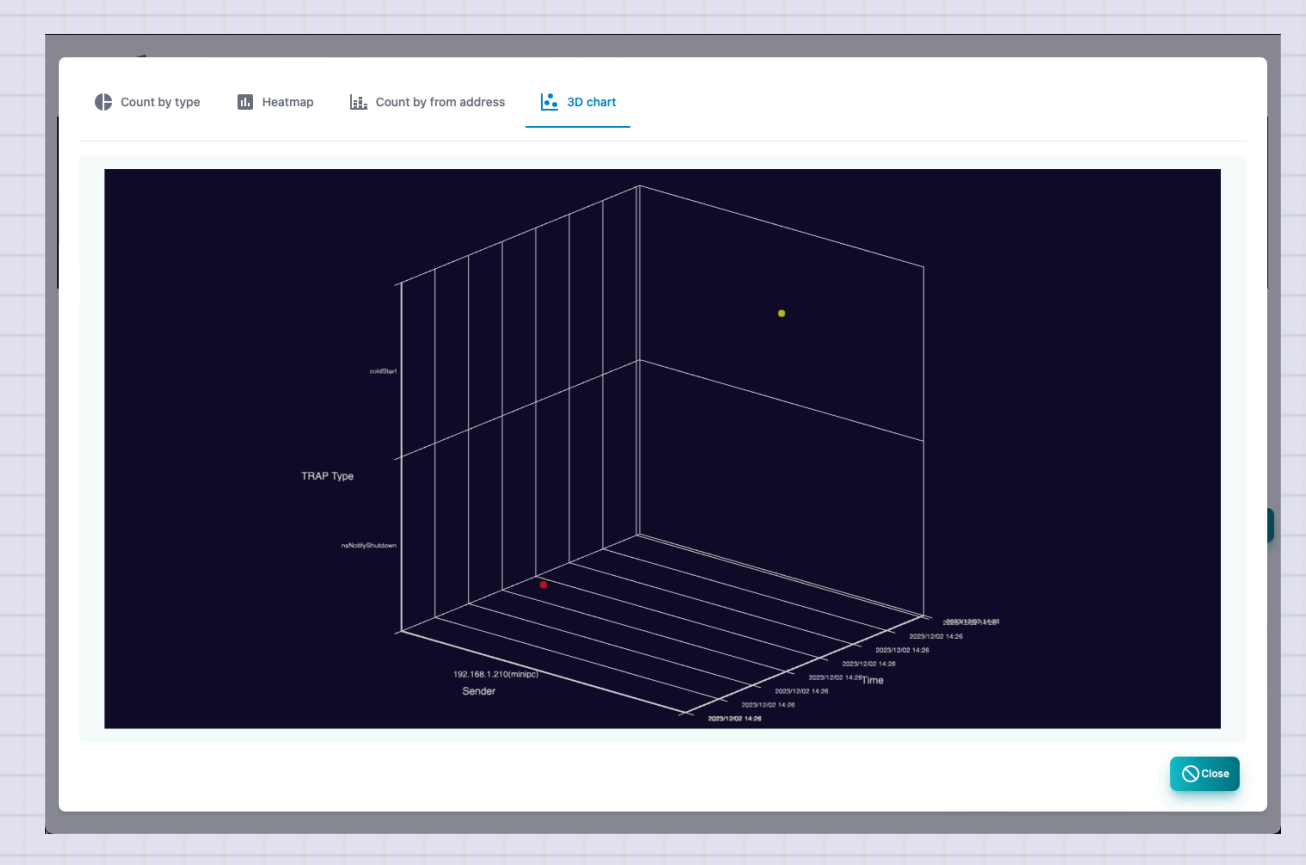

### **NetFlow**

#### This is the analysis screen of Netflow.

| TWSN                                                       | MP FK - test                 | <mark>Ва</mark> р | <b>D</b><br>Location | D<br>Node    | ₽<br>✓₽<br>Polling | <b>⊒</b> ¥<br>Address | <b>⊡</b><br>Log | <b>E</b><br>sysiog |            | →←<br>NetFl | low ARP        | <b>3</b><br>AI  | <b>↓∠</b><br>System | setting          |           | Update           |         | xột <b>?</b> |
|------------------------------------------------------------|------------------------------|-------------------|----------------------|--------------|--------------------|-----------------------|-----------------|--------------------|------------|-------------|----------------|-----------------|---------------------|------------------|-----------|------------------|---------|--------------|
| Log count<br>800<br>700<br>500<br>500<br>400<br>300<br>300 |                              |                   |                      |              |                    |                       |                 |                    |            |             |                |                 |                     |                  |           |                  |         |              |
| 202405.02 16 20                                            | s 20240502 18:30             | 2024/05           | 502 16:35            | 2024/05/02   | 16:40              | 2024/05/02 16:4       | 5               | 2024/05/02 16:     | 50         | 2024/05/    | 02 16:55       | 2024/05/02 17   | 300                 | 2024/05/02 17:05 |           | 2024/05/02 17:10 |         | Time         |
| Show 10 v entri                                            | ses Addr                     | A 1               | Port Å Loo           | ation        |                    | A Det Ade             | le .            |                    | A 6        | ort 🔺       | Location       |                 | Brotoc              | , TCF            | >         | Search:          | Butec A | Duration     |
| 2024/05/02                                                 | fe80::225:36ff:feab:7753     |                   | 136 LOC              | CAL,0,0,     |                    | fe80::1c              | <br>81:90bd:33  | 371:7699           | c          |             | LOCAL,0,0,     |                 | ipv6-ic             | mp               | <u>js</u> | 3                | 192     | 764.28       |
| 2024/05/02<br>17:13:00.943                                 | fe80::1c81:90bd:3371:7699    |                   | 135 LOC              | CAL,0,0,     |                    | fe80::22              | 25:36ff:feat    | p:7753             | c          |             | LOCAL,0,0,     |                 | ipv6-ic             | mp               |           | 3                | 216     | 764.27       |
| 2024/05/02<br>17:13:00.943                                 | 192.168.1.17                 |                   | 37370 LOC            | CAL,0,0,     |                    | 192.168               |                 |                    | 5          |             | LOCAL,0,0,     |                 | udp                 |                  |           |                  | 69      | 0.11         |
| 2024/05/02<br>17:13:00.943                                 | 192.168.1.1                  |                   | 53 LOC               | CAL,0,0,     |                    | 192.168               |                 |                    | з          | 7370        | LOCAL,0,0,     |                 | udp                 |                  |           |                  | 94      | 0.11         |
| 2024/05/02<br>17:13:00.943                                 | 192.168.1.17                 |                   | 56040 LOC            | CAL,0,0,     |                    | 192.168               |                 |                    | 5          |             | LOCAL,0,0,     |                 | udp                 |                  |           |                  | 69      | 0.1          |
| 2024/05/02<br>17:13:00.943                                 | 192.168.1.1                  |                   | 53 LOC               | CAL,0,0,     |                    | 192.168               |                 |                    | 5          | 6040        | LOCAL,0,0,     |                 | udp                 |                  |           |                  | 325     | 0.1          |
| 2024/05/02<br>17:13:00.943                                 | 192.168.1.17                 |                   | 54000 LOC            | CAL,0,0,     |                    | 192.168               |                 |                    | 5          |             | LOCAL,0,0,     |                 | udp                 |                  |           |                  | 69      | 0.09         |
| 2024/05/02<br>17:13:00.943                                 | 192.168.1.1                  |                   | 53 LOC               | CAL,0,0,     |                    | 192.168               |                 |                    | 5          | 4000        | LOCAL,0,0,     |                 | udp                 |                  |           |                  | 181     | 0.09         |
| 2024/05/02<br>17:13:00.943                                 | 240d:2:6306:6700:e819:3634:7 | 7ef3:a41d         | 59686 JP,3           | 35.918300,13 | 9.610200,Kaw       | agoe 2404:68          | 300:4004:8      | 0f::2016           | 4          | 43          | AU,-27.000000  | ,133.000000,    | , udp               |                  |           | 13               | 3677    | 1.82         |
| 2024/05/02<br>17:13:00.943                                 | 2404:6800:4004:80f::2016     |                   | 443 AU,              | -27.000000,1 | 133.000000,        | 240d:2:               | 6306:6700       | :e819:3634:7       | ef3:a41d 5 | 9686        | JP,35.918300,1 | 39.610200,K     | awagoe udp          |                  |           | 11               | 7285    | 1.82         |
| Showing 1 to 10 of 10,00                                   | 00 entries                   |                   |                      |              |                    |                       |                 |                    |            |             |                |                 |                     |                  | Previo    | us 1 2 3         | 45      | . 1,000 Next |
|                                                            |                              |                   |                      |              |                    |                       |                 |                    |            |             |                | <b>Y</b> Filter | Delete :            | all logs         | Report    | CSV              | Exce    | el CReload   |

#### **Explanation of table items**

| Items          | Contents                                             |
|----------------|------------------------------------------------------|
| Date and time  | The date and time of receiving Netflow.              |
| Sending source | It is the source IP.                                 |
| Port           | It is the port number of the source.                 |
| Location       | It is the source of the source.GEOIP DB is required. |
| Address        | IP for the destination.                              |
| Port           | The destination port number.                         |
| Location       | It is the destination position.GEOIP DB is required. |

| ltems    | Contents                       |
|----------|--------------------------------|
| Protocol | Protocol such as TCP/UDP/ICMP. |
| TCP flag | TCP flag.                      |
| Packet   | The number of sending packets. |
| Byte     | The number of sending bytes.   |
| Period   | Flow communication time.       |

#### **Button**

| Items           | Contents                                           |
|-----------------|----------------------------------------------------|
| Filter          | Specify the search conditions and display Netflow. |
| Delete all logs | Delete all Netflow.                                |
| Сору            | Copy the selected log.                             |
| Report          | Displays Netflow analysis reports.                 |
| CSV             | Export Netflow to CSV file.                        |
| Excel           | Export Netflow to Excel file.                      |
| Update          | Update the Netflow list to the latest state.       |

#### **Filter item**

It is a filter for netflow search.

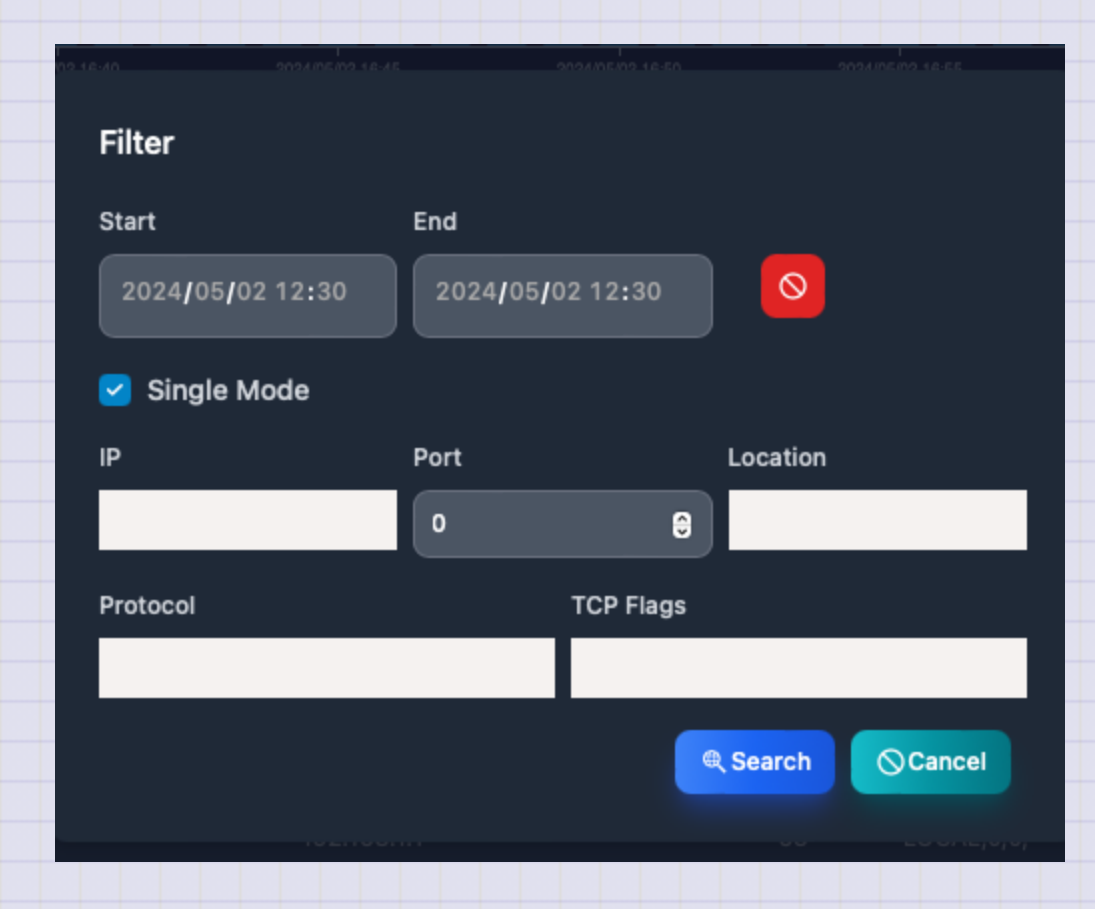

First TWSNMP FK

|      | ltems                                    | Contents                                                               |                |
|------|------------------------------------------|------------------------------------------------------------------------|----------------|
|      | Start date and time                      | Specify the date and time of the search start.                         |                |
|      | End date and time                        | Specify the date and time of the search termination.                   |                |
|      | Simple mode                              | Mode to apply IP, port, and position in both directions.               |                |
|      | IP                                       | In the case of simple mode, specify the source and destination IP.     |                |
|      | Port                                     | In the case of simple mode, specify the source and destination port.   |                |
| Сору | Location<br>right (c) 2023 Masayuki Yama | Specify the source and destination position in the case of simplemode. | e<br>130 / 191 |

| Items             | Contents                          |
|-------------------|-----------------------------------|
| Sending source IP | Specify the source IP.            |
| Port              | Specify the source port.          |
| Location          | Specify the source position.      |
| Destination IP    | Specify the destination IP.       |
| Port              | Specify the destination port.     |
| Location          | Specify the destination position. |
| Protocol          | Specify the protocol name.        |
| TCP flag          | Specify the TCP flag.             |

#### **Netflow report**

| Report name   | Contents                                                  |
|---------------|-----------------------------------------------------------|
| Heat Map      | Heat map by time zone of Netflow's receiving number.      |
| Histogram     | Histgram of numerical data.                               |
| Traffic       | This is a time -series graph of traffic.                  |
| TOP List      | This is a ranking report for each item.                   |
| TOP list (3D) | Ranking reports for each item are displayed in 3D graphs. |
| IP Pair Flow  | The combination of communication is displayed in a graph. |
|               |                                                           |

|--|

| Report name          | Contents                                                                 |
|----------------------|--------------------------------------------------------------------------|
| FFT Analysis         | Analyzing the communication cycle with FFT.                              |
| FFT Analysis<br>(3D) | Analyze the communication cycle with FFT and display it on the 3D graph. |
| Мар                  | Display the position of the IP address on the map.                       |

#### sFlow

This is the analysis screen of sFLOW.

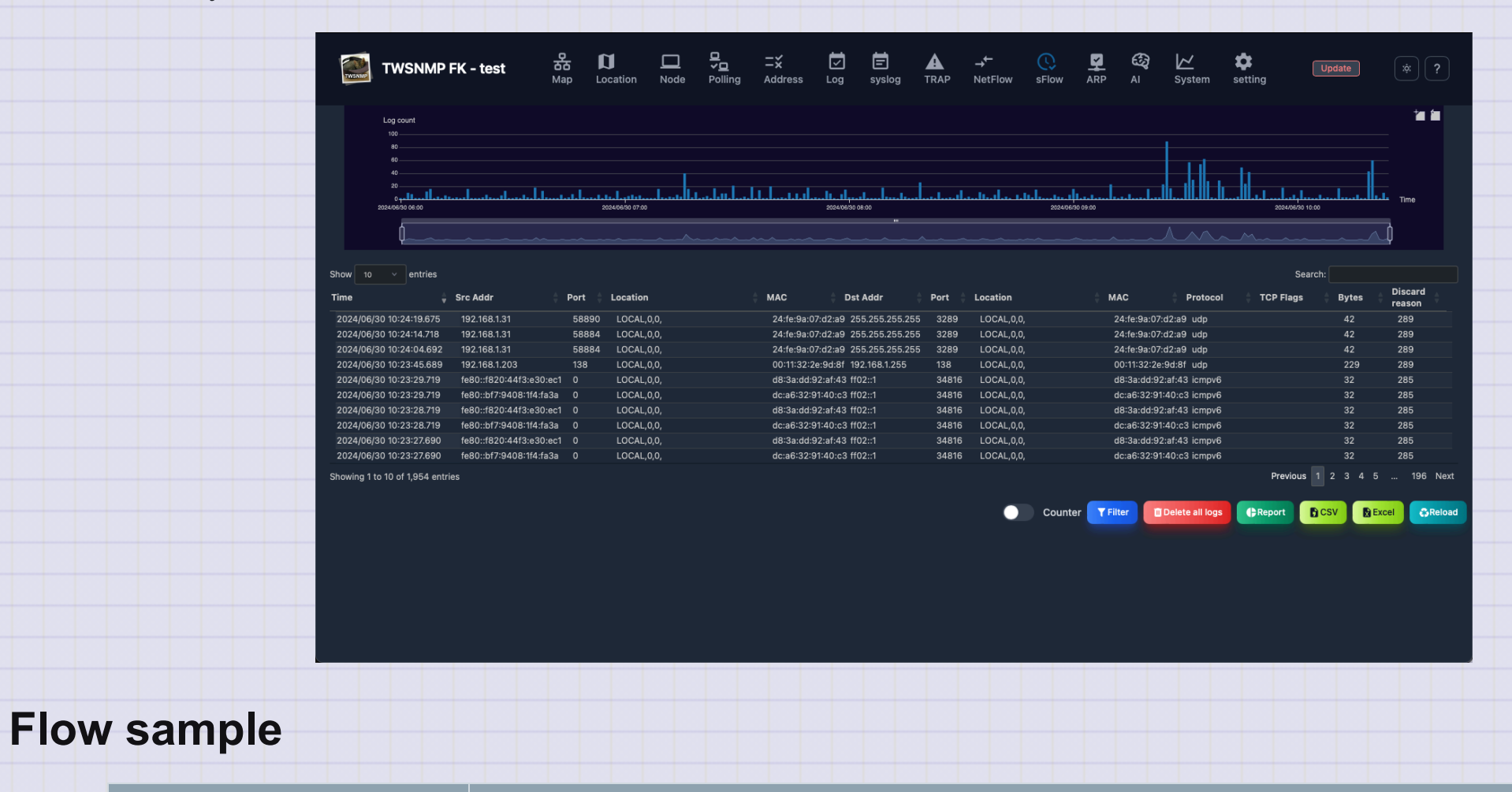

Copyright (c) 2023 Masayuki Yamai

#### Contents

#### First TWSNMP FK

| ltems    | Contents                                             |
|----------|------------------------------------------------------|
| Address  | IP for the destination.                              |
| Port     | The destination port number.                         |
| Location | It is the destination position.GEOIP DB is required. |
| Мас      | This is the destination MAC address.                 |
| Protocol | Protocol such as TCP/UDP/ICMP.                       |
| TCP flag | TCP flag.                                            |
| Byte     | The number of sending bytes.                         |

#### **Description of button**

| Items           | Contents                                         |
|-----------------|--------------------------------------------------|
| Counter         | Switch between flow samples and counter samples. |
| Filter          | Specify the search conditions and display sFlow. |
| Delete all logs | Delete all sFlow.                                |
| Сору            | Copy the selected log.                           |
|                 |                                                  |

| Items  | Contents                                  |
|--------|-------------------------------------------|
| Report | Displays SFLOW analysis reports.          |
| CSV    | Export sFlow to CSV file.                 |
| Excel  | Export SFLOW to Excel file.               |
| Update | Update the SFLOW log to the latest state. |

|      | Flow sample filter item                  |                                                                                   |  |
|------|------------------------------------------|-----------------------------------------------------------------------------------|--|
|      | ltems                                    | Contents                                                                          |  |
|      | Start date and time                      | Specify the date and time of the search start.                                    |  |
|      | End date and time                        | Specify the date and time of the search termination.                              |  |
|      | Simple mode                              | Mode to apply IP, port, and position in both directions.                          |  |
|      | IP                                       | In the case of simple mode, specify the source and destination IP.                |  |
|      | Port                                     | In the case of simple mode, specify the source and destination port.              |  |
| Сору | right (c) 2023 Masayuki Yama<br>LOCATION | aiSpecify the source and destination position in the case of simple $_{38}$ / 191 |  |

| Items          | Contents                          |
|----------------|-----------------------------------|
| Port           | Specify the source port.          |
| Location       | Specify the source position.      |
| Destination IP | Specify the destination IP.       |
| Port           | Specify the destination port.     |
| Location       | Specify the destination position. |
| Protocol       | Specify the protocol name.        |
| TCP flag       | Specify the TCP flag.             |

• 文字列は、正規表現で検索できます。

#### **Counter sample**

| Items          | Contents                                                    |
|----------------|-------------------------------------------------------------|
| Date and time  | It is the date and time when the SFLOW sample received.     |
| Sending source | It is the source IP.                                        |
| Туре           | The type of counter sample.(I/F, CPU, Memory, Disk, Netowk) |
| Data           | Data of counter sample.                                     |

#### **Counter sample filter item**

| Items               | Contents                                             |
|---------------------|------------------------------------------------------|
| Start date and time | Specify the date and time of the search start.       |
| End date and time   | Specify the date and time of the search termination. |
| Submit              | Specify the source.                                  |
| Туре                | Specify the type of counter sample.                  |

• The character string can be searched by regular expression.

| Flow sample report   |                                                                          |
|----------------------|--------------------------------------------------------------------------|
| Report name          | Contents                                                                 |
| Heat map             | Heat map showing the number of log time.                                 |
| Communications       | This is a time -series graph of communication volume.                    |
| TOP List             | This is a ranking report for each item.                                  |
| TOP list (3D)        | Ranking reports for each item are displayed in 3D graphs.                |
| IP Pair Flow         | The combination of communication is displayed in a graph.                |
| FFT Analysis         | Analyzing the communication cycle with FFT.                              |
| FFT Analysis<br>(3D) | Analyze the communication cycle with FFT and display it on the 3D graph. |
| Map                  | Display the position of the IP address on the map.                       |

#### **Counter sample report**

| Report<br>name | Contents                                                                                         |
|----------------|--------------------------------------------------------------------------------------------------|
| Heat map       | Heat map showing the number of log time.                                                         |
| I/F BPS        | This is a time -series graph of the communication volume (Bytes/Sec) obtained from I/F sample.   |
| I/F PPS        | This is a time -series graph of the communication volume (Packets/Sec) obtained from I/F sample. |

| Report<br>name | Contents                                                                         |
|----------------|----------------------------------------------------------------------------------|
| CPU            | CPU usage rate and load time series graph acquired from CPU sample.              |
| Memory         | Memory is a graph of memory usage and available capacity obtained from a sample. |
| DISK           | This is a graph of disk usage and access amount acquired from Disk sample.       |
| Network        | Network is a graph of network usage obtained from sample.                        |

First TWSNMP FK
## **ARP** warch log

#### ARP watch log screen.

At the top, there is a graph showing the number of logs in chronological order.

|                         | TWSNMP FK - t       | est            | 品 D<br>Map Loo | cation Node  | ⊑<br>≁⊡<br>Polling | <b>≓</b> ×<br>Address | Log sy         | slog TR/  | P ARF           | AI          | <b>∠∕</b><br>System | <b>\$</b><br>setting | Update            |            | )?                     | )            |        |
|-------------------------|---------------------|----------------|----------------|--------------|--------------------|-----------------------|----------------|-----------|-----------------|-------------|---------------------|----------------------|-------------------|------------|------------------------|--------------|--------|
|                         | g oount             | 102M102        | 2 14.20        | 2023/12/     | 2 14.20            |                       | 22/12/02 14:40 |           | 2022/12/02 14:1 | o           | 202                 | A1/2/02 15:00        | 2021/2011/10      |            | 2029/12/2 11           | 20           | Time   |
|                         | ¢                   |                |                |              |                    |                       |                |           |                 |             |                     |                      |                   |            |                        | þ            |        |
| Show 10                 | entries             |                |                |              |                    |                       |                |           |                 |             |                     |                      |                   |            | Searc                  | :h:          |        |
| State 💡                 | Date and time       | IP address     |                | Node         |                    |                       | New MAG        |           | Nev             | v vendor    |                     |                      |                   |            | old vendor             |              | ÷      |
| Change                  | 2023/12/02 13:59:41 | 192.168.1.17   |                |              |                    |                       | 00:24:BE       | 01:F0:5B  | Son             | y Corpora   | tion                |                      | 00:27:10:08:13:D4 | 1          | ntel Corporate         | •            |        |
| Change                  | 2023/12/01 22:39:40 | 192.168.1.10   | 1              | 192.168.1.10 |                    |                       | A8:66:7F       | :33:C9:C8 | App             | le, Inc.    |                     |                      | F8:FF:C2:5F:78:E5 |            | Apple, Inc.            |              |        |
| 🗘 Change                | 2023/12/01 16:34:39 | 192.168.1.23   | 1              | 192.168.1.23 |                    |                       | 78:A0:3F       | C6:A0:42  | Ama             | azon Tech   | nologies Ind        | <b>c.</b>            | 00:24:BE:61:F6:5B | \$         | Sony Corporat          | ion          |        |
| 🗘 Change                | 2023/12/01 15:24:39 | 192.168.1.17   |                |              |                    |                       | 00:27:10:      | 08:13:D4  | Inte            | l Corporat  | e                   |                      | A8:66:7F:33:C9:C8 | /          | Apple, Inc.            |              |        |
| 🗘 Change                | 2023/12/01 11:29:38 | 192.168.1.13   | 1              | 192.168.1.13 |                    |                       | F8:FF:C2:      | 5F:78:E5  | App             | le, Inc.    |                     |                      | 78:A0:3F:C6:A0:42 | ,          | mazon Techn            | ologies Inc. |        |
| 🗘 Change                | 2023/11/30 23:38:12 | 192.168.1.17   |                |              |                    |                       | A8:66:7F       | 33:C9:C8  | App             | le, Inc.    |                     |                      | 00:27:10:08:13:D4 | I          | ntel Corporate         | •            |        |
| 🗘 Change                | 2023/11/30 15:28:11 | 192.168.1.17   |                |              |                    |                       | 00:27:10:      | 08:13:D4  | Inte            | l Corporat  | e                   |                      | A8:66:7F:33:C9:C8 |            | Apple, Inc.            |              |        |
| <ol> <li>New</li> </ol> | 2023/11/28 06:43:04 | 169.254.31.116 |                |              |                    |                       | EA:7F:95:      | 59:BC:87  | App             | le, Inc.(Lo | cal)                |                      |                   |            |                        |              |        |
| 🗘 Change                | 2023/11/28 02:38:04 | 192.168.1.17   |                |              |                    |                       | A8:66:7F       | :33:C9:C8 | App             | le, Inc.    |                     |                      | 92:A5:CC:DD:CC:08 | Ξ Ι        | .ocal                  |              |        |
| 🗘 Change                | 2023/11/28 00:03:01 | 192.168.1.23   | 1              | 192.168.1.23 |                    |                       | 00:24:BE       | :61:F6:5B | Son             | y Corpora   | tion                |                      | A8:66:7F:33:C9:C8 | ,          | Apple, Inc.            |              |        |
| Showing 1 to 1          | IO of 87 entries    |                |                |              |                    |                       |                |           |                 |             |                     |                      |                   | Pi<br>PRep | revious 1 2<br>ort CSV | 3 4 5        | 9 Next |

| Items         | Contents                                    |
|---------------|---------------------------------------------|
| State         | Log status.Either new or change.            |
| Date and time | The date and time of the log.               |
| IP address    | IP address to log.                          |
| Node          | The name of the node registered on the map. |
| New MAC       | New discovery or MAC address after change.  |
| New vendor    | The vendor name of the new MAC address.     |
| Old MAC       | MAC address before change.                  |
| Old vendor    | This vendor name of the old MAC address.    |

| ltems  | Contents                                               |
|--------|--------------------------------------------------------|
| Report | Displays the ARP watch log analysis report.            |
| CSV    | Export the ARP watch log to the CSV file.              |
| Excel  | Export the ARP watch log to the Excel file.            |
| Reload | Update the list of ARP watch logs to the latest state. |

### **ARP watch log count by IP address**

This is a report of the number of logs by IP address. The IP address with many changes is obvious at a glance.

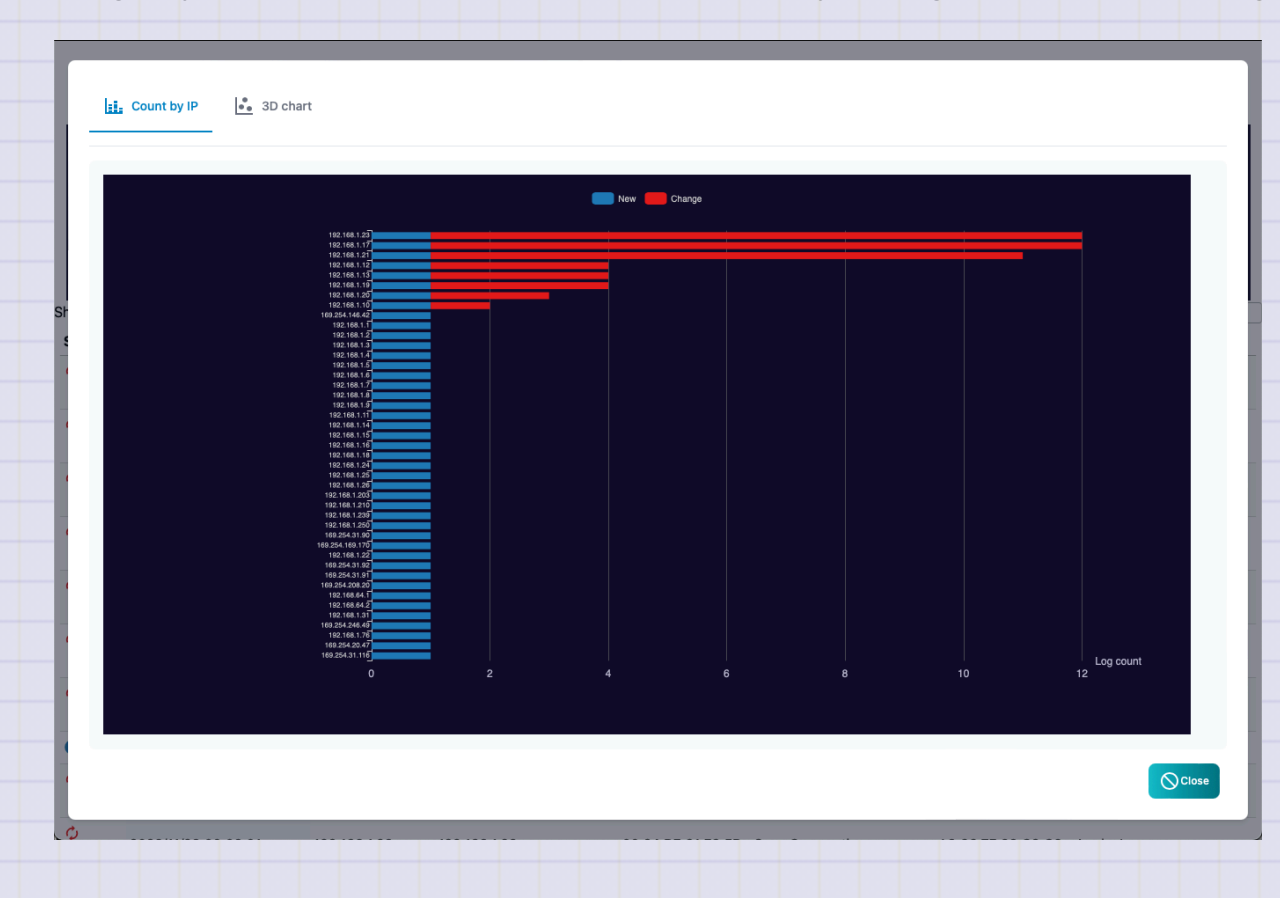

### ARP watch log count by IP address (3D)

This is a report of ARP watch logs from both IP addresses and time series. The time of new discoveries and changes is obvious at a glance.

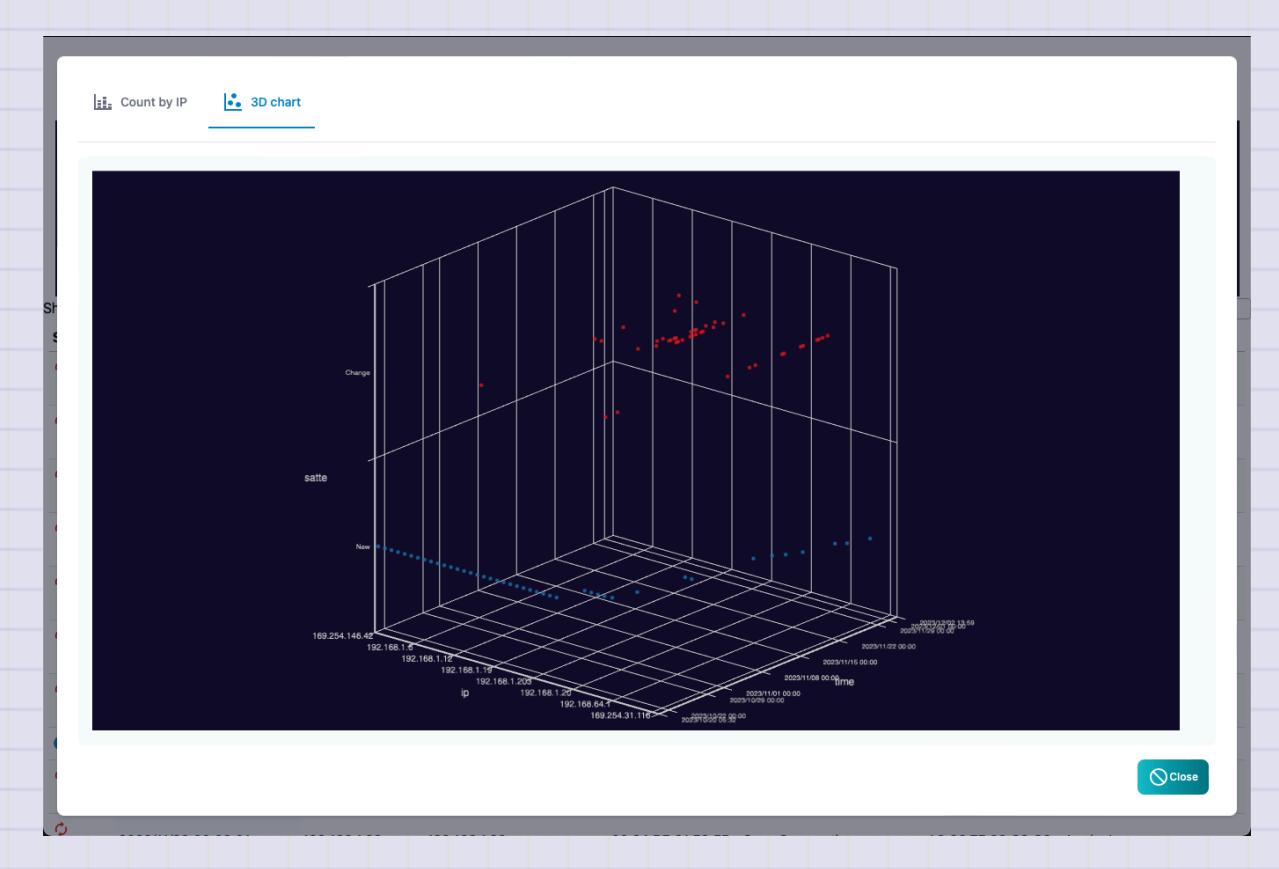

## Al analysis

The screen of the AI analysis list. Only the list is displayed in the polling log settings and the analysis is performed.

| TWSNMP FK - test            | <del>居</del><br>Map | D<br>Location | □<br>Node | ₽<br>✓ <u>₽</u><br>Polling | <b>≓</b> ¥<br>Address | Log    | ট<br>syslog | A<br>TRAP | ARP | AI | <mark>∕∼′</mark><br>System | setting | Update              | )?              |  |
|-----------------------------|---------------------|---------------|-----------|----------------------------|-----------------------|--------|-------------|-----------|-----|----|----------------------------|---------|---------------------|-----------------|--|
| Show 10 v entries           |                     |               |           |                            |                       |        |             |           |     |    |                            |         | Search:             |                 |  |
| Anomaly score               | 🕴 Node Nam          | e             |           |                            | \$                    | Pollin | g           |           |     |    | Count                      |         | Last time           | \$              |  |
| ⑤ 50.97                     | www.twise.          | .co.jp        |           |                            |                       | PING   | 監視          |           |     |    | 342                        |         | 2023/12/03 05:00:00 |                 |  |
| Showing 1 to 1 of 1 entries |                     |               |           |                            |                       |        |             |           |     |    |                            |         |                     | Previous 1 Next |  |
|                             |                     |               |           |                            |                       |        |             |           |     |    |                            |         |                     | Reload          |  |
|                             |                     |               |           |                            |                       |        |             |           |     |    |                            |         |                     |                 |  |
|                             |                     |               |           |                            |                       |        |             |           |     |    |                            |         |                     |                 |  |
|                             |                     |               |           |                            |                       |        |             |           |     |    |                            |         |                     |                 |  |
|                             |                     |               |           |                            |                       |        |             |           |     |    |                            |         |                     |                 |  |
|                             |                     |               |           |                            |                       |        |             |           |     |    |                            |         |                     |                 |  |
|                             |                     |               |           |                            |                       |        |             |           |     |    |                            |         |                     |                 |  |
|                             |                     |               |           |                            |                       |        |             |           |     |    |                            |         |                     |                 |  |
|                             |                     |               |           |                            |                       |        |             |           |     |    |                            |         |                     |                 |  |
|                             |                     |               |           |                            |                       |        |             |           |     |    |                            |         |                     |                 |  |
|                             |                     |               |           |                            |                       |        |             |           |     |    |                            |         |                     |                 |  |
|                             |                     |               |           |                            |                       |        |             |           |     |    |                            |         |                     |                 |  |
|                             |                     |               |           |                            |                       |        |             |           |     |    |                            |         |                     |                 |  |
|                             |                     |               |           |                            |                       |        |             |           |     |    |                            |         |                     |                 |  |
|                             |                     |               |           |                            |                       |        |             |           |     |    |                            |         |                     |                 |  |

| Items                                        | Contents                                                                                                    |
|----------------------------------------------|----------------------------------------------------------------------------------------------------|
| anomaly<br>score                             | A deviation value that indicates the degree of anomaly of AI analysis results.<br>50 is average.Large values are highly anomaly.                                                                                                    |
| Node name                                    | The name of the node to be analyzed.                                                                                                    |
| Polling                                      | Polling for AI analysis.                                                                                                    |
| Data count                                   | The number of data to be analyzed AI.If you are small, the accuracy will be low.                                                                                                    |
| Last time                                    | The last date and time of AI analysis.                                                                                                    |
| score Node name Polling Data count Last time | results.<br>50 is average.Large values are highly anomaly.<br>The name of the node to be analyzed.<br>Polling for AI analysis.<br>The number of data to be analyzed AI.If you are small, the accuracy<br>will be low.<br>The last date and time of AI analysis. |

| Items  | Contents                                              |
|--------|-------------------------------------------------------|
| Report | Displays reports on the selected AI analysis results. |
| clear  | Clear the selected AI analysis results.               |
| Reload | Update the AI analysis list to the latest state.      |

### Al anomaly score heatmap

This is a report showing an anomaly score on a daily heat map. It indicates that the red color is the time when the anomaly has occurred.

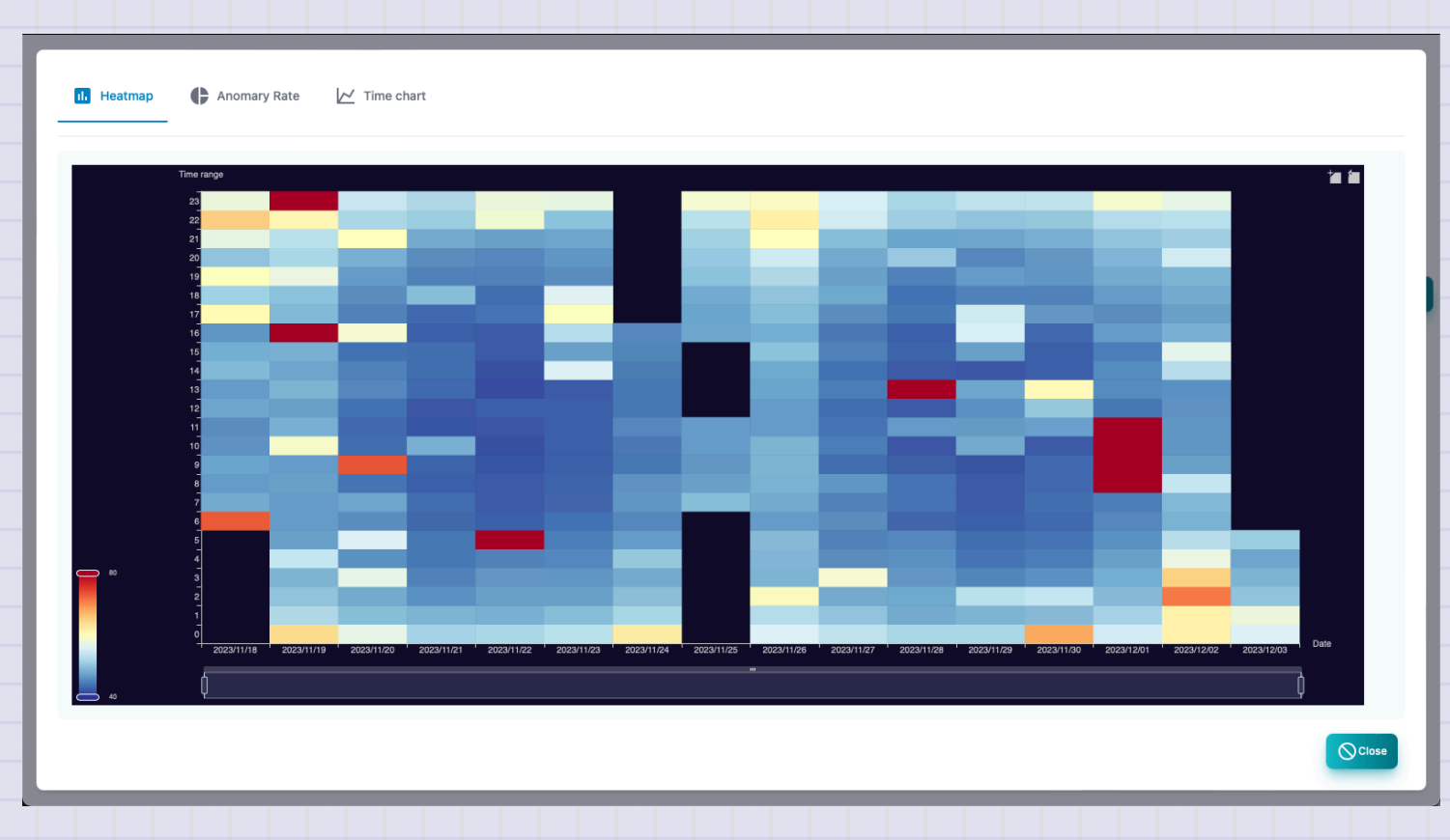

Copyright (c) 2023 Masayuki Yamai

#### Al anomaly score percentage

The percentage of the anomaly score in the entire period is shown in a circular graph.

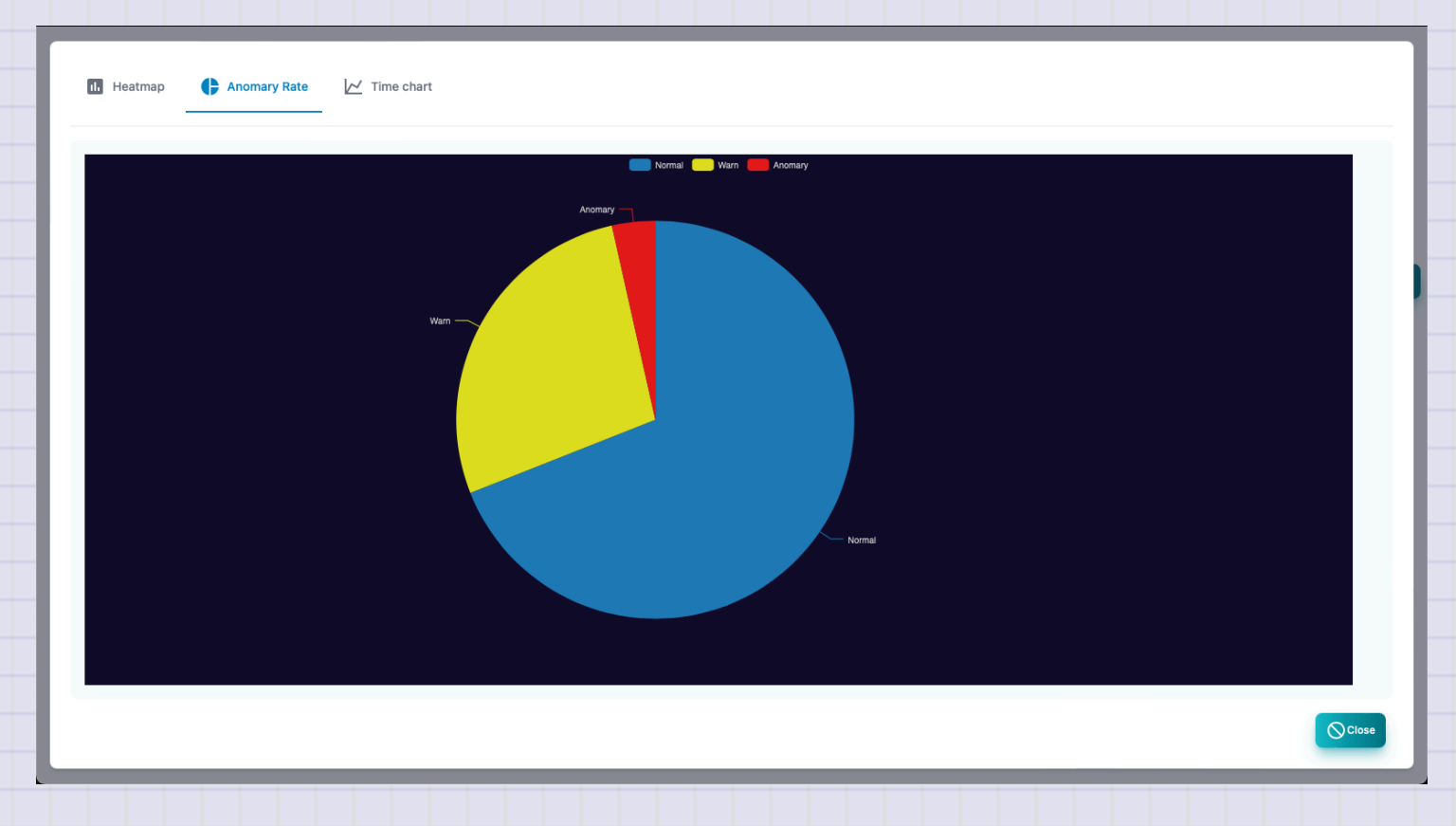

#### Al anomaly score time chart

This is a report that displays an anomaly score in chronological order.

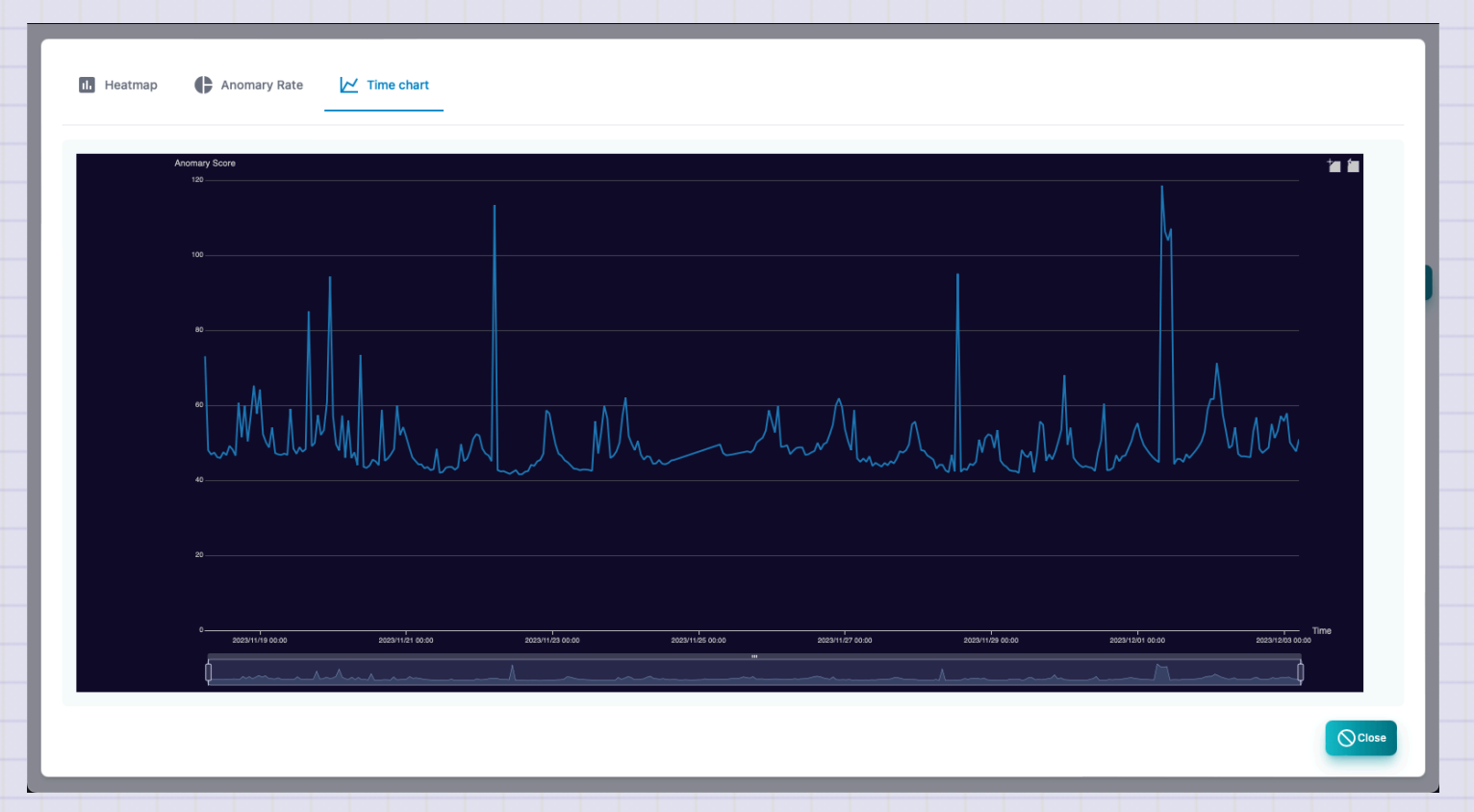

# System

System information screen. At the top, there is a graph showing log resources and communication information in a chronological order.

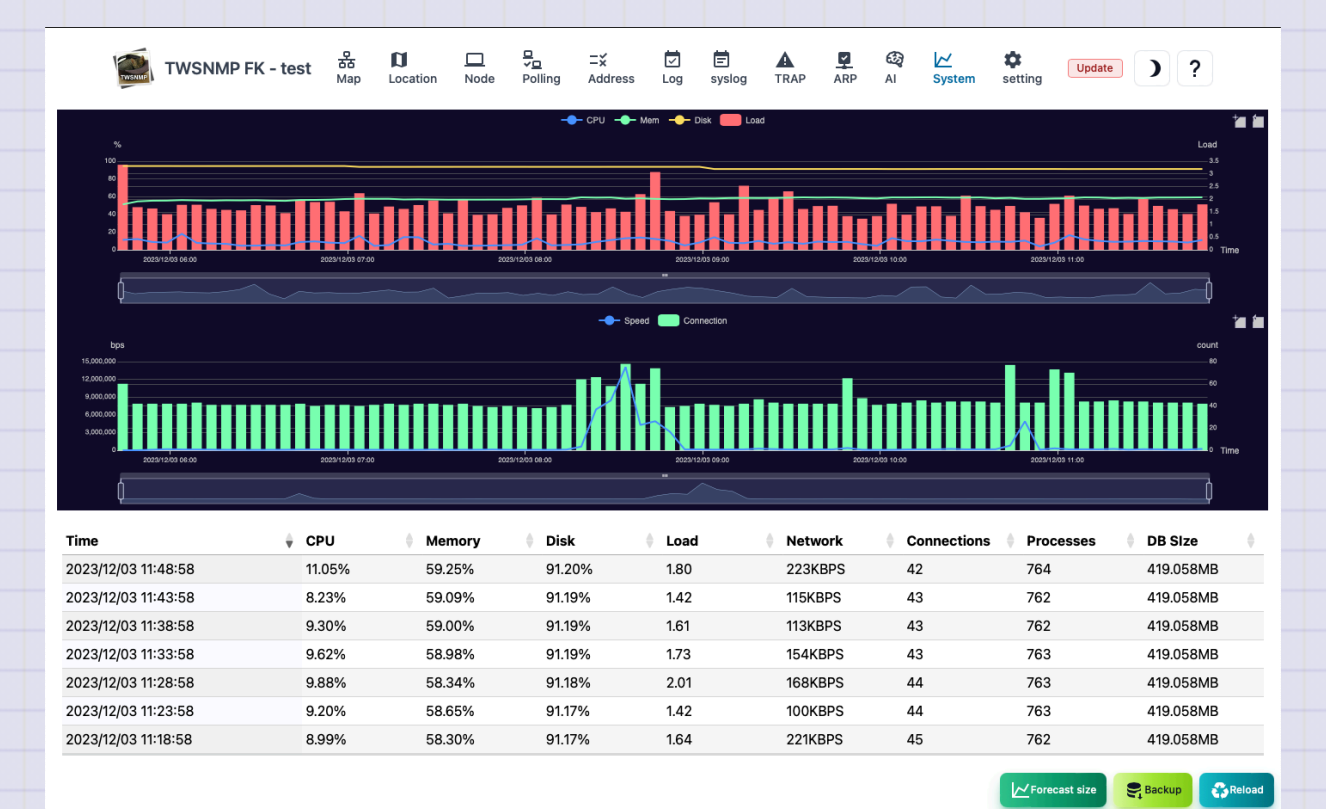

|      | Items                                    | Contents                                                     |           |
|------|------------------------------------------|--------------------------------------------------------------|-----------|
|      | Date and time                            | It is the date and time when System information is recorded. |           |
|      | CPU                                      | CPU usage rate.                                              |           |
|      | Memory                                   | Memory usage rate.                                           |           |
|      | Disk                                     | Data folder is the usage rate of disks.                      |           |
|      | Load                                     | load.                                                        |           |
|      | Communication<br>amount                  | LAN port communication amount.                               |           |
|      | Connection number                        | TCP connection number.                                       |           |
|      | Process                                  | Total number of processes.                                   |           |
| Сору | right (c) 2023 Masayuki Yamai<br>DB size | Database size.                                               | 157 / 191 |

| First TWSN | <u>JMP FK</u>   |                                                              |
|------------|-----------------|--------------------------------------------------------------|
|            | Items           | Contents                                                     |
|            | Size prediction | Database size and disk usage rate are forecast for one year. |
|            | Backup          | Get backup.                                                  |
|            | Reload          | Update System information to the latest state.               |
|            |                 |                                                              |

### **Size prediction**

This is a year forecast for the database size and disk usage rate.

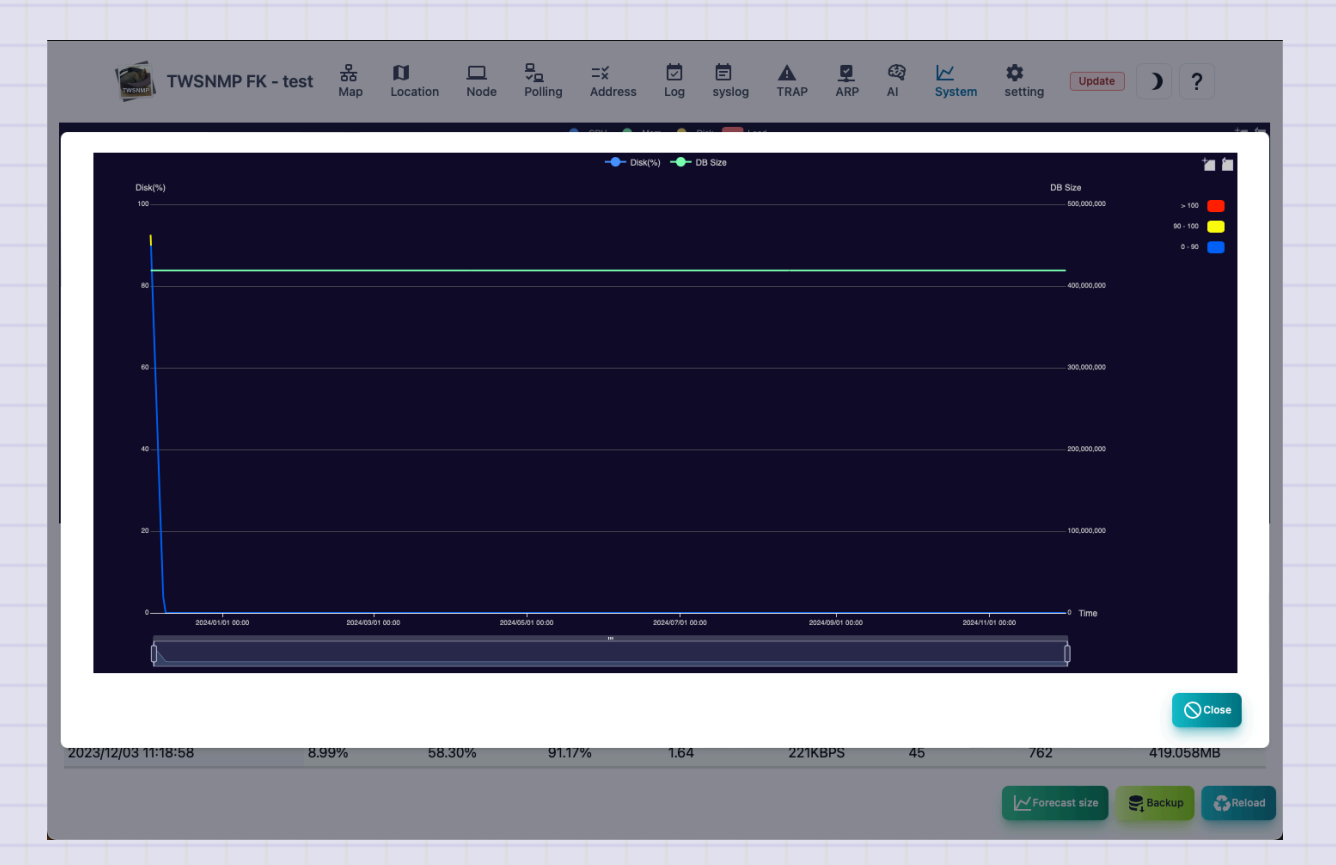

## Map settings

This is the screen to set the management map.

| 🏟 Map 🗲 Notify 🛛           | Al analysis 🚺 Location Conf | III Icon Et MIB |      | <b>*</b>          |
|----------------------------|-----------------------------|-----------------|------|-------------------|
| Map Name<br>test           |                             |                 |      | size              |
| Polling interval (seconds) | Timeout (seconds)           | Retry (times)   | Log  | retention days    |
| 61                         | 2                           | 2               | 0 16 | 0                 |
| SNMP mode                  | SNMP Com                    | munity          |      |                   |
| SNMPv2c                    | yublic                      |                 |      |                   |
|                            |                             |                 |      | Save ?Help Cancel |
|                            |                             |                 |      |                   |
|                            |                             |                 |      |                   |

Copyright (c) 2023 Masayuki Yamai

| Items               | Contents                                                                                          |
|---------------------|---------------------------------------------------------------------------------------------------|
| Map name            | Map name.It will be displayed in the upper left of the screen.<br>Please give your favorite name. |
| Icon size           | It is the size of the icon to be displayed on the map.                                            |
| Polling<br>interval | Default polling interval.                                                                         |
| Timeout             | Default timeout.                                                                                  |
| Retry               | Default number of retry times.                                                                    |
| Log saving<br>days  | It is the number of days to save the log. The log will be deleted automatically after passing.    |

|      | Items                       | Contents                                                      |
|------|-----------------------------|---------------------------------------------------------------|
|      | SNMP mode                   | SNMP version and type of encryption.(SNMPV1, SNMPv2C, SNMPv3) |
|      | SNMP<br>Community           | Community name for SNMPV1, V2C.                               |
|      | SNMP user                   | User name at SNMPv3.                                          |
|      | SNMP password               | Password name for SNMPv3.                                     |
|      | Syslog                      | Receive syslog.                                               |
|      | SNMP Trap                   | Receive SNMP Trap.                                            |
|      | SSH Seerver                 | SSH Server                                                    |
|      | ARP Watch                   | Enable ARP monitoring function.                               |
| Copy | right (c) 2023 Masayuki Yam | nai 162                                                       |

### When you want to change the receiving port of syslog, SNMP Trap

The port number is specified by the startup parameter of the program.

\*If SYSLOG or SNMP Trap cannot be received, check the OS and security software firewall settings.

## **Notification settings**

#### This is the screen to set the notification.

| 🕸 Map 🗲 Notify 🚳 Al analy               | ysis 🚺 Location Conf 💠 III Icon | E: MIB                              |                              |
|-----------------------------------------|---------------------------------|-------------------------------------|------------------------------|
|                                         |                                 |                                     |                              |
| Mail server                             |                                 | User                                | Password                     |
| 192.168.1.210:25                        | Don't check server certificate  | smtp user                           |                              |
| Subject                                 |                                 | Mail from                           | Mail to                      |
| TWSNMP FKからの通知                          |                                 | yamai@miniPC                        | yamai@miniPC                 |
| Notify Level                            | Notification interval (seconds) | Roport Mail                         | Notifu repair                |
| Disable ~                               | 60                              |                                     | Votity repair                |
| LINE Level                              |                                 | LINE Notify Token                   |                              |
| Warn ~                                  | Notify repair                   |                                     |                              |
| Command execution                       |                                 |                                     |                              |
|                                         |                                 | 0                                   | Alexa wild                   |
| Sound played when severe failure occurs | - Select                        | Sound played when a problem is more | etnan mild                   |
|                                         |                                 |                                     |                              |
|                                         |                                 | Save                                | Test ClineTest ? Help Cancel |
|                                         |                                 |                                     |                              |

| Items                               | Contents                                                                                          |
|-------------------------------------|---------------------------------------------------------------------------------------------------|
| Mail server                         | Specify a mail server to send notification emails.<br>Host name or IP address: port number        |
| Do not check the server certificate | Check when the specified mail server is self certificate.                                         |
| User                                | Set a user ID for authentication.                                                                 |
| Password                            | Set the password for authentication                                                               |
| Form                                | Sending source email address.                                                                     |
| То                                  | Notification email destination email address.<br>You can specify multiple by separation of comma. |

| Items                 | Contents                                                       |
|-----------------------|----------------------------------------------------------------|
| Subject               | Notification email subject.                                    |
| Notification level    | Specify the monitoring level to send disability notifications. |
| Notification interval | Specify the interval to check the notification.                |
| Regular report        | Send a daily report.                                           |
| repair notification   | We will also send an email when you repair.                    |
|                       |                                                                |

| FIRST I VVSINIVIP FK |
|----------------------|
|----------------------|

| Items                   | Contents                                                 |
|-------------------------|----------------------------------------------------------|
| Line Notification level | Specify the monitoring level to send LINE notifications. |
| Repair notification     | We will also send an email when you repair.              |
| LINE Token              | LINE Notify token                                        |

| ltems                                 | Contents                                                                                                    |
|---------------------------------------|----------------------------------------------------------------------------------------------------|
| Command execution                     | Run the command specified in the state parameter<br>when the map changes.<br>\$ Level is in the map.0: Severe, 1: Mild, 2: Note, 3:<br>Normal, -1: Unknown |
| Sounds played during severe disorders | Specify the audio file to play when the state of the map is severe.                                                                                        |
| Sounds played during mild disability  | Specify the audio file to be played when the state of the map is mild.                                                                                     |

### **Email send test**

Click the <Test> button to send the test email with the configured content. Click the <LINE Test> button to send the test LINE message with the configured content.

## Al analysis setting

#### This is the screen to set AI analysis.

|                            |               |               | ] 5.     | -¥    |  | <i>₩</i> | 2 | <u></u> |         |
|----------------------------|---------------|---------------|----------|-------|--|----------|---|---------|---------|
| 🏟 Map 🕨 Notify             | 🔯 Al analysis | Location Conf | iii Icon | E MIB |  |          |   |         |         |
|                            |               |               |          |       |  |          |   |         |         |
| Level to be judged as High |               |               |          |       |  |          |   |         |         |
| 1 in 10,000 chance         |               |               |          |       |  |          |   |         | ~       |
| Level to be judged as Low  |               |               |          |       |  |          |   |         |         |
| 1 in 1000 chance           |               |               |          |       |  |          |   |         | ~       |
| Level judged as Warn       |               |               |          |       |  |          |   |         |         |
| 1 in 100 chance            |               |               |          |       |  |          |   |         | ~       |
|                            |               |               |          |       |  |          |   | E Save  |         |
|                            |               |               |          |       |  |          |   | Doute   | Connect |
|                            |               |               |          |       |  |          |   |         |         |
|                            |               |               |          |       |  |          |   |         |         |
|                            |               |               |          |       |  |          |   |         |         |
|                            |               |               |          |       |  |          |   |         |         |
|                            |               |               |          |       |  |          |   |         |         |
|                            |               |               |          |       |  |          |   |         |         |
|                            |               |               |          |       |  |          |   |         |         |
|                            |               |               |          |       |  |          |   |         |         |
|                            |               |               |          |       |  |          |   |         |         |
|                            |               |               |          |       |  |          |   |         |         |

| -irst <sup>-</sup> | TWSNMP FK           |                                                                           |
|--------------------|---------------------|---------------------------------------------------------------------------|
|                    |                     |                                                                           |
|                    | lt o roo o          | <b>O</b> a set a set a                                                    |
|                    | Items               | Contents                                                                  |
|                    | Level to be<br>high | Specify the deviation level of AI analysis determined as severe disorder. |
|                    | Level to be low     | Specify the deviation level of AI analysis determined as mild disorder.   |
|                    | Level to be<br>warn | Specify the deviation level of AI analysis determined as a disorder.      |
|                    |                     |                                                                           |

## **About AI analysis**

- The AI analysis is implemented by setting the log mode to "AI analysis" in the polling settings.
- An anomaly detection of the numerical data of the polling result in isolation forest.
- The results are set to deviation values.
- The deviation value is familiar to school results. It shows how rare it is.
- So, the disability level setting is an expression of once every 10,000 times.

## Location map settings

#### This is the screen to set the map.

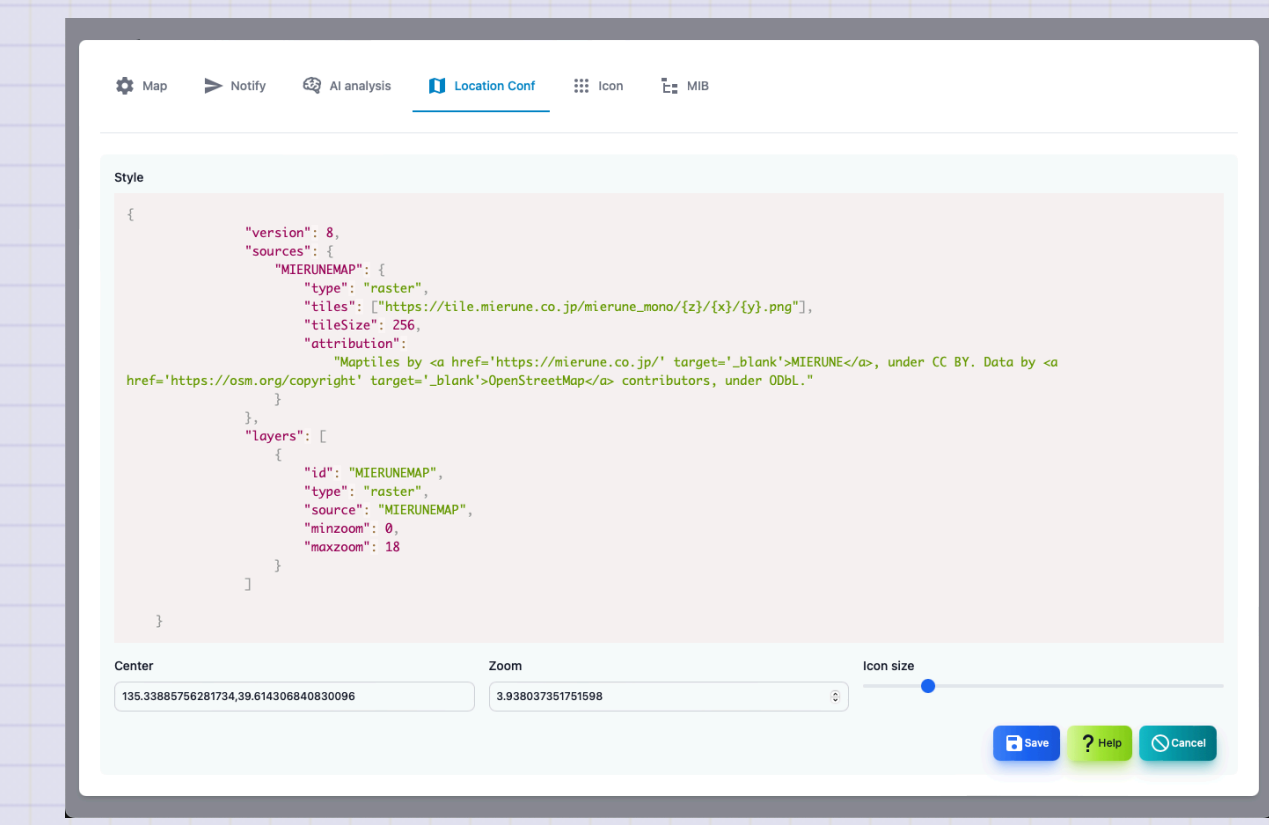

| FIRST I WSNIMP FK |
|-------------------|
|-------------------|

| Items                  | Contents                                                                                                    |
|------------------------|----------------------------------------------------------------------------------------------------|
| Style                  | Specify the map style. Specify in URL or JSON.                                                                                      |
| Central<br>coordinates | The central coordinates on the map are in the order of longitude<br>and latitude.<br>Example: 135.3338576281734, 39.614306840830096 |
| Zoom                   | Specify the enlargement level of the map.                                                                                           |
| Icon size              | Specify the size of the icon to be displayed.                                                                                       |

### About map style

The map is displayed using Maplibre GL JS.The map to be displayed is specified in the style.

You can specify it with URL or JSON.Search for MAPLIBRE GL JS and find something suitable.

#### **URL** example

https://tile.openstreetmap.jp/styles/osm-bright-ja/style.json

#### First TWSNMP FK

{

}

#### **JSON** example

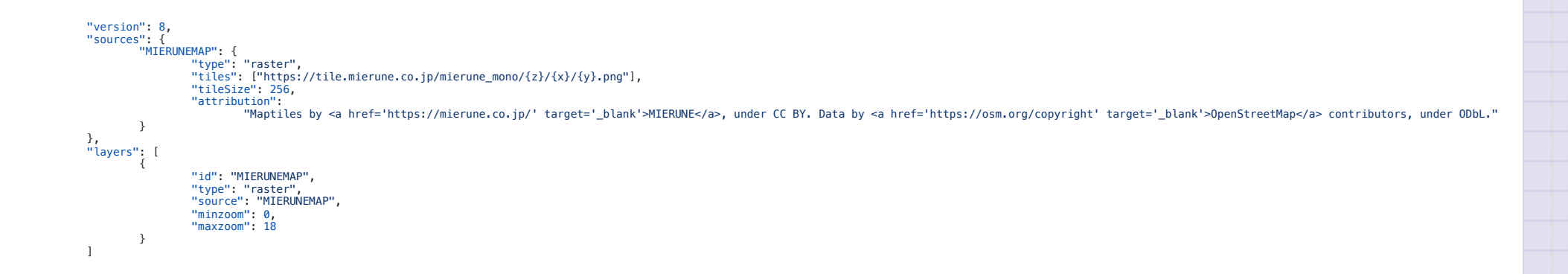

## **Icon management**

This is a screen that manages the icon.

| A Mar No.              |                     |               |      | - MID |        |   |           |                 |
|------------------------|---------------------|---------------|------|-------|--------|---|-----------|-----------------|
| 🗛 мар 🍃 Nor            | analysis            | Location Conf | icon |       |        |   |           |                 |
|                        |                     |               |      |       |        |   |           |                 |
| Show 10 ~ entr         | ies                 |               |      |       |        |   | Search:   |                 |
| lcon                   | Name                |               |      |       | 🕴 Code |   |           | •               |
| <b>±</b>               | test                |               |      |       | 98304  | 4 |           |                 |
| Showing 1 to 1 of 1 er | tries1 row selected |               |      |       |        |   |           | Previous 1 Next |
|                        |                     |               |      |       | + Add  |   | II Delete | ? Help Close    |
|                        |                     |               |      |       |        |   | _         |                 |
|                        |                     |               |      |       |        |   |           |                 |
|                        |                     |               |      |       |        |   |           |                 |
|                        |                     |               |      |       |        |   |           |                 |
|                        |                     |               |      |       |        |   |           |                 |
|                        |                     |               |      |       |        |   |           |                 |
|                        |                     |               |      |       |        |   |           |                 |
|                        |                     |               |      |       |        |   |           |                 |
|                        |                     |               |      |       |        |   |           |                 |
|                        |                     |               |      |       |        |   |           |                 |
|                        |                     |               |      |       |        |   |           |                 |
|                        |                     |               |      |       |        |   |           |                 |
|                        |                     |               |      |       |        |   |           |                 |
|                        |                     |               |      |       |        |   |           |                 |
|                        |                     |               |      |       |        |   |           |                 |

Copyright (c) 2023 Masayuki Yamai

| Items | Contents                                      |
|-------|-----------------------------------------------|
| Icon  | It is an image of an icon.                    |
| Name  | Name when choosing. You can attach it freely. |
| Code  | icon code.                                    |

| Button | Contents                            |
|--------|-------------------------------------|
| Added  | Add a new icon.                     |
| Edit   | Edit the name of the selected icon. |
| Delete | Delete the selected icon.           |
| Help   | Display this help.                  |
| Close  | Close the setting screen.           |

### Icon editing screen

|       | Edit icon     |  |
|-------|---------------|--|
|       | Icon          |  |
|       | mdi-account ~ |  |
|       | Name          |  |
|       | test          |  |
|       |               |  |
|       | Save          |  |
|       |               |  |
|       |               |  |
|       |               |  |
|       |               |  |
|       |               |  |
|       |               |  |
|       |               |  |
|       |               |  |
|       |               |  |
|       |               |  |
|       |               |  |
|       |               |  |
|       |               |  |
|       |               |  |
|       |               |  |
|       |               |  |
| Yamai |               |  |
#### First TWSNMP FK

| Items | Contents                                                  |
|-------|-----------------------------------------------------------|
| lcon  | Select an icon. The name of the web font of the MDI icon. |
| Name  | Give the icon your favorite name.                         |

# **MIB** management

### This is a screen that manages SNMP MIB.

| 10 v                    | ✓ entries                       |                                                   | Search:                  |
|-------------------------|---------------------------------|---------------------------------------------------|--------------------------|
| Туре                    | Name                            | 🕴 File 🔶                                          | Error                    |
| 🛙 Int                   | AGENTX-MIB                      | conf/mibs/AGENTX-MIB.txt                          |                          |
| i Int                   | BRIDGE-MIB                      | conf/mibs/BRIDGE-MIB.txt                          |                          |
| 🛙 Int                   | DISMAN-EVENT-MIB                | conf/mibs/DISMAN-EVENT-MIB.txt                    |                          |
| <ol> <li>Int</li> </ol> | DISMAN-SCHEDULE-MIB             | conf/mibs/DISMAN-SCHEDULE-MIB.txt                 |                          |
| 🛙 Int                   | DISMAN-SCRIPT-MIB               | conf/mibs/DISMAN-SCRIPT-MIB.txt                   |                          |
| int Int                 | EtherLike-MIB                   | conf/mibs/EtherLike-MIB.txt                       |                          |
| 🗊 Int                   | HCNUM-TC                        | conf/mibs/HCNUM-TC.txt                            |                          |
| int i                   | HOST-RESOURCES-MIB              | conf/mibs/HOST-RESOURCES-MIB.txt                  |                          |
| 🗊 Int                   | HOST-RESOURCES-TYPES            | conf/mibs/HOST-RESOURCES-TYPES.txt                |                          |
| int                     | IANA-ADDRESS-FAMILY-NUMBERS-MIB | conf/mibs/IANA-ADDRESS-FAMILY-NUMBERS-<br>MIB.txt |                          |
| nowing 1 to 1           | 10 of 124 entries               |                                                   | Previous 1 2 3 4 5 13 Ne |
|                         |                                 |                                                   | E MIB Tree ? Help Oclose |

Copyright (c) 2023 Masayuki Yamai

| Items | Contents                              |
|-------|---------------------------------------|
| Туре  | It is a type of built -in or reading. |
| Name  | MIB module name.                      |
| File  | It is a read file name.               |
| Error | An error when you read it.            |

| Button   | Contents                  |
|----------|---------------------------|
| MIB Tree | Displays MIB tree.        |
| Help     | Display this help.        |
| Close    | Close the setting screen. |

### **MIB tree screen**

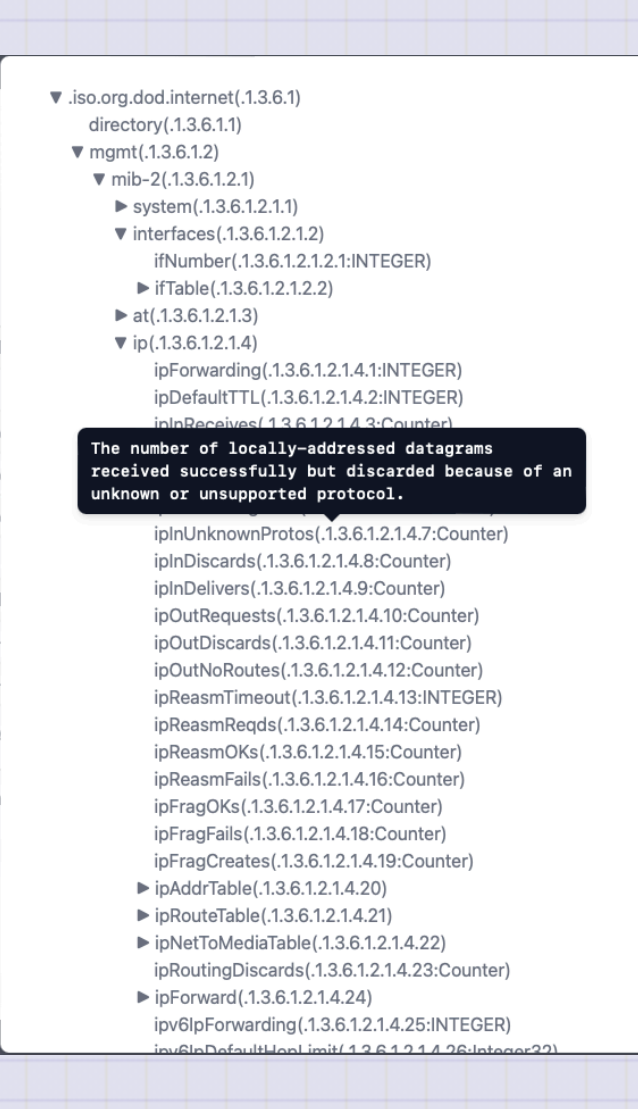

## File in the datastore

You can customize it by saving the following files in the data folder.

| File                       | Contents                                                                                              |
|----------------------------|----------------------------------------------------------------------------------------------------|
| TWSNMPFK.db                | Database file. If it does not exist, it will be created automatically.                                |
| Services.txt               | This is a file to use the service name conversion.(Optional)                                          |
| Mac-vendors-<br>export.csv | Mac A database that indicates the relationship between the MAC address and the vendor name.(Optional) |
| Polling.json               | Polling settings (optional)                                                                           |

| File             | Contents                                   |
|------------------|--------------------------------------------|
| mail_test.html   | Notification test mail template (optional) |
| mail_notify.html | Notification mail template (optional)      |
| Mail_repot.html  | Template of report mail (optional)         |
| EXTMIBS/*        | Additional reading extended MIB (optional) |

## Usage

Usage of twsnmpfk: -caCert string CA Cert path -clientCert string Client cert path -clientKey string Client key path -datastore string Path to data store directory -kiosk Kisok mode(frameless and full screen) -lang string Language(en|jp) -lock string Disable edit map and lock page(map or loc) -maxDispLog int Max log size to diplay (default 10000)

#### First TWSNMP FK

-netflowPort int Netflow port (default 2055) -ping string ping mode icmp or udp -sFlowPort int sFlow port (default 6343) -sshdPort int SSH server port (default 2022) -syslogPort int Syslog port (default 514) -tcpdPort int tcp server port (default 8086) -trapPort int SNMP TRAP port (default 162)

| Parameters                   | Description                            |
|------------------------------|----------------------------------------|
| dataStore                    | Datstore Pass                          |
| kiosk                        | Kiosk mode (frameless, full screen)    |
| lock <page></page>           | disable edit map and show fixed page   |
| Maxdisplog <number></number> | Maximum number of logs (default 10000) |
| ping <mode></mode>           | Ping operation mode (ICMP or UDP)      |
| syslogPort <port></port>     | Syslog receiving port (default 514)    |
| trapPort <port></port>       | SNMP TRAP Reception port (Default 162) |
| sshdPort <port></port>       | SSH server port (Default 162)          |

| Parameters                | Description                              |
|---------------------------|------------------------------------------|
| sshdPort <port></port>    | SSH Server Receive Port (Default 2022)   |
| netflowPort <port></port> | NetFlow/IPFIX receive port (default 2055 |
| sFlowPort <port></port>   | sFlow receiving port (default 6343)      |
| tcpdPort <port></port>    | TCP log receiving port (default 8086)    |